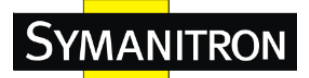

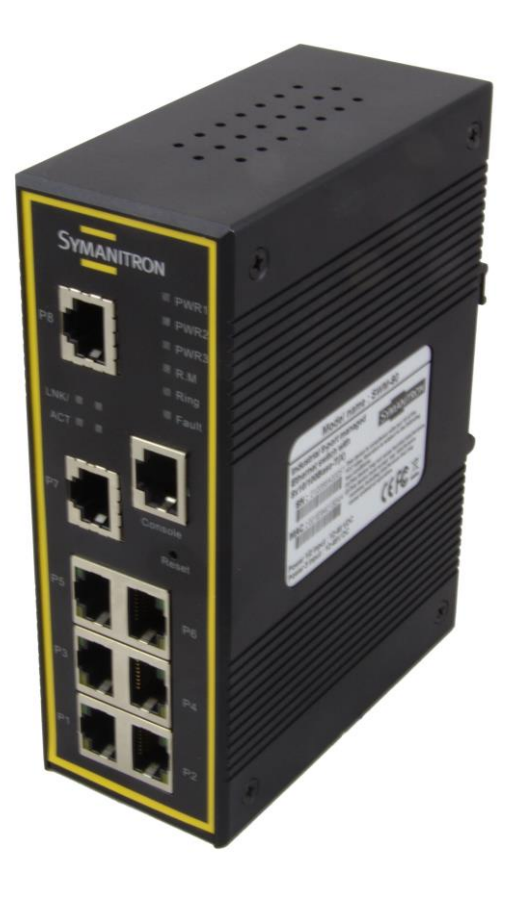

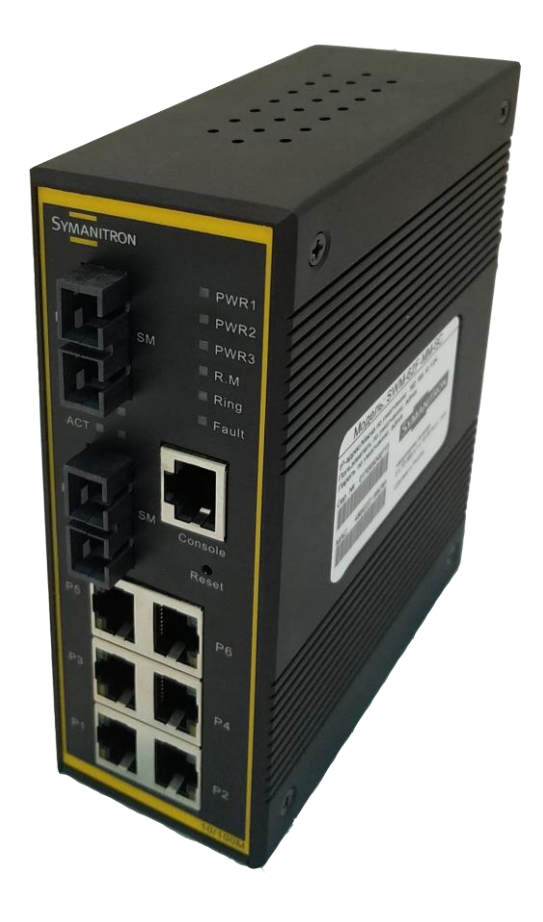

# SWM-80 / SWM-62 серии

# Промышленный управляемый

# Ethernet-коммутатор

# Руководство пользователя

Версия 2.9 Ноябрь, 2017

www.symanitron.ru

Symanitron LTD.

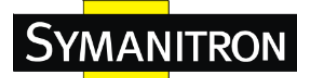

#### УВЕДОМЛЕНИЕ ОБ АВТОРСКИХ ПРАВАХ

Copyright © 2017 Symanitron LTD.

Все права защищены.

Никакая часть данной публикации не может быть воспроизведена в любой форме без предварительного письменного согласия Symanitron LTD.

### ТОРГОВАЯ МАРКА

### **SYMANITRON**

зарегистрированная тогрговая марка Symanitron LTD.

Все прочие товарные знаки являются собственностью их соответствующих владельцев.

### ЗАЯВЛЕНИЕ О СООТВЕТСТВИИ

Продукты, обозначенные в данной публикации, соответствуют всем заявленным характеристикам. Для получения подробной информации обратитесь к данному Руководству.

### ГАРАНТИЯ

Symanitron гарантирует, что все продукты не имеют дефектных материалов и дефектов изготовления в течение указанного гарантийного срока (5 лет для большинства продуктов). Symanitron обеспечит ремонт или замену продуктов в течение гарантийного срока,. Данная гарантия не распространяется на модификации продуктов или ремонт, которые были выполнены не уполномоченными компанией лицами, а также данная гарантия не распространяется на продукты, которые были установлены (смонтированы) не в соответствии с данным руководством или имеют механические повреждения.

Пожалуйста, обратитесь к соответствующему разделу в описании продукта для получения информации о фактическом гарантийном сроке.

### ОТКАЗ ОТ ОТВЕТСТВЕННОСТИ

Symanitron не несет ответственности за использование данного руководства третьими лицами в собственных целях. В данной публикации могут содержаться непреднамеренные ошибки. Symanitron оставляет за собой право изменять содержание данной публикации без предварительного уведомления.

### КОНТАКТНАЯ ИНФОРМАЦИЯ

Symanitron LTD. Вебсайт: <u>www.symanitron.ru</u> Техническая поддержка E-mail: info@symanitron.ru

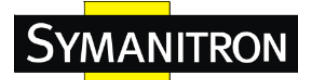

### Содержание

| 1. 3                                                                | накомство                                                                                                    | с коммутатором                                                                                                    | 5                                                                                      |
|---------------------------------------------------------------------|----------------------------------------------------------------------------------------------------|----------------------------------------------------------------------------------------------------|----------------------------------------------------------------------------------------|
| 1.1                                                                 | SWM-80 /                                                                                                    | SWM-62 серии                                                                                                    | 5                                                                                      |
| 1.2                                                                 | Возможно                                                                                                    | ости ПО                                                                                                    | 5                                                                                      |
| 1.3                                                                 | Аппаратн                                                                                                    | ые возможности                                                                                                    | 6                                                                                      |
| 2. N                                                                | Лонтаж об                                                                                                    | орудования                                                                                                    | 6                                                                                      |
| 2.1                                                                 | Установка                                                                                                    | а коммутатора на DIN-рейку                                                                                                    | 6                                                                                      |
| 2.2                                                                 | Установка                                                                                                    | а на стену                                                                                                    | 7                                                                                      |
|                                                                     |                                                                                                    |                                                                                                    |                                                                                        |
| 3. C                                                                | Обзор аппа                                                                                                    | ратных средств                                                                                                    | 8                                                                                      |
| 3.1                                                                 | Передняя                                                                                                    | панель                                                                                                    | 8                                                                                      |
| 3.1.1                                                               | 1 Индика                                                                                                    | аторы передней панели SWM-62F / SWM-62GF                                                                                                    | 9                                                                                      |
| 3.1.2                                                               | 2 Индика                                                                                                    | аторы передней панели SWM-62GT / SWM-80                                                                                                    | 10                                                                                     |
| Опи                                                                 | сание функ                                                                                                    | ционала индикаторов на передней панели:                                                                                                    | 11                                                                                     |
| 3.2                                                                 | Верхняя г                                                                                                    | анель                                                                                                    | 12                                                                                     |
| 1 V                                                                 | Coconu                                                                                                    |                                                                                                    | 17                                                                                     |
| 4. N                                                                | Ethormot w                                                                                                    | абали.                                                                                                    | 12                                                                                     |
| 4.1                                                                 |                                                                                                    |                                                                                                    | 12                                                                                     |
| 4 1                                                                 | I. IUU $\mathbf{D}\mathbf{A}$                                                                                                    | SE-1 A/10BASE-1. Пазначение контактов                                                                                                    | 1Z                                                                                     |
| 4.0                                                                 | V                                                                                                    |                                                                                                    | 1.4                                                                                    |
| 4.2                                                                 | Кабель ко                                                                                                    | нсоли                                                                                                    | 14                                                                                     |
| 4.2<br>Рис.5                                                        | Кабель ко<br>Контакты ј                                                                                                    | нсоли<br>разъема DB-9                                                                                                    | 14<br>14                                                                               |
| 4.2<br>Рис.5                                                        | Кабель ко<br>Контакты ј                                                                                                    | нсоли<br>разъема DB-9                                                                                                    | 14<br>14                                                                               |
| 4.2<br>Рис.5 I<br>5. V                                              | Кабель ко<br>Контакты ј<br>VEB-интер                                                                                                    | нсоли<br>разъема DB-9фейс                                                                                                    | 14<br>14<br>15                                                                         |
| 4.2<br>Рис.5 I<br>5. V<br>5.1.                                      | Кабель ко<br>Контакты ј<br>VEB-интер<br>Настро                                                                                                    | нсоли<br>разъема DB-9<br>фейс<br>йка через Web-интерфейс                                                                                                    | 14<br>14<br>15<br>15                                                                   |
| 4.2<br>Рис.5 I<br>5. V<br>5.1.<br>5.1.1                             | Кабель ко<br>Контакты ј<br>VEB-интер<br>Настро<br>1. Управл<br>Инфор                                                                                                    | нсоли<br>разъема DB-9<br>фейс<br>йка через Web-интерфейс<br>иение с помощью WEB-интерфейса                                                                                                    | 14<br>14<br>15<br>15<br>15                                                             |
| 4.2<br>Рис.5 I<br>5. V<br>5.1.<br>5.1.1<br>5.1.2<br>5.1.2           | Кабель ко<br>Контакты ј<br>VEB-интер<br>Настро<br>1. Управл<br>2. Инфор                                                                                                    | нсоли<br>разъема DB-9<br>фейс<br>йка через Web-интерфейс<br>иение с помощью WEB-интерфейса<br>мация о системе                                                                                                    | 14<br>14<br>15<br>15<br>15<br>17                                                       |
| 4.2<br>Рис.5 I<br>5. V<br>5.1.<br>5.1.1<br>5.1.2<br>5.1.3<br>5.1.3  | Кабель ко<br>Контакты р<br>VEB-интер<br>Настро<br>1. Управл<br>2. Инфор<br>3. Передн                                                                                                    | нсоли<br>разъема DB-9<br>фейс<br>йка через Web-интерфейс<br>иение с помощью WEB-интерфейса<br>мация о системе<br>ияя панель                                                                                                    | 14<br>14<br>15<br>15<br>17<br>17<br>18                                                 |
| 4.2<br>Рис.5 I<br>5. V<br>5.1.<br>5.1.1<br>5.1.2<br>5.1.2<br>5.1.4  | Кабель ко<br>Контакты р<br>ИЕВ-интер<br>Настро<br>1. Управл<br>2. Инфор<br>3. Передн<br>4. Станда                                                                                                | нсоли<br>разъема DB-9<br>фейс<br>йка через Web-интерфейс<br>нение с помощью WEB-интерфейса<br>нация о системе<br>ия панель<br>ртные настройки                                                                                                    | 14<br>14<br>15<br>15<br>17<br>17<br>18<br>18                                           |
| 4.2<br>Рис.5 I<br>5. V<br>5.1.<br>5.1.1<br>5.1.2<br>5.1.2           | Кабель ко<br>Контакты ј<br>ИЕВ-интер<br>Настро<br>1. Управл<br>2. Инфор<br>3. Передн<br>4. Станда<br>5.1.4.1.                                                                                    | нсоли<br>разъема DB-9фейсфейс<br>йка через Web-интерфейс<br>ение с помощью WEB-интерфейса<br>нация о системе                                                                                                    | 14<br>14<br>15<br>15<br>15<br>17<br>17<br>18<br>18<br>18                               |
| 4.2<br>Рис.5 I<br>5. V<br>5.1.1<br>5.1.1<br>5.1.2<br>5.1.2<br>5.1.4 | Кабель ко<br>Контакты р<br>VEB-интер<br>Настро<br>1. Управл<br>2. Инфор<br>3. Передн<br>4. Станда<br>5.1.4.1.<br>5.1.4.2.                                                                        | нсоли<br>разъема DB-9<br>фейс<br>йка через Web-интерфейс<br>иение с помощью WEB-интерфейса<br>мация о системе<br>мация о системе<br>ртные настройки<br>Пароль администратора<br>Настройки IP                                                                                                    | 14<br>14<br>15<br>15<br>15<br>17<br>17<br>18<br>18<br>18                               |
| 4.2<br>Рис.5 1<br>5. V<br>5.1.<br>5.1.1<br>5.1.2<br>5.1.3<br>5.1.4  | Кабель ко<br>Контакты р<br>ИЕВ-интер<br>Настро<br>1. Управл<br>2. Инфор<br>3. Передн<br>4. Станда<br>5.1.4.1.<br>5.1.4.2.<br>5.1.4.3.                                                            | нсоли<br>разъема DB-9<br>фейс<br>йка через Web-интерфейс<br>иение с помощью WEB-интерфейса<br>мация о системе<br>мация о системе<br>танель<br>ртные настройки<br>Настройки коммутатора<br>Настройки времени                                                                                       | 14<br>14<br>15<br>15<br>15<br>17<br>17<br>18<br>18<br>18<br>19<br>20                   |
| 4.2<br>Рис.5 I<br>5. V<br>5.1.<br>5.1.1<br>5.1.2<br>5.1.2<br>5.1.4  | Кабель ко<br>Контакты р<br>VEB-интер<br>Настро<br>1. Управл<br>2. Инфор<br>3. Передн<br>4. Станда<br>5.1.4.1.<br>5.1.4.2.<br>5.1.4.3.<br>5.1.4.4.                                                | нсоли<br>разъема DB-9<br>фейс<br>йка через Web-интерфейс<br>нение с помощью WEB-интерфейса<br>нация о системе<br>мация о системе<br>тяя панель<br>ртные настройки<br>ртные настройки<br>Настройки коммутатора<br>Настройки IP<br>Настройки времени                                                | 14<br>14<br>15<br>15<br>15<br>17<br>17<br>18<br>18<br>18<br>19<br>20<br>21             |
| 4.2<br>Рис.5 I<br>5. V<br>5.1.1<br>5.1.2<br>5.1.2<br>5.1.2          | Кабель ко<br>Контакты ј<br>ИЕВ-интер<br>Настро<br>1. Управл<br>2. Инфор<br>3. Передн<br>4. Станда<br>5.1.4.1.<br>5.1.4.2.<br>5.1.4.3.<br>5.1.4.3.<br>5.1.4.5.<br>5.1.4.5.                        | нсоли                                                                                                    | 14<br>15<br>15<br>15<br>17<br>17<br>17<br>18<br>18<br>18<br>19<br>20<br>21<br>22       |
| 4.2<br>Рис.5 I<br>5. V<br>5.1.<br>5.1.1<br>5.1.2<br>5.1.3<br>5.1.4  | Кабель ко<br>Контакты р<br>ИЕВ-интер<br>Настро<br>1. Управл<br>2. Инфор<br>3. Передн<br>4. Станда<br>5.1.4.1.<br>5.1.4.2.<br>5.1.4.3.<br>5.1.4.3.<br>5.1.4.4.<br>5.1.4.5.<br>5.1.4.6.<br>5.1.4.7 | нсоли<br>разъема DB-9<br>фейс<br>йка через Web-интерфейс<br>иение с помощью WEB-интерфейса<br>мация о системе<br>мация о системе<br>тиве настройки<br>ртные настройки<br>Настройки коммутатора<br>Пароль администратора<br>Настройки IP<br>Настройки времени<br>LLDP<br>Автоматическое обновление | 14<br>14<br>15<br>15<br>15<br>17<br>17<br>18<br>18<br>18<br>19<br>20<br>21<br>22<br>23 |
| 4.2<br>Рис.5 I<br>5. V<br>5.1.<br>5.1.1<br>5.1.2<br>5.1.2<br>5.1.4  | Кабель ко<br>Контакты р<br>ИЕВ-интер<br>Настро<br>1. Управл<br>2. Инфор<br>3. Передн<br>4. Станда<br>5.1.4.1.<br>5.1.4.2.<br>5.1.4.3.<br>5.1.4.4.<br>5.1.4.5.<br>5.1.4.6.<br>5.1.4.7.<br>5.1.4.8 | нсоли                                                                                                    | 14<br>14<br>15<br>15<br>15<br>17<br>17<br>18<br>18<br>18<br>19<br>20<br>21<br>22<br>23 |

# Symanitron

| 5.1.5 | 5. Кольце | вое резервирование                                    | 24   |
|-------|-----------|-------------------------------------------------------|------|
|       | 5.1.5.1.  | Sy-Ring                                               | 24   |
|       | 5.1.5.2.  | All-Ring                                              | 25   |
|       | 5.1.5.3.  | RSTP                                                  | 26   |
|       | 5.1.5.4.  | MSTP                                                  | 29   |
| 5.1.6 | б. Группо | вая рассылка                                          | 33   |
|       | 5.1.6.1.  | IGMP Snooping                                         | 33   |
|       | 5.1.6.2.  | MVR                                                   | 34   |
|       | 5.1.6.3.  | Фильтрация статической групповой рассылки (Multicast) | 35   |
| 5.1.7 | 7. Настро | йка портов                                            | 36   |
|       | 5.1.7.1.  | Управление портами                                    | 36   |
|       | 5.1.7.2.  | Статус порта                                          | 37   |
|       | 5.1.7.3.  | Ограничение трафика                                   | 37   |
|       | 5.1.7.4.  | Транковые порты                                       | 38   |
| 5.1.8 | B. VLAN.  |                                                       | 39   |
|       | 5.1.8.1.  | Настройки VLAN - IEEE 802.1Q                          | 40   |
|       | 5.1.8.2.  | Настройка VLAN – Port Based (по порту)                | . 41 |
| 5.1.9 | Э. Приори | тезация трафика                                       | . 43 |
|       | 5.1.9.1.  | Политика QoS                                          | . 43 |
|       | 5.1.9.2.  | Базовые приоритеты портов                             | . 44 |
|       | 5.1.9.3.  | COS/802.1p                                            | 45   |
|       | 5.1.9.4.  | TOS/DSCP                                              | . 46 |
| 5.1.1 | 0. DHC    | Р-сервер                                              | . 46 |
|       | 5.1.10.1. | DHCP-сервер – Настройки                               | . 46 |
|       | 5.1.10.2. | DHCP-сервер – Список клиентов                         | . 48 |
|       | 5.1.10.3. | DHCP-сервер – привязка портов и IP                    | 48   |
| 5.1.1 | 1. SNM    | IP                                                    | . 48 |
|       | 5.1.11.1. | SNMP – Настройки Агента                               | . 49 |
|       | 5.1.11.2. | Настройка SNMP-trap                                   | . 50 |
|       | 5.1.11.3. | SNMPV3                                                | . 51 |
| 5.1.1 | 2. Безо   | пасность                                              | . 53 |
|       | 5.1.12.1. | Управление безопасностью                              | . 53 |
|       | 5.1.12.2. | Функция Static MAC Forwarding                         | . 53 |
|       | 5.1.12.3. | Черный список МАС-адресов                             | . 54 |
|       | 5.1.12.4. | 802.1x                                                | . 55 |
|       | 5.1.12.5. | Функция Warning                                       | . 58 |
| 5.1.1 | 3. Мон    | иторинг и диагностика                                 | 61   |
|       | 5.1.13.1. | Журнал системных событий                              | 61   |
|       |           |                                                       |      |

# Symanitron

|    | 5.      | 1.13.2.   | Габлица МАС-адресов                                             | 62 |
|----|---------|-----------|-----------------------------------------------------------------|----|
|    | 5.      | 1.13.3.   | Статистика портов                                               | 63 |
|    | 5.      | 1.13.4.   | Мониторинг портов                                               | 64 |
|    | 5.      | 1.13.5.   | Функция Ping (Пинг)                                             | 64 |
|    | 5.1.14. | Coxpa     | нение конфигурации                                              | 65 |
|    | 5.1.15. | Восст     | ановить заводские настройки                                     | 65 |
|    | 5.1.16. | Перез     | агрузка системы                                                 | 66 |
| 6. | Упра    | авление и | интерфейсом командной строки                                    | 67 |
|    | 6.1.    | Управле   | нии коммутатором с помощью командной строки (CLI)               | 67 |
|    | 6.2.    | Уровни н  | соманд                                                          |    |
|    | 6.3.    | Символь   | I уровня команд                                                 | 72 |
|    | 6.4.    | Список с  | истемных команд                                                 | 72 |
|    | 6.5.    | Список в  | соманд настройки портов                                         | 74 |
|    | 6.6.    | Список в  | хоманд настройки транков                                        |    |
|    | 6.7.    | Список в  | хоманд настройки VLAN                                           | 77 |
|    | 6.8.    | Список в  | хоманд настройки Spanning Tree                                  | 78 |
|    | 6.9.    | Список в  | хоманд настройки QoS                                            | 79 |
|    | 6.10.   | Список в  | хоманд настройки IGMP snooping                                  | 80 |
|    | 6.11.   | Список в  | хоманд настройки фильтров таблицы МАС-адресов                   | 80 |
|    | 6.12.   | Список в  | хоманд настройки SNMP                                           | 81 |
|    | 6.13.   | Список в  | хоманд настройки функции зеркалирования портов (Port Mirroring) | 82 |
|    | 6.14.   | Список в  | хоманд настройки 802.1x                                         | 82 |
|    | 6.15.   | Список в  | юманд настройки TFTP                                            | 83 |
|    | 6.16.   | Список в  | соманд настройки оповещений SYSLOG, SMTP, EVENT                 | 84 |
|    | 6.17.   | Список в  | юманд настройки SNTP                                            | 85 |
|    | 6.18.   | Список у  | истановочных команд—список команд Sy-Ring                       | 86 |
| 7. | Техн    | ические   | характеристики                                                  |    |

Symanitron

### 1. Знакомство с коммутатором

### 1.1 SWM-80 / SWM-62 серии

SWM-80 / SWM-62 серии – производительные промышленные коммутаторы с множеством функций. Коммутаторы могут работать в широком температурном диапазоне, в условиях повышенной влажности и запыленности. SWM-80 / SWM-62 серии управляется через Web, Telnet или консоль, а также различными SNMP-приложениями. Кроме того, данные коммутаторы могут управляться с помощью полезной утилиты Sy-View. Это специализированное программное обеспечение для удаленного управления коммутаторами и сетью в целом. Благодаря дружественному и функциональному интерфейсу вы с легкостью сможете настроить несколько коммутаторов одновременно, а затем контролировать состояние каждого из них.

### 1.2 Возможности ПО

- Быстрейшая в мире технология кольцевого резервирования: Sy-Ring (время восстановления <10 мс для сети из 250 устройств)
- Поддержка протоколов Ring Coupling, Dual Homing через протокол Sy-Ring
- Поддержка SNMP v1/v2/v3 & RMON & Port Based Management (управление портами) / 802.1Q VLAN Network
- Уведомление о критических событиях по E-mail, с помощью SNMP-trap и релейных выходов.
- Конфигурирование через Web, Telnet, консоль и CLI
- Включение/выключение портов, защита по МАС-адресам
- Контроль доступа к порту (802.1х)
- VLAN (802.1q) для сегрегации и защиты сетевого траффика
- Radius централизованное управление паролями
- SNMPv3 с поддержкой аутентификации и шифрования, обеспечение безопасности доступа
- RSTP (802.1w)
- QoS (802.1p) передача трафика в реальном времени
- VLAN (802.1q) с двойным тегированием и поддержкой GVRP
- IGMP snooping фильтрация трафика групповой рассылки
- Конфигурация, статус, статистика, мониторинг и безопасность портов
- Поддержка RMON

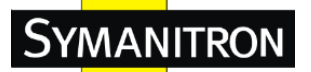

### 1.3 Аппаратные возможности

- Два резервируемых DC-входа питания
- Широкий температурный диапазон от -40 до 70°С
- Температура хранения от -40 до 85°С
- Рабочая влажность от 5% до 95% (без конденсата)
- Класс защиты IP-30
- 10/100 Base-T(X) Ethernet-порт
- Консольный порт
- Размеры (Ш х Г х В) 52(Ш) х 106(Г) х 144(В) мм)

### 2. Монтаж оборудования

### 2.1 Установка коммутатора на DIN-рейку

Каждый коммутатор имеет крепление на DIN-рейку на задней панели. Крепление на DIN-рейку помогает зафиксировать коммутатор на DIN-рейке. Установить коммутатор на DIN-рейку не составляет проблем. Для этого необходимо зацепить пружинками крепления верхнюю часть DIN-рейки и, потянув кммутатор вниз, зацепить нижнюю часть крепления за нижнюю часть DIN-рейки.

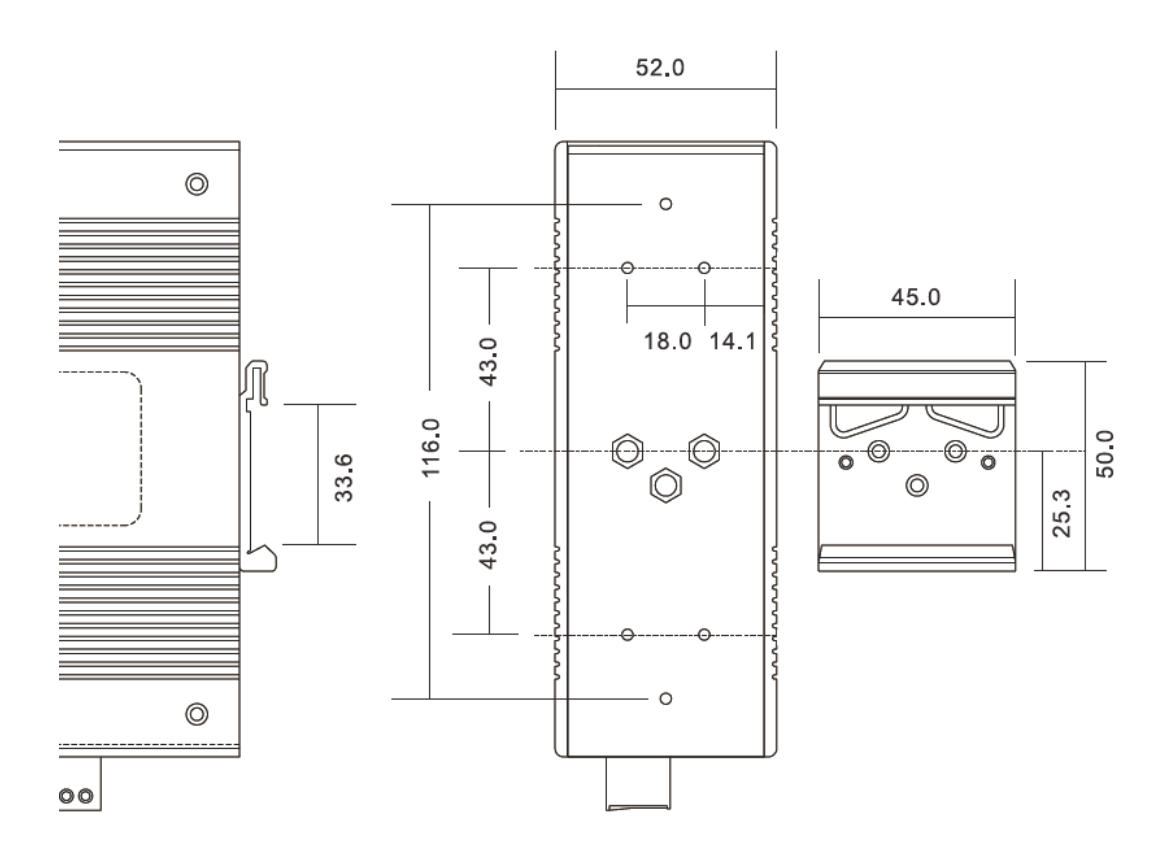

Рис.1 Размер крепления на DIN-рейку

SYMANITRON

### 2.2 Установка на стену

Каждый коммутатор также можно установить альтернативным способом. Панель для крепления на стену можно найти в коробке из-под оборудования. Следующая схема покажет, как закрепить коммутатор на стене.

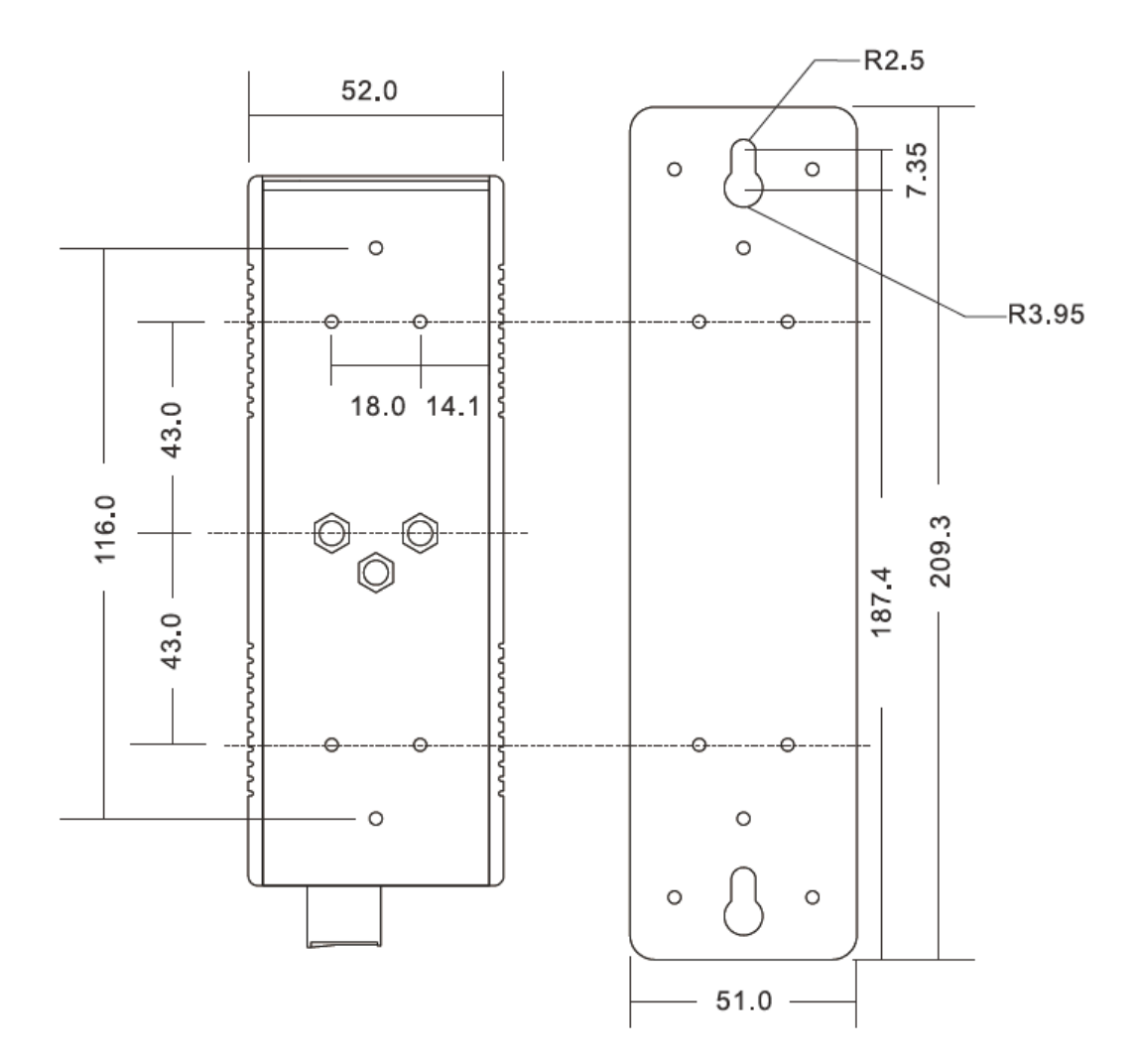

Рис.2 Размер настенного крепления

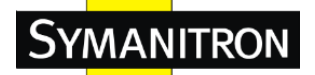

## 3. Обзор аппаратных средств

### 3.1 Передняя панель

В следующей таблице описываются обозначения, наносимые на переднюю панель коммутаторов SWM-80 / SWM-62 серии:

| Порт                | Описание                                                       |
|---------------------|----------------------------------------------------------------|
|                     | 6 10/100 Base-T(X) RJ-45 портов поддерживают автосогласование  |
| 10/100 DI 45 ford   | Настройки по умолчанию:                                        |
| 10/100 KJ-45 last   | Скорость: авто                                                 |
| Ethernet порты      | Дуплекс: авто                                                  |
|                     | Управление потоком: запрещено                                  |
| Gigabit RJ-45 порты | 2 1000Base-TX порта для SWM-62GT                               |
| Оптоволоконные      | 2 1000Base-X для SWM-62GF                                      |
| порты               | 2 100Base-FX для SWM-62F                                       |
| Canaala             | Используйте RS-232/RJ-45 переходник для управления             |
| Console             | коммутатором                                                   |
|                     | Кнопка перезагрузки.                                           |
| Deget               | Удержание кнопки в течение 2-3 секунд перезагрузит коммутатор. |
| Reset               | Удержание кнопки в течение 5 секунд сбросит настройки          |
|                     | коммутатора на стандартные                                     |

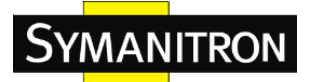

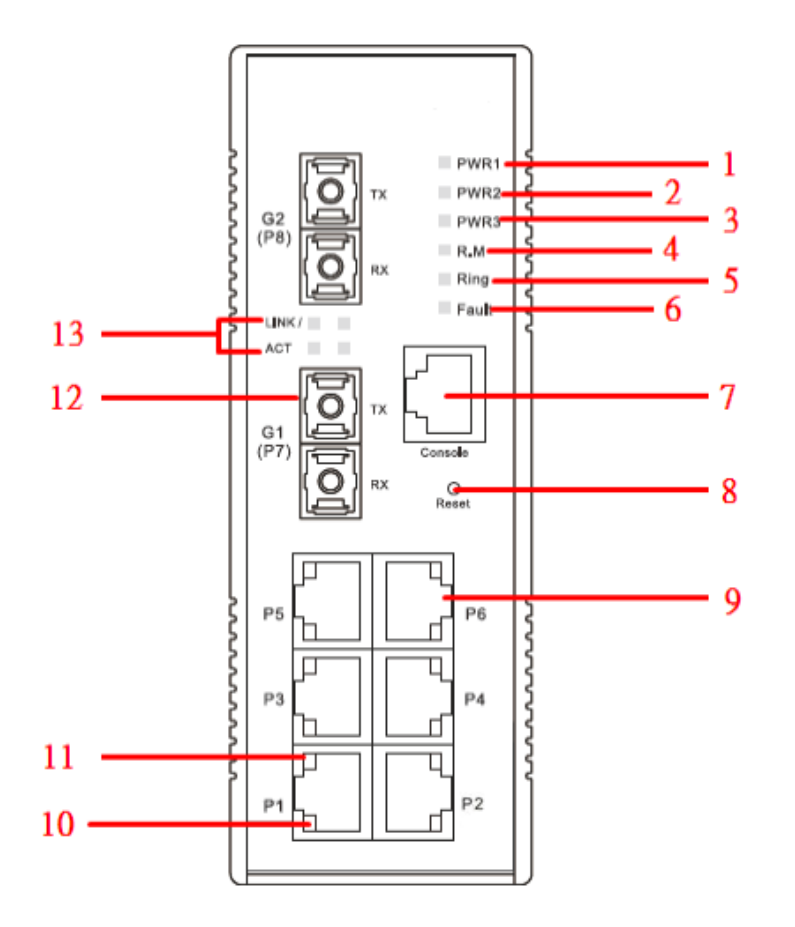

### 3.1.1 Индикаторы передней панели SWM-62F / SWM-62GF

Рис.3 Передняя панель

- 1. Индикатор PWR1. При подключении первого источника питания PWR1 загорается зеленый индикатор.
- 2. Индикатор PWR2. При подключении первого источника питания PWR2 загорается зеленый индикатор.
- 3. Индикатор PWR3. При подключении первого источника питания PWR3 загорается зеленый индикатор.
- 4. Индикатор Ring Master. Когда загорается индикатор, это значит, что коммутатор является главным в кольцевой топологии.
- 5. Индикатор Sy-Ring. Когда загорается индикатор, это значит, что технология Sy-Ring активирована.
- 6. Индикатор ошибок и сбоев. Когда поступает аварийный сигнал, загорается оранжевая лампочка.
- 7. Кнопка Reset. Нажимайте на кнопку в течение 3 секунд для перезагрузки; 5 секунд для сброса до заводских настроек.
- 8. 10/100 Base-T(X) Ethernet-порты
- 9. Индикатор статуса активности Ethernet-порта

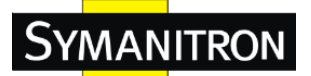

- 10. Индикатор статуса наличия связи Ethernet-порта
- 11. 100BaseFX/1000BaseFX Оптический-порт
- 12. Индикатор оптического порта.

### 3.1.2 Индикаторы передней панели SWM-62GT / SWM-80

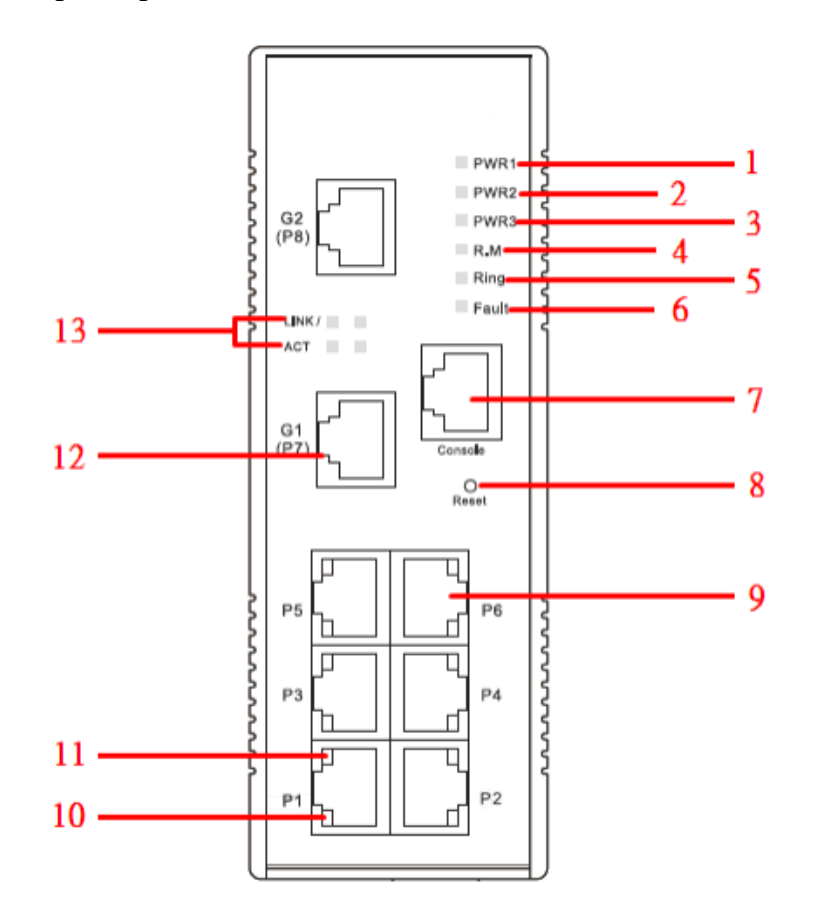

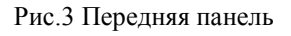

- 1. Индикатор PWR1. При подключении первого источника питания PWR1 загорается зеленый индикатор.
- 2. Индикатор PWR2. При подключении первого источника питания PWR2 загорается зеленый индикатор.
- 3. Индикатор PWR3. При подключении первого источника питания PWR3 загорается зеленый индикатор.
- 4. Индикатор Ring Master. Когда загорается индикатор, это значит, что коммутатор является главным в кольцевой топологии.
- 5. Индикатор Sy-Ring. Когда загорается индикатор, это значит, что технология Sy-Ring активирована.
- 6. Индикатор ошибок и сбоев. Когда поступает аварийный сигнал, загорается оранжевая лампочка.

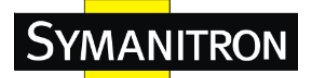

- 7. Кнопка Reset. Нажимайте на кнопку в течение 3 секунд для перезагрузки; 5 секунд для сброса до заводских настроек.
- 8. 10/100 Base-T(X) Ethernet-порты
- 9. Индикатор статуса активности Ethernet-порта
- 10. Индикатор статуса наличия связи Ethernet-порта
- 11. 1000 Base-T Ethernet порт (SWM-62GT); 10/100 Base-T(X) Ethernet порты (SWM-80)
- 12. Индикатор статуса активности / наличия связи Ethernet порта.

| Индикатор  | Цвет    | Статус          | Описание                                 |
|------------|---------|-----------------|------------------------------------------|
| PWR1       | Зеленый | Горит           | DC-вход питания 1 активен                |
| PWR2       | Зеленый | Горит           | DC-вход питания 2 активен                |
| PWR3       | Зеленый | Горит           | Клеммный вход питания активен            |
| R.M.       | Зеленый | Горит           | Режим Sy-Ring Master                     |
| Sy-Ring    | Зеленый | Горит           | Режим Sy-Ring включен                    |
|            |         | Медленно        | В топологии Sy-Ring обнаружена проблема  |
|            |         | мигает          |                                          |
|            |         | Быстро          | Sy-Ring работает нормально               |
|            |         | мигает          |                                          |
| Индикатор  | Желтый  | Горит           | Сбой передачи данных. Потеря питания или |
| сбоя       |         |                 | сбой/неисправность порта                 |
|            | 10      | /100Base-T(X) ] | Fast Ethernet порты                      |
| LINK / ACT | Зеленый | Горит           | Порт включен                             |
|            |         | Мигает          | Передача данных                          |
| Полный     | Желтый  | Горит           | Полный дуплекс                           |
| дуплекс    |         |                 |                                          |
|            |         | Gigabit Et      | hernet порты                             |
| ACT        | Зеленый | Горит           | Порт включен                             |
|            |         | Мигает          | Передача данных                          |
| LINK       | Желтый  | Горит           | Порт включен                             |
|            |         | Оптичес         | ские порты                               |
| ACT        | Зеленый | Горит           | Порт включен                             |
|            |         | Мигает          | Передача данных                          |
| LINK       | Желтый  | Горит           | Порт включен                             |

#### Описание функционала индикаторов на передней панели:

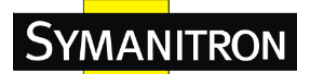

### 3.2 Верхняя панель

Основные компоненты верхней панели SWM-80 / SWM-62 серии показаны ниже:

- 1. Терминальный блок включает в себя: ввод питания PWR1, ввод питания PWR2 (12-48VDC) и выход реле (1A @ 24VDC).
- 2. Разъем питания PWR3 (12-45 VDC)

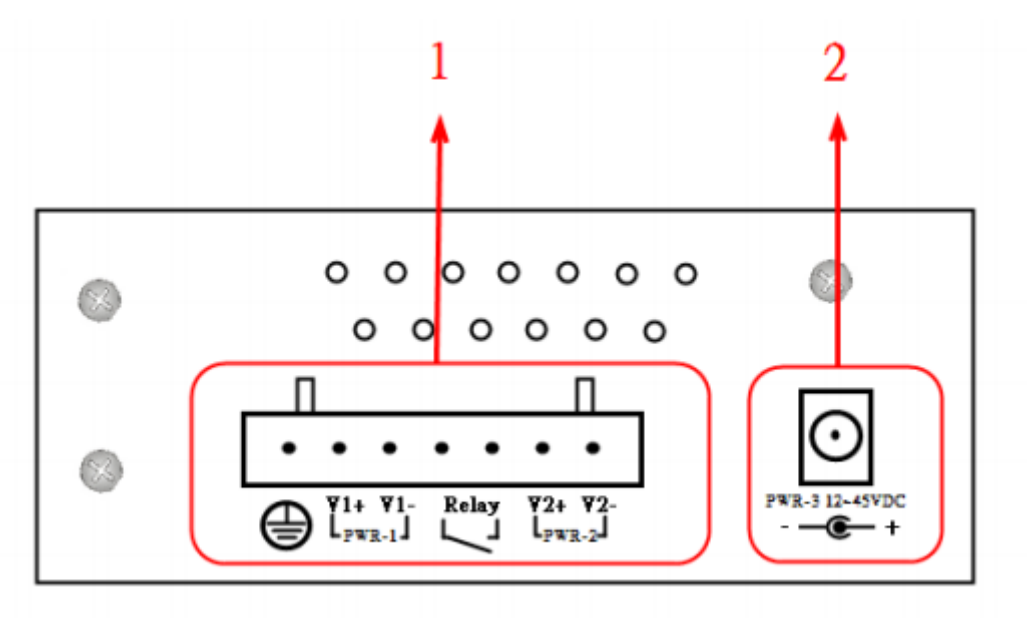

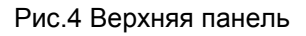

### 4. Кабели

### 4.1 Ethernet-кабели

Коммутаторы SWM-80 / SWM-62 серии имеют стандартные Ethernet-порты. В зависимости от типа линии связи, можно использовать UTP кабели CAT 3, 4, 5, 5е для подключения к любому другому сетевому устройству (ПК, серверы, коммутаторы, маршрутизаторы, или хабы). Пожалуйста, обратитесь к следующей таблице для ознакомления с характеристиками кабелей.

| Кабель     | Тип                 | Макс. длина | Коннектор |
|------------|---------------------|-------------|-----------|
| 10Base-T   | Сат. 3, 4, 5 100 Ом | UTP 100 м   | RJ-45     |
| 100Base-TX | Cat.5 100 Ом UTP    | UTP 100 м   | RJ-45     |

Спецификации и типы кабелей:

### 4.1.1. 100BASE-TX/10BASE-T. Назначение контактов

У 100BASE-TX/10BASE-T кабеля контакты 1 и 2 используются для передачи данных, а контакты 3 и 6 для приема данных.

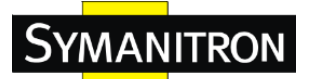

| Номер контакта | Назначение              |
|----------------|-------------------------|
| 1              | TD+ (передача данных +) |
| 2              | TD- (передача даных -)  |
| 3              | RD+ (прием данных +)    |
| 4              | Не используется         |
| 5              | Не используется         |
| 6              | RD- (прием данных -)    |
| 7              | Не используется         |
| 8              | Не используется         |

Назначение контактов в коннекторе RJ-45:

Коммутаторы SWM-80 / SWM-62 серии поддерживают технологию автоматического определения полярности (MDI/MDI-X). Вы можете подключить ПК к коммутатору напрямую через кабель. В следующей таблице показаны выходные контакты 10BASE-T/100BASE-TX MDI и MDI-X порта.

Назначение контактов 10/100 Base-TX MDI / MDI-X:

| Контакт | MDI сигнал              | MDI-Х сигнал            |
|---------|-------------------------|-------------------------|
| 1       | TD+ (передача данных +) | RD+ (прием данных +)    |
| 2       | TD- (передача даных -)  | RD- (прием данных -)    |
| 3       | RD+ (прием данных +)    | TD+ (передача данных +) |
| 4       | Не используется         | Не используется         |
| 5       | Не используется         | Не используется         |
| 6       | RD- (прием данных -)    | TD- (передача даных -)  |
| 7       | Не используется         | Не используется         |
| 8       | Не используется         | Не используется         |

Примечание: "+" и "-" означают полярность.

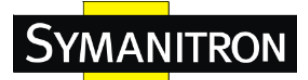

| Контакт | MDI сигнал | MDI-Х сигнал |
|---------|------------|--------------|
| 1       | BI_DA+     | BI_DB+       |
| 2       | BI_DA-     | BI_DB-       |
| 3       | BI_DB+     | BI_DA+       |
| 4       | BI_DC+     | BI_DD+       |
| 5       | BI_DC-     | BI_DD-       |
| 6       | BI_DB-     | BI_DA-       |
| 7       | BI_DD+     | BI_DC+       |
| 8       | BI_DD-     | BI_DC-       |

Назначение контактов 100 Base-T MDI / MDI-X:

Примечание: "+" и "-" означают полярность.

#### 4.2 Кабель консоли

Коммутаторы SWM-80 / SWM-62 серии могут управляться через консольный порт. Переходной кабель DB-9/RJ-45 можно найти в упаковке. Вы можете подключиться к ПК через кабель RS-232 с «материнским» разъемом DB-9, а другой конец (с разъемом RJ-45) подключается к консольному порту коммутатора.

| Назначение выходных   | RS-232 с коннектором DB-9 | Переходник |
|-----------------------|---------------------------|------------|
| контактов ПК («папа») | («мама»)                  | DB-9/RJ-45 |
| Контакт #2 RD         | Контакт #2 TD             | Контакт #2 |
| Контакт #3 TD         | Контакт #3 TD             | Контакт #3 |
| Контакт #5 GD         | Контакт #5 GD             | Контакт #5 |

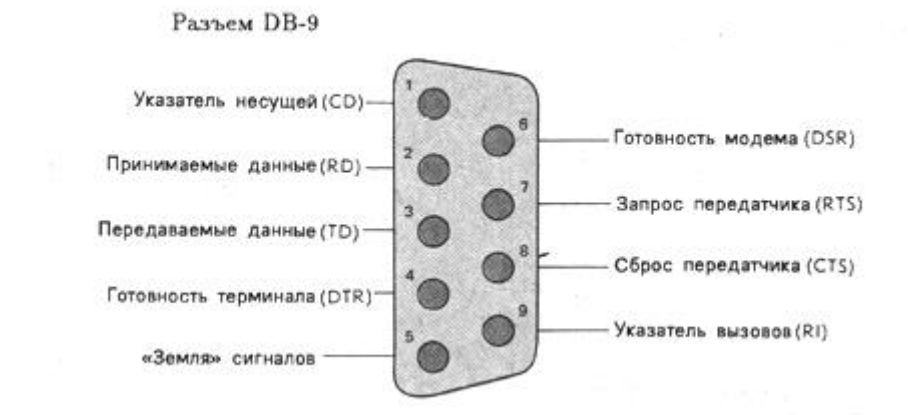

Рис.5 Контакты разъема DB-9

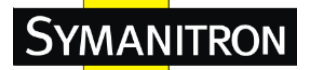

### 5. WEB-интерфейс

Внимание! Во время установки или обновления ПО, пожалуйста, исключите физические соединения между портами устройства. НЕ ВЫКЛЮЧАЙТЕ питание в процессе обновления ПО.

### 5.1. Настройка через Web-интерфейс

Этот раздел рассказывает о настройке коммутатора с использованием Web-интерфейса.

### 5.1.1. Управление с помощью WEB-интерфейса

Встроенный HTML-сайт использует для работы флэш-память на плате ЦП. Он содержит расширенные функции управления и позволяет управлять коммутатором из любого места в сети через стандартный веб-браузер, такой как Microsoft Internet Explorer. Функция Web-Based Management поддерживает Internet Explorer 5.0 или более поздней версии. Он основан на Java-компонентах с целью снижения потребления пропускной способности сети, повышения скорости доступа и предоставления удобного просмотра экрана.

Примечание: По умолчанию, браузеры от IE 5.0 и выше, Chrome, Firefox не позволяют Java-компонентам открывать сокеты. Вам необходимо изменить настройки браузера для того, чтобы разрешить Java-компонентам использовать сетевые порты.

### Необходимая информация:

IP-адрес: 192.168.10.1
Маска подсети: 255.255.255.0
Шлюз по умолчанию: 192.168.10.254
Имя пользователя: admin
Пароль: admin

### Вход в систему:

1. Запустите браузер Internet.

2. Пропишите в адресной строке http:// и IP-адрес коммутатора. Нажмите "Enter".

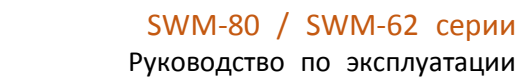

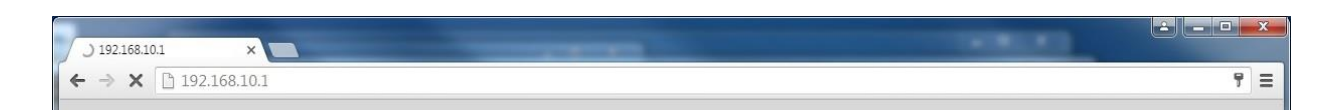

3. Появится окно входа в систему

YMANITRON

- 4. Введите имя пользователя и пароль. По умолчанию имя пользователя и пароль имеют значение **admin**
- 5. Нажмите «Enter» или кнопку «OK», затем появится основное окно управления через Web-интерфейс.

| заци                | я                                          |                                                                               |
|---------------------|--------------------------------------------|-------------------------------------------------------------------------------|
| :p://192<br>я и пар | 2.168.10.1 н<br>роль.                      | еобходимо                                                                     |
| у не за             | ащищено                                    |                                                                               |
| admi                | in                                         |                                                                               |
| *****               | 5<br>1                                     |                                                                               |
|                     |                                            |                                                                               |
|                     | Duca                                       | 0                                                                             |
|                     | Заци<br>p://19<br>и пар<br>у не за<br>admi | Зация<br>p://192.168.10.1 н<br>а и пароль.<br>у не защищено<br>admin<br>***** |

Экран входа в систему

### Основной интерфейс

| SYMANITRON                                                                                                    | Industrial Managed Ethernet Switch                                                                                                    |
|----------------------------------------------------------------------------------------------------|----------------------------------------------------------------------------------------------------|
| Open all     Open all     System Information     Front Panel     Front Panel     Det Setting     Of Det Setting     Open all     Prof Setting     VLAN     SNNP     Traft: Prioritization     Muticat     Seturity     Wanng     Software of Dags     Software of Dags     Software Reboot     System Reboot | dustrial 8-port managed Ethernet switch with 6x10/100Base-T(X) and 2x<br>nnector  System Description System Location System Location System Contact System OID 1.5.6.1.4.1.25972.102.0.0.3 Firmware Version V.1.01 Kernel Version V.2.6 Device MAC 48-0E 20.19-9C-8A System Time 0.10.1.1970, 0:01:45 able Location Alert |

Основной интерфейс

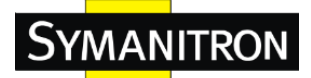

#### 5.1.2. Информация о системе

| System Name        | SWM-62F-MM-SC                                                                                                    |
|--------------------|----------------------------------------------------------------------------------------------------|
| System Description | Industrial 8-port managed Ethernet switch with 6x10/100Base-T(X) and 2x100Base-FX, multi-mode,<br>2Km/1310nm, SC connector |
| System Location    |                                                                                                    |
| System Contact     |                                                                                                    |
| System OID         | 1.3.6.1.4.1.25972.102.0.0.3                                                                                                |
| Firmware Version   | v1.01                                                                                                    |
| Kernel Version     | v2.46                                                                                                    |
| Device MAC         | 48-BE-2D-19-9C-8A                                                                                                    |
| System Time        | 01.01.1970, 0:01:45                                                                                                    |
|                    |                                                                                                    |

Enable Location Alert

Интерфейс информации о системе

#### Информация о системе

Информация о системе отображается на странице настроек Basic Setting / Switch Setting.

#### Вкллючение оповещения об ошибках

| После клика по кнопке   | Enable Location Alert | индикаторы PWR1, Р     | WR2 и PWR3    |
|-------------------------|-----------------------|------------------------|---------------|
| начнут мигать вместе, а | после клика по кнопке | Disable Location Alert | ], перестанут |
| мигать.                 |                       |                        |               |

### 5.1.3. Передняя панель

Показывает изображение передней панели коммутатора SWM-80 / SWM-62 серии. Нажмите «Close» для закрытия изображения панели.

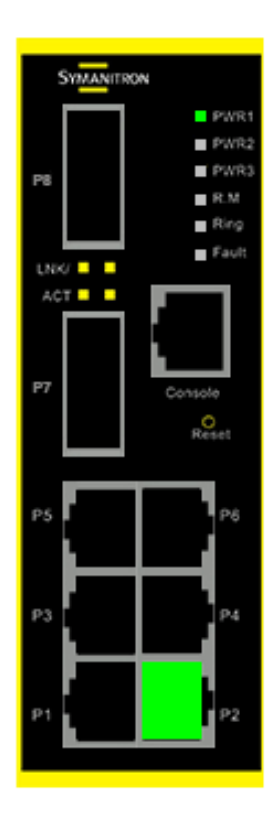

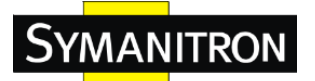

### 5.1.4. Стандартные настройки

#### 5.1.4.1. Настройки коммутатора

| System Name        | SWM-62F-MM-SC                                                             |
|--------------------|---------------------------------------------------------------------------|
| System Description | Industrial 8-port managed Ethernet switch with 6x10/100Base-T(X) and 2x10 |
| System Location    |                                                                           |
| System Contact     |                                                                           |

Интерфейс настроек коммутатора

#### Таблица с описанием параметров настроек коммутатора:

| Параметр           | Описание                                                      |
|--------------------|---------------------------------------------------------------|
| System Name        | Назначьте имя коммутатора. Максимальная длина составляет 64   |
|                    | байта                                                         |
| System Description | Показывает описание коммутатора                               |
| System Location    | Назначьте физическое местоположение коммутатора. Максимальная |
|                    | длина составляет 64 байта                                     |
| System Contact     | Введите контактные данные человека или организации            |

### 5.1.4.2. Пароль администратора

Выберите логин и пароль для управления проблемами безопасности с помощью Web-интерфейса.

### Admin Password

| User Name        | admin |
|------------------|-------|
| New Password     |       |
| Confirm Password |       |

Apply Help

Интерфейс пароля администратора

#### Таблица с описанием команд при изменении имени пользователя и пароля:

| Параметр         | Описание                                               |
|------------------|--------------------------------------------------------|
| User Name        | Выберите новое имя пользователя (по умолчанию «admin») |
| New Password     | Выберите новый пароль (по умолчанию «admin»)           |
| Confirm Password | Повторите новый пароль                                 |
| Apply            | Нажмите «Apply» для активации конфигурации             |

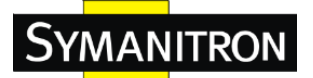

### 5.1.4.3. Настройки IP

Вы можете сконфигурировать настройки IP и DHCP-клиента в разделе настроек IP.

## **IP Setting**

### DHCP Client : Disable •

| IP Address  | 192.168.10.1   |
|-------------|----------------|
| Subnet Mask | 255.255.255.0  |
| Gateway     | 192.168.10.254 |
| DNS1        | 0.0.0.0        |
| DNS2        | 0.0.0.0        |

Apply Help

Интерфейс настроек IP

#### Таблица с описанием команд при назначении и изменении настроек IP:

| Параметр           | Описание                                                         |
|--------------------|------------------------------------------------------------------|
| <b>DHCP-клиент</b> | Служит для включения или отключения функции DHCP клиента.        |
|                    | Когда функция DHCP клиента включена, коммутатору будет           |
|                    | присвоен IP-адрес с сервера сети DHCP. IP-адрес по умолчанию     |
|                    | будет заменен на IP-адрес, назначенный сервером сети DHCP. После |
|                    | нажатия кнопки "Применить", в диалоговом окне отобразится        |
|                    | всплывающее уведомление о том, когда DHCP клиент включен.        |
|                    | Текущий IP будет потерян, и вы должны будете найти новый         |
|                    | IP-адрес на сервере DHCP                                         |
| IP Address         | Назначьте IP-адрес, который используется в сети. Если функция    |
|                    | DHCP-клиента включена, то вам не нужно будет назначать IP-адрес. |
|                    | Сетевой сервер DHCP присвоит IP-адрес коммутатору, и он будет    |
|                    | отображаться в этой колонке. IP-адрес по умолчанию 192.168.10.1  |
| Subnet Mask        | Назначьте маску подсети для IP-адреса. Если функция              |
|                    | DHCP-клиента активна, вам не нужно назначать маску подсети.      |
| Gateway            | Назначьте сетевой шлюз для коммутатора. Шлюз по умолчанию        |
|                    | 192.168.10.254                                                   |
| DNS1               | Назначьте основной DNS IP-адрес                                  |
| DNS2               | Назначьте дополнительный DNS IP-адрес                            |
| Apply              | Нажмите «Apply» для активации конфигурации                       |

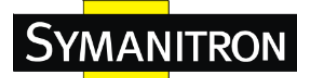

### 5.1.4.4. Настройки времени

Эта страница показывает информацию о настройках SNTP и системных часов.

### Системные часы

### **Time Setting**

System Clock

| System Clock                | 01.01.1970, 17:36:58 |
|-----------------------------|----------------------|
| System Date<br>(YYYY/MM/DD) | ▼ / May ▼ / 26 ▼     |
| System Time<br>(hh:mm:ss)   | 11 : 53 : 31         |

Apply Set Clock From PC

| Параметр          | Описание                                                           |
|-------------------|--------------------------------------------------------------------|
| System Clock      | В данном поле отображается текущее системное время. Данные         |
|                   | сервера                                                            |
| System Data       | Настройка года, месяца и дня в системных часах (ГГГГ/ММ/ДД).       |
|                   | Год: 2006-2015, месяц: ЯнвДек., день: 1-31(28)                     |
| System Time       | Настройка часа, минут и секунд в системных часах (чч/мм/сс). Часы: |
|                   | 0-24, минуты: 0-59, секунды: 0-59                                  |
| Apply             | Нажмите «Apply» для активации конфигурации                         |
| Set Clock From PC | Синхронизировать время коммутатора со временем управляющего        |
|                   | компьютера                                                         |

### SNTP

Настройки SNTP (Simple Network Time Protocol) позволяют синхронизировать время коммутатора со временем в Интернете.

SNTP Client : Disable •

| UTC Timezone        | (GMT)Greenwich Mean Time: Dublin, | Edinburgh, Lisbon, London | Ŧ |
|---------------------|-----------------------------------|---------------------------|---|
| SNTP Server Address | 0.0.0.0                           |                           |   |

#### Daylight Saving Time : Disable •

| Daylight Saving Period | ▼ / May ▼ / 26 ▼ 08 ▼ ~<br>▼ / May ▼ / 26 ▼ 08 ▼ |
|------------------------|--------------------------------------------------|
| Daylight Saving Offset | 0 (hours)                                        |

Apply Help

Интерфейс настроек SNTP

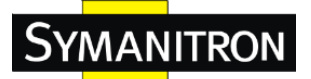

Таблица с описанием параметров настройки SNTP:

| Параметр             | Описание                                                        |
|----------------------|-----------------------------------------------------------------|
| SNTP Client          | Включение или отключение функции SNTP для получения времени     |
|                      | от SNTP-сервера.                                                |
| UTC Timezone         | Устанавливает часовой пояс для коммутатора.                     |
| SNTP Sever IP        | Устанавливает IP-адрес SNTP-сервера                             |
| Address              |                                                                 |
| Daylight Saving Time | Когда функция перехода на летнее время включена, вам необходимо |
|                      | настроить период перехода на летнее время                       |
| Daylight Saving      | Устанавливает время начала и окончания летнего времени. Оба     |
| Period               | значения могут меняться каждый год                              |
| Daylight Saving      | Устанавливает время окончания летнего времени                   |
| Offset               |                                                                 |
| Apply                | Нажмите «Apply» для активации настроек                          |

### РТР-клиент

Precision Time Protocol (PTP) представляет собой протокол передачи времени, определенный в стандарте IEEE 1588-2002, который позволяет достигать точной синхронизации сетей (например, Ethernet). Точность в наносекундном диапазоне с этим протоколом может быть достигнута при использовании аппаратных средств генерации временных меток.

| PTP Client : Disable 🛩 |
|------------------------|
| Apply Help             |

| Параметр   | Описание                                              |
|------------|-------------------------------------------------------|
| РТР-клиент | Включение (Enable) / Отключение (Disable) РТР-клиента |
| Apply      | Нажмите «Apply» для активации настроек                |

### 5.1.4.5. LLDP

Функция LLDP (Link Layer Discovery Protocol) позволяет коммутатору передавать свою информацию другим узлам в сети и хранить информацию, которую он обнаружил.

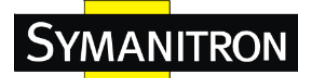

### LLDP

| LLDP Protocol: | Enable  | ¥   |
|----------------|---------|-----|
| LLDP Interval: | 30      | sec |
| Sync Time:     | Disable | T   |

Apply Help

### **Neighbor Info Table**

| Port    | System Name | MAC Address       | IP Address   |
|---------|-------------|-------------------|--------------|
| Port.01 | J9660A      | 44-1E-A1-90-76-80 | 192.168.2.10 |

Интерфейс настроек LLDP

Таблица с описанием параметров настройки LLDP:

| Параметр            | Описание                                                                  |
|---------------------|---------------------------------------------------------------------------|
| LLDP Protocol       | Включение или отключение функции LLDP                                     |
| LLDP Interval       | Интервал повторной отправки для LLDP (по умолчанию 30 секунд)             |
| Sync Time           | Включение / Выключение функции синхронизации времени передачи кадров LLDP |
| Apply               | Нажмите «Apply» для активации настроек                                    |
| Neighbor info table | Посмотреть информацию о соседнем устройстве                               |

### 5.1.4.6. Автоматическое обновление

Автоматическое обеспечение позволяет автоматически обновлять встроенное программное обеспечение коммутатора (Firmware). Вы можете поместить прошивку или файл конфигурации на TFTP-сервер. При перезагрузке коммутатора, он будет обновляться автоматически. Перед обновлением убедитесь, что ваш сервер TFTP готов, а на нем есть образ прошивки и файл конфигурации.

### **Auto Provision**

| Auto Install Configuration file from TFTP server?                  |                                                           |  |
|--------------------------------------------------------------------|-----------------------------------------------------------|--|
| TFTP Server IP Address                                             | 192.168.10.66                                             |  |
| Configuration File Name                                            | data.bin                                                  |  |
| Auto Install Firmware image file from TFTP server?                 |                                                           |  |
| 🔲 Auto Install Firmware in                                         | mage file from TFTP server?                               |  |
| □ Auto Install Firmware in<br>TFTP Server IP Address               | mage file from TFTP server?<br>192.168.10.66              |  |
| Auto Install Firmware in TFTP Server IP Address Firmware File Name | mage file from TFTP server?<br>192.168.10.66<br>image.bin |  |

Apply Help

Интерфейс автоматического обновления

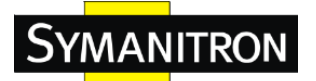

#### 5.1.4.7. Резервное копирование и восстановление

Вы можете сохранить текущее значение EEPROM коммутатора на TFTP сервере, а затем перейти к странице восстановления конфигурации на TFTP сервере, чтобы восстановить значение EEPROM.

#### Backup Configuration To TFTP Server

| TFTP Server IP Address | 192.168.10.66 |
|------------------------|---------------|
| Backup File Name       | data.bin      |
|                        | Backup Help   |

Интерфейс резервного копирования

Таблица с описанием параметров резервного копирования:

| Параметр               | Описание                                                |
|------------------------|---------------------------------------------------------|
| TFTP Server IP Address | Введите IP-адрес TFTP-сервера                           |
| Backup File Name       | Введите имя файла для сохранения конфигурации           |
| Backup                 | Нажмите «Restore» для выполнения резервного копирования |

#### Restore Configuration From TFTP Server

| TFTP Server IP Address | 192.168.10.66 |
|------------------------|---------------|
| Restore File Name      | data.bin      |
|                        | Restore Help  |

Интерфейс резервного восстановления

Таблица с описанием параметров резервного восстановления:

| Параметр               | Описание                                          |  |
|------------------------|---------------------------------------------------|--|
| TFTP Server IP Address | Введите IP-адрес TFTP-сервера                     |  |
| Restore File Name      | Введите имя файла с резервной копией данных       |  |
| Restore                | Нажмите «Restore» для восстановления конфигурации |  |

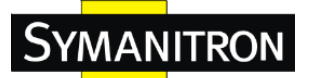

#### 5.1.4.8. Обновление встроенного ПО

Обновление встроенного программного обеспечения позволяет обновить встроенное программное обеспечение коммутатора. Перед обновлением убедитесь, что ваш сервер TFTP готов и образ прошивки находится на сервере TFTP.

### Upgrade Firmware

From TFTP Server

| TFTP Server IP     | 192.168.10.66 |
|--------------------|---------------|
| Firmware File Name | image.bin     |
|                    | Upgrade Help  |

Интерфейс обновления встроенного ПО

#### 5.1.5. Кольцевое резервирование

#### 5.1.5.1. Sy-Ring

Sy-Ring является самым производительным кольцом в мире. Время восстановления Sy-Ring составляет менее 10 мс. Это помогает уменьшить риск получения повреждений, вызванных изменением топологии сети. Sy-Ring поддерживает три кольцевые топологии: Sy-Ring, Coupling Ring и Dual Homing.

### Sy-Ring

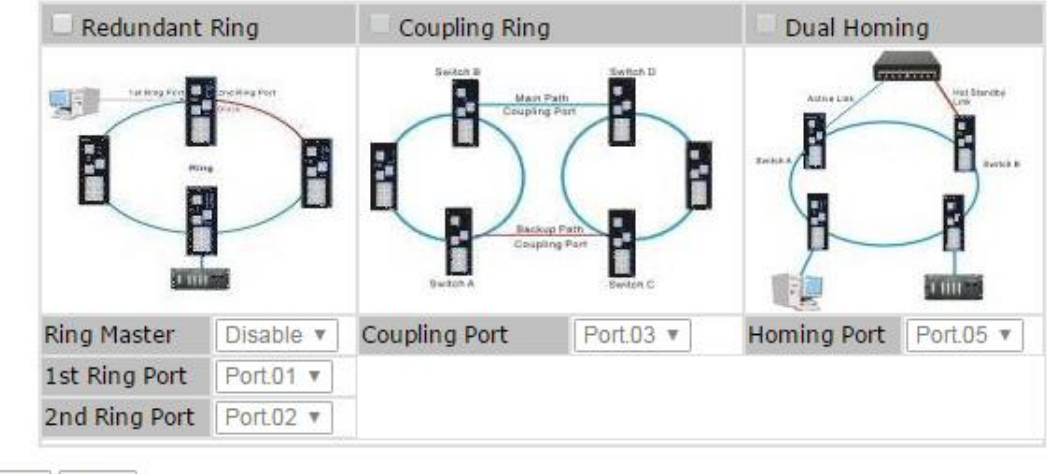

Apply Help

Интерфейс Sy-Ring

Таблица с описанием настроек параметров кольцевого резервирования:

| Параметр           | Описание                                                    |
|--------------------|-------------------------------------------------------------|
| Redundant Ring     | Включение режима Sy-Ring                                    |
| Enable Ring Master | В кольце должен быть один и только один Мастер. Однако если |

|               | есть два или более коммутатора, у которых включен Sy-Ring   |
|---------------|-------------------------------------------------------------|
|               | Master, фактическим Мастером будет устройство с наименьшим  |
|               | МАС-адресом, а остальные будут резервными Мастерами.        |
| 1st Ring Port | Основной порт, когда коммутатор находится в режиме Sy-Ring  |
|               | Master                                                      |
| 2nd Ring Port | Резервный порт, когда коммутатор находится в режиме Sy-Ring |
|               | Master                                                      |
| Coupling Ring | Включение режима Coupling Ring. Данный режим может быть     |
|               | использован, чтобы разделить большое кольцо на два меньших  |
|               | кольца, чтобы при изменении топологии сети избежать         |
|               | последствий на всех коммутаторах. Это хорошее приложение    |
|               | для соединения двух колец.                                  |
| Coupling Port | Связь с управляющим портом коммутатора в том же кольце.     |
|               | Порт управления используется для передачи управляющих       |
|               | сигналов                                                    |
| Dual Homing   | Включениие режима Dual Homing. При выборе режима Dual       |
|               | Homing коммутаторы в кольце Sy-Ring соединяются с           |
|               | обычными коммутаторами через две линии связи RSTP (напр.,   |
|               | магистральные коммутаторы). Обе линии работают в режиме     |
|               | активного / пассивного копирования, и каждый коммутатор из  |
|               | кольца Sy-Ring соединен с обычными коммутаторами в режиме   |
|               | RSTP                                                        |
| Apply         | Нажмите «Apply» для активации настроек                      |

Примечание: Мы не рекомендуем вам устанавливать один и тот же коммутатор в качестве Мастера и в кольцо Coupling Ring одновременно из-за большой нагрузки на устройство.

### 5.1.5.2. All-Ring

Технология All-Ring может быть применена для работы в проприетарных кольцах других производителей. Таким образом, вы можете добавить коммутаторы Symanitron в сеть, построенную с помощью другой кольцевой технологии и включить All-Ring для взаимодействия с управляемыми коммутаторами других поставщиков.

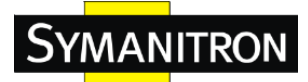

## All-Ring

| Enable        |           |   |
|---------------|-----------|---|
| Vender        | Moxx      | V |
| 1st Ring Port | Port.01 V |   |
| 2nd Ring Port | Port.02 T |   |

Apply

Интерфейс All-Ring

| Параметр      | Описание                                                     |  |
|---------------|--------------------------------------------------------------|--|
| Enable        | Включение функции All-Ring                                   |  |
| Vender        | Выберите имя производителя, в кольце которого будет работать |  |
|               | коммутатор                                                   |  |
| 1st Ring Port | Выберите порт, который будет подключен к кольцу              |  |
| 2nd Ring Port | Выберите порт, который будет подключен к кольцу              |  |

Применение All-Ring показано ниже.

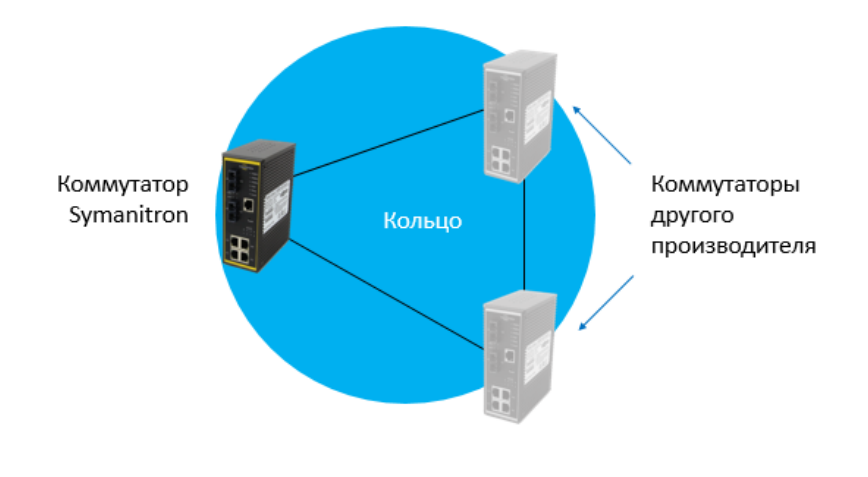

Соединение All-Ring

### 5.1.5.3. RSTP

Rapid Spanning Tree Protocol (RSTP) представляет собой эволюцию протокола Spanning Tree Protocol (STP). Он обеспечивает более быструю по сравнению с STP сходимость после изменения топологии. Система также поддерживает протокол STP и автоматически обнаружит подключенное устройство, которое работает по STP или RSTP протоколу.

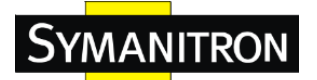

### Настройка RSTP

Вы можете включить/выключить функцию RSTP, и установить параметры для каждого порта.

### **RSTP Setting**

| RSIP MODE: Disable        | '     |
|---------------------------|-------|
| Bridge Setting            |       |
| Priority (0-61440)        | 32768 |
| Max Age Time(6-40)        | 20    |
| Hello Time (1-10)         | 2     |
| Forward Delay Time (4-30) | 15    |

Интерфейс настроек RSTP

### Таблице с описанием параметров настройки режимов RSTP:

| Параметр              | Описание                                                     |
|-----------------------|--------------------------------------------------------------|
| RSTP mode             | Активация режима RSTP                                        |
| Priority (0-61440)    | Значение, используемое для идентификации основного моста.    |
|                       | Мост с наименьшим значением имеет наивысший приоритет, и     |
|                       | выбран в качестве основного. При изменении значения          |
|                       | необходимо перезагрузить коммутатор. Значение должно быть    |
|                       | кратно 4096 в соответствии со стандартным правилом протокола |
| Max Age Time (6-40)   | Количество секунд, которое мост ожидает без приема           |
|                       | сообщений конфигурации STP, прежде чем начать попытку        |
|                       | реконфигурации. Введите значение от 6 до 40.                 |
| Hello Time (1-10)     | Время, которое коммутатор контролирует отправленный пакет    |
|                       | BPDU для проверки текущего состояния RSTP. Введите           |
|                       | значение от 1 до 10                                          |
| Forwarding Delay Time | Число секунд, которое порт ждет перед изменением своего      |
| (4-30)                | состояния изучения и прослушивания RSTP в состояние          |
|                       | пересылки. Введите значение от 4 до 30.                      |

Примечание: следуйте правилам конфигурации max age time, hello time и forwarding delay time. 2 x (Forward Delay Time value –1) > = Max Age value >= 2 x (Hello Time value +1)

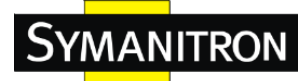

## **RSTP** Information

| Root Bridge Informatio | Root | Bridge | Inform | ation |
|------------------------|------|--------|--------|-------|
|------------------------|------|--------|--------|-------|

| Bridge ID          | N/A |
|--------------------|-----|
| Root Priority      | N/A |
| Root Port          | N/A |
| Root Path Cost     | N/A |
| Max Age Time       | N/A |
| Hello Time         | N/A |
| Forward Delay Time | N/A |

### **Port Setting**

| Port No. | Enable   | Path Cost(0:auto,<br>1-200000000) | Priority<br>(0-240) | P2P    | Edge   |
|----------|----------|-----------------------------------|---------------------|--------|--------|
| Port.01  | enable 🔻 | 0                                 | 128                 | auto 🔻 | true 🔻 |
| Port.02  | enable 🔻 | 0                                 | 128                 | auto 🔻 | true 🔻 |
| Port.03  | enable 🔻 | 0                                 | 128                 | auto 🔻 | true 🔻 |
| Port.04  | enable 🔻 | 0                                 | 128                 | auto 🔻 | true 🔻 |
| Port.05  | enable 🔻 | 0                                 | 128                 | auto 🔻 | true 🔻 |
| Port.06  | enable 🔻 | 0                                 | 128                 | auto 🔻 | true 🔻 |
| Port.07  | enable 🔻 | 0                                 | 128                 | auto 🔻 | true 🔻 |
| Port.08  | enable 🔻 | 0                                 | 128                 | auto 🔻 | true 🔻 |

Apply Help

| Параметр               | Описание                                                       |
|------------------------|----------------------------------------------------------------|
| Enable                 | Включение (Enable) или выключение (Disable) режима RSTP на     |
|                        | конкретном порту                                               |
| Path Cost (1-20000000) | Стоимость пути к другому мосту от данного передающего моста    |
|                        | для указанного порта. Введите число от 1 до 200000000.         |
| Priority (0-240)       | Укажите, какой порт должен быть приоритетно заблокирован в     |
|                        | локальной сети. Введите число от 0 до 240. Значение приоритета |
|                        | должно быть кратно 16                                          |
| P2P                    | Некоторые состояния быстрой пересылки, доступные в рамках      |
|                        | RSTP, зависят от того, подключен ли порт только к другому      |
|                        | мосту (т.е. обслуживается сегментом точка-точка LAN), или он   |
|                        | может быть подключен к двум или более мостов (т.е.             |
|                        | обслуживается общим средним сегментом LAN). Это позволяет      |
|                        | администратору управлять статусом Р2Р. Значение «True»         |
|                        | означает, что P2P включен. Значение «False» означает, что P2P  |
|                        | включен.                                                       |

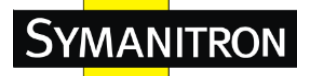

| Edge  | Порт напрямую подключен к конечным станциям, и           |
|-------|----------------------------------------------------------|
|       | возможность возникновения петли в сети исключена. Чтобы  |
|       | настроить порт как порт Edge, установите значение «True» |
| Apply | Нажмите «Apply» для активации настроек                   |

### 5.1.5.4. MSTP

Multiple Spanning Tree Protocol (MSTP) является стандартом базового протокола по IEEE 802.1s. Его назначение заключается в том, что несколько сетей VLAN может быть преобразовано с уменьшением числа связей топологического дерева, так как большинству сетей не требуется больше, чем несколько логических топологий. Он поддерживает схему балансировки нагрузки и «нагружает» процессор меньше, чем, например, PVST + (фирменная технология Cisco).

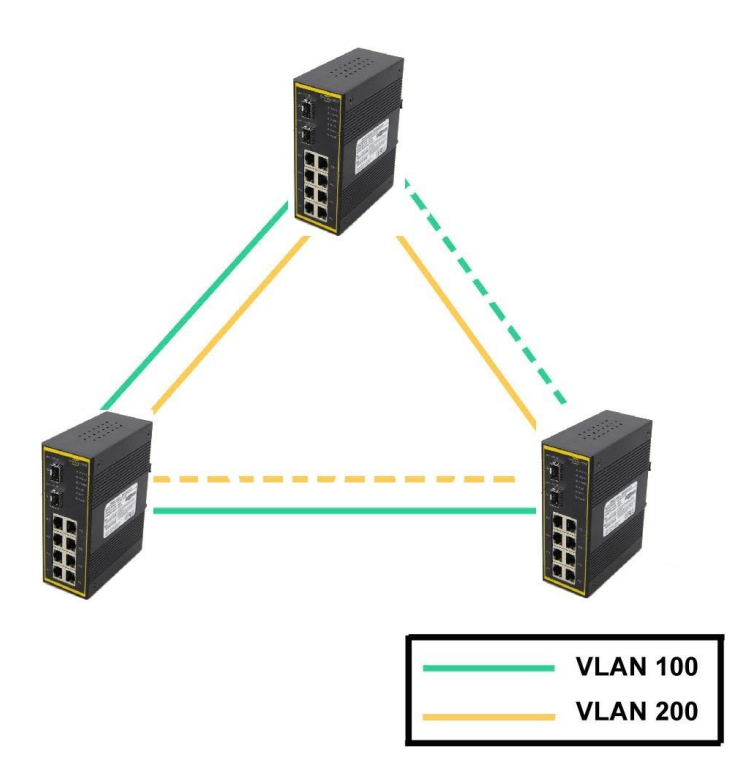

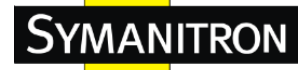

## MSTP Setting

| MSTP Enable               | Disable 🔻   |
|---------------------------|-------------|
| Force Version             | MSTP V      |
| Configuration Name        | MSTP_SWITCH |
| Revision Level (0-65535)  | 0           |
| Priority (0-61440)        | 32768       |
| Max Age Time (6-40)       | 20          |
| Hello Time (1-10)         | 2           |
| Forward Delay Time (4-30) | 15          |
| Max Hops (1-40)           | 20          |

Priority must be a multiple of 4096.

2\*(Forward Delay Time-1) should be greater than or equal to the Max Age. The Max Age should be greater than or equal to 2\*(Hello Time + 1).

Apply

Интерфейс настроек MSTP

#### Таблица с описанием параметров настройки MSTP:

| Параметр                  | Описание                                                       |  |  |
|---------------------------|----------------------------------------------------------------|--|--|
| MSTP Enable               | Вы должны включить или отключить функцию MSTP перед            |  |  |
|                           | настройкой соответствующих параметров.                         |  |  |
| Force Version             | Параметр Force Version может быть использован для того, чтобы  |  |  |
|                           | заставить VLAN Bridge, поддерживающий RSTP, работать в         |  |  |
|                           | STP-совместимом режиме.                                        |  |  |
| Configuration Name        | Одинаковые области MST должны иметь одинаковое имя             |  |  |
|                           | конфигурации MST                                               |  |  |
| <b>Revision Level</b>     | Одинаковые области MST должны иметь одинаковые уровни          |  |  |
| (0-65535)                 | проверки                                                       |  |  |
| <b>Priority (0-61440)</b> | Значение, используемое для идентификации основного моста. Мост |  |  |
|                           | с наименьшим значением имеет наивысший приоритет, и выбран в   |  |  |
|                           | качестве основного. При изменении значения необходимо          |  |  |
|                           | перезагрузить коммутатор. Значение должно быть кратно 4096 в   |  |  |
|                           | соответствии со стандартным правилом протокола.                |  |  |
| Max age time (6-40)       | Количество секунд, которое мост ожидает без приема сообщений   |  |  |
|                           | конфигурации STP, прежде чем начать попытку реконфигурации.    |  |  |
|                           | Введите значение от 6 до 40.                                   |  |  |
| Hello time                | Время, которое коммутатор контролирует отправленный пакет      |  |  |

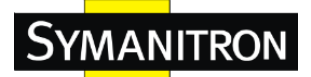

|                  | ВРDU для проверки текущего состояния RSTP. Введите значение от |  |  |
|------------------|----------------------------------------------------------------|--|--|
|                  | 1 до 10                                                        |  |  |
| Forwarding delay | Число секунд, которое порт ждет перед изменением своего        |  |  |
| time             | состояния изучения и прослушивания RSTP в состояние пересылки. |  |  |
|                  | Введите значение от 4 до 30.                                   |  |  |
| Max hops (1-40)  | Этот параметр является дополнительной характеристикой,         |  |  |
|                  | указанной для RSTP. Единственное значение относится ко всем    |  |  |
|                  | связям STP протокола в пределах области MST (CIST и все MSTI), |  |  |
|                  | для которых мост является основным в области.                  |  |  |
| Apply            | Нажмите «Apply» для активации настроек                         |  |  |

## **MSTP** Port

| Port No.                                                | Priority<br>(0-240) | Path Cost<br>(1-200000000,<br>0:Auto) | Admin<br>P2P | Admin<br>Edge | Admin<br>Non Stp |
|---------------------------------------------------------|---------------------|---------------------------------------|--------------|---------------|------------------|
| Port.01 A<br>Port.02<br>Port.03<br>Port.04<br>Port.05 ▼ | 128                 | 0                                     | auto 🔻       | true 🔻        | false 🔻          |

priority must be a multiple of 16

Apply

### Интерфейс порта MSTP

### Таблица с описанием параметров настройки порта MSTP:

| Параметр         | Описание                                                          |  |  |
|------------------|-------------------------------------------------------------------|--|--|
| Port No.         | Выберите порт, который хотите сконфигурировать                    |  |  |
| Priority (0-240) | Решите, какой порт должен быть приоритетно заблокирован в LAN.    |  |  |
|                  | Введите число от 0 до 240. Значение приоритета должно быть кратно |  |  |
|                  | 16                                                                |  |  |
| Path Cost        | Стоимость пути к другому мосту от данного передающего моста для   |  |  |
| (1-20000000)     | указанного порта. Введите число от 1 до 200000000.                |  |  |
| Admin P2P        | Некоторые состояния быстрой пересылки, доступные в рамках         |  |  |
|                  | RSTP, зависят от того, подключен ли порт только к другому мосту   |  |  |
|                  | (т.е. обслуживается сегментом точка-точка LAN), или он может быть |  |  |
|                  | подключен к двум или более мостов (т.е. обслуживается общим       |  |  |
|                  | средним сегментом LAN). Это позволяет администратору управлять    |  |  |
|                  | статусом Р2Р. Значение «True» означает, что Р2Р включен. Значение |  |  |
|                  | «False» означает, что P2P включен.                                |  |  |

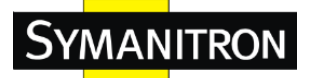

| Admin Edge    | Порт напрямую подключен к конечным станциям, и возможность      |  |  |
|---------------|-----------------------------------------------------------------|--|--|
|               | возникновения петли в сети сключена. Чтобы настроить порт как   |  |  |
|               | порт Edge, установите значение «True»                           |  |  |
| Admin Non STP | Порт включает в себя математический расчет STP. Значение «True» |  |  |
|               | не включает математический расчет. Значение «False» включает    |  |  |
|               | математический расчет.                                          |  |  |
| Apply         | Нажмите «Принять» для активации настроек                        |  |  |

### **MSTP** Instance

| Instance                            | State    | VLANs  | Priority<br>(0-61440) |
|-------------------------------------|----------|--------|-----------------------|
| 1 🔻                                 | Enable 🔻 | 1-4094 | 32768                 |
| Defenite must be a multiple of 4000 |          |        |                       |

Priority must be a multiple of 4096.

Apply

#### Интерфейс настройки MSTP Instance

#### Таблица с описанием параметров настройки MSTP Instance:

| Параметр                  | Описание                                                       |  |
|---------------------------|----------------------------------------------------------------|--|
| Instance                  | Выберите значение Instsnce от 1 до 15                          |  |
| State                     | Включите или выключите Instsnce.                               |  |
| VLANs                     | Выберите VLAN, которая будет Instsnce.                         |  |
| <b>Priority (0-61440)</b> | Значение, используемое для идентификации основного моста. Мост |  |
|                           | с наименьшим значением имеет наивысший приоритет, и выбран в   |  |
|                           | качестве основного. При изменении значения необходимо          |  |
|                           | перезагрузить коммутатор. Значение должно быть кратно 4096 в   |  |
|                           | соответствии со стандартным правилом протокола.                |  |
| Apply                     | Нажмите «Apply» для активации настроек                         |  |

### **MSTP Instance Port**

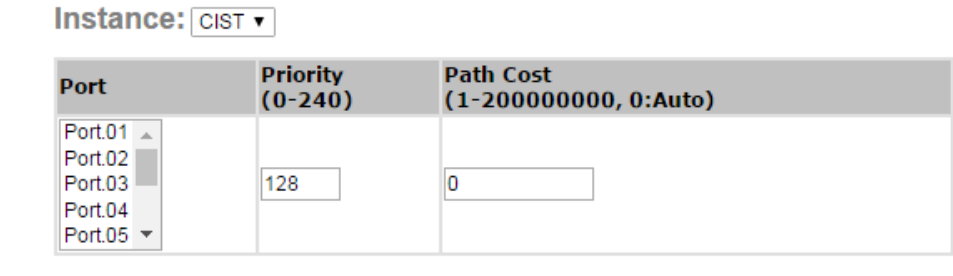

Priority must be a multiple of 16

Apply

Интерфейс порта MSTP Instance Port

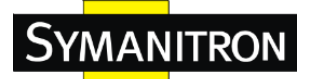

Таблица с описанием параметров настройки порта MSTP Instance Port:

| Параметр         | Описание                                                        |  |
|------------------|-----------------------------------------------------------------|--|
| Instance         | Настроить информацию Instsnce исключая CIST                     |  |
| Port             | Выберите порт для конфигурации                                  |  |
| Priority (0-240) | Значение, используемое для идентификации основного моста. Мост  |  |
|                  | с наименьшим значением имеет наивысший приоритет, и выбран в    |  |
|                  | качестве основного. При изменении значения необходимо           |  |
|                  | перезагрузить коммутатор. Значение должно быть кратно 4096 в    |  |
|                  | соответствии со стандартным правилом протокола.                 |  |
| Path Cost        | Стоимость пути к другому мосту от данного передающего моста для |  |
| (1-20000000)     | указанного порта. Введите число от 1 до 200000000.              |  |
| Apply            | Нажмите «Apply» для активации настроек                          |  |

### 5.1.6. Групповая рассылка

### 5.1.6.1. IGMP Snooping

Internet Group Management Protocol (IGMP) используется IP хостами для регистрации их членства в группе многоадресной рассылки. IGMP имеет 3 версии: v1, v2 и v3. Для получения дополнительной информации, пожалуйста, обратитесь к RFC 1112, 2236 и 3376. IGMP Snooping улучшает производительность сетей, которые используют многоадресный трафик. Это обеспечивает возможность сокращения многоадресного трафика, за счет его перемещения только в те конечные пункты назначения, которым требуется передать информацию, и уменьшает объем трафика по локальной сети Ethernet

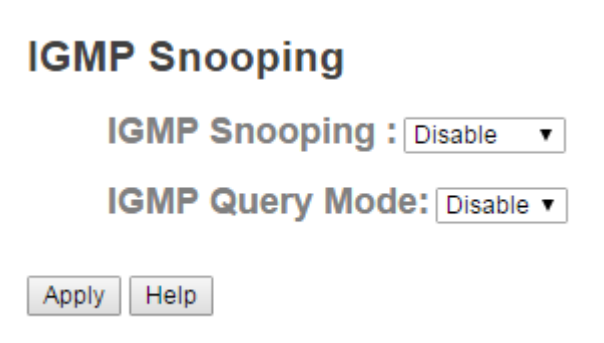

Интерфейс настройки IGMP Snooping

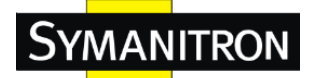

### **IGMP Snooping Table**

| IP Address | VLAN ID | Member Port |
|------------|---------|-------------|
|            |         |             |
|            |         |             |
|            |         |             |
|            |         |             |
|            |         |             |
|            |         |             |
|            |         |             |
| <b>T</b>   |         |             |

### Таблица с описанием параметров настройки IGMP Snooping:

| Параметр            | Описание                                                                                                    |  |
|---------------------|----------------------------------------------------------------------------------------------------|--|
| IGMP Snooping Table | Показывает текущий список групповой рассылки ІР                                                                                                    |  |
| IGMP Snooping       | Включение/отключение IGMP Snooping                                                                                                    |  |
| IGMP Query Mode     | Определяет, будет ли коммутатор IGMP-интервьюером или нет. В<br>приложении IGMP может существовать только один<br>IGMP-интервьюер. Режим "Авто" означает, что интервьюер<br>является обладателем самого низкого IP-адреса. |  |
| Apply               | Нажмите «Apply» для активации настроек                                                                                                    |  |

### 5.1.6.2. MVR

Функция MVR позволяет различным пользователям VLAN получать пакеты групповой рассылки VLAN в режиме MVR.

### **MVR**

| MVR | Mode: | Disable | ۲ |
|-----|-------|---------|---|
| MVR | VLAN: | 1       | ] |

| Port    | Туре       | Immediate Leave |
|---------|------------|-----------------|
| Port.01 | Inactive 🔻 |                 |
| Port.02 | Inactive 🔻 |                 |
| Port.03 | Inactive 🔻 |                 |
| Port.04 | Inactive 🔻 |                 |
| Port.05 | Inactive 🔻 |                 |
| Port.06 | Inactive 🔻 |                 |
| Port.07 | Inactive 🔻 |                 |
| Port.08 | Inactive 🔻 |                 |
| G1      | Inactive 🔻 |                 |
| G2      | Inactive 🔻 |                 |

Apply

Интерфейс настройки MVR

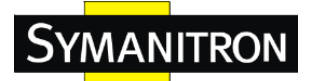

| Параметр        | Описание                                                     |
|-----------------|--------------------------------------------------------------|
| MVR Mode        | Включение или отключение режима MVR                          |
| MVR VLAN        | Hастройка MVR VLAN                                           |
| Туре            | Установка типа порта в режимы: неактивный / прием / источник |
| Immediate leave | Разрешить или запретить функцию Immediate leave (Мгновенное  |
|                 | отключение)                                                  |

Таблица с описанием параметров настройки MVR:

#### 5.1.6.3. Фильтрация статической групповой рассылки (Multicast)

Фильтрация статической групповой рассылки - это система, с помощью которой конечные станции могут только принимать трафик, если они регистрируются, чтобы присоединиться к конкретной многоадресной группе. С помощью фильтрации широковещательного трафика, сетевые устройства только отправляют многоадресный трафик к портам, которые подключены к зарегистрированным конечным станциям.

### Multicast Filtering

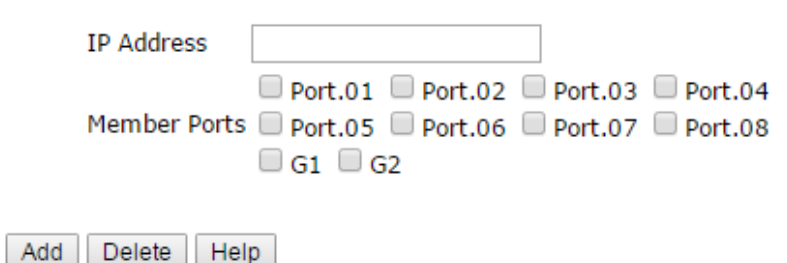

### Multicast Filtering List

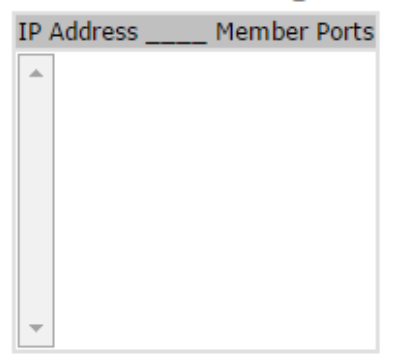

Интерфейс настройки Multicast Filtering
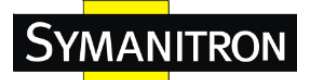

| Паналат      | 0                                                            |
|--------------|--------------------------------------------------------------|
| параметр     | Описание                                                     |
| IP Address   | Назначение ІР-адреса группы многоадресной рассылки ІР-адреса |
|              | в диапазоне 224.0.0.0 ~ 239.255.255.255                      |
| Member Ports | Установите флажки рядом с номерами портов, чтобы включить их |
|              | в качестве портов-участников в IP-адрес конкретной группы    |
|              | многоадресной рассылки.                                      |
| Add          | Показать текущий список многоадресной IP-рассылки            |
| Delete       | Удалить запись из таблицы                                    |

Таблица с описанием параметров настройки Multicast Filtering:

#### 5.1.7. Настройка портов

#### 5.1.7.1. Управление портами

С помощью этой функции вы можете натроить статус, скорость/тип порта, управление потоком и безопасность порта.

## Port Control

| Port No. | State    | Speed/Duplex      | Flow Control | Security  |
|----------|----------|-------------------|--------------|-----------|
| Port.01  | Enable 🔻 | AutoNegotiation • | Symmetric •  | Disable v |
| Port.02  | Enable 🔻 | AutoNegotiation • | Symmetric •  | Disable • |
| Port.03  | Enable 🔻 | AutoNegotiation • | Symmetric •  | Disable • |
| Port.04  | Enable 🔻 | AutoNegotiation • | Symmetric •  | Disable • |
| Port.05  | Enable 🔻 | AutoNegotiation • | Symmetric •  | Disable • |
| Port.06  | Enable 🔻 | AutoNegotiation • | Symmetric •  | Disable • |
| Port.07  | Enable 🔻 | AutoNegotiation • | Symmetric •  | Disable • |
| Port.08  | Enable 🔻 | AutoNegotiation • | Symmetric •  | Disable • |
| G1       | Enable 🔻 | AutoNegotiation • | Symmetric •  | Disable • |
| G2       | Enable 🔻 | AutoNegotiation • | Symmetric •  | Disable 🔻 |

Apply Help

Интерфейс управления портом

#### Таблица с описанием параметров настройки портов:

| Параметр     | Описание                                                      |
|--------------|---------------------------------------------------------------|
| Port No.     | Номер порта для настройки                                     |
| State        | Включение/отключение порта                                    |
| Speed/Duplex | Вы можете установить режим автосогласования, режимы 100-full, |
|              | 100-half, 10-full, 10-half                                    |
| Flow Control | Поддержка симметричного и асимметричного режима управления    |
|              | потоком, чтобы избежать потери пакетов при возникновении      |

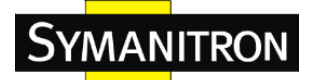

|          | перегрузки                                                      |
|----------|-----------------------------------------------------------------|
| Security | Включение безопасности порта отключит проверку МАС-адресов      |
|          | для того порта. Таким образом, пересылаться будут только кадры, |
|          | МАС-адреса которых есть в списке безопасности портов, остальные |
|          | будут отклонены.                                                |
| Apply    | Нажмите «Apply» для активации настроек                          |

#### 5.1.7.2. Статус порта

Следующая информация показывает состояние текущего порта.

#### Port Status

| Port No. | Type  | Link | State  | Speed/Duplex | Flow Control |
|----------|-------|------|--------|--------------|--------------|
| Port.01  | 100TX | Down | Enable | N/A          | N/A          |
| Port.02  | 100TX | UP   | Enable | 100 Full     | Disable      |
| Port.03  | 100TX | Down | Enable | N/A          | N/A          |
| Port.04  | 100TX | Down | Enable | N/A          | N/A          |
| Port.05  | 100TX | Down | Enable | N/A          | N/A          |
| Port.06  | 100TX | Down | Enable | N/A          | N/A          |
| Port.07  | 100TX | Down | Enable | N/A          | N/A          |
| Port.08  | 100TX | Down | Enable | N/A          | N/A          |
| G1       | SFP   | Down | Enable | N/A          | N/A          |
| G2       | SFP   | Down | Enable | N/A          | N/A          |

Интерфейс статуса порта

#### 5.1.7.3. Ограничение трафика

С помощью этой функции вы можете ограничить трафик всех портов, в том числе вещания, многоадресный и потоковый одноадресный. Вы также можете установить "Входящий" или "Выходящий" параметры, чтобы ограничить трафик приема или передачи полосы пропускания.

| Port No. | Ingress Limit Frame Type |   | Ingress |      | Egress |      |
|----------|--------------------------|---|---------|------|--------|------|
| Port.01  | All                      | • | 0       | kbps | 0      | kbps |
| Port.02  | All                      | ۲ | 0       | kbps | 0      | kbps |
| Port.03  | All                      | ۲ | 0       | kbps | 0      | kbps |
| Port.04  | All                      | ۲ | 0       | kbps | 0      | kbps |
| Port.05  | All                      | ۲ | 0       | kbps | 0      | kbps |
| Port.06  | All                      | ۲ | 0       | kbps | 0      | kbps |
| Port.07  | All                      | ۲ | 0       | kbps | 0      | kbps |
| Port.08  | All                      | ۲ | 0       | kbps | 0      | kbps |
| G1       | All                      | ۲ | 0       | kbps | 0      | kbps |
| G2       | All                      | ۲ | 0       | kbps | 0      | kbps |

**Rate Limit** 

Rate range is from 100 kbps to 102400 kbps (i.e. 100Mbps) for mega-ports, or 256000 kbps (i.e. 250Mbps) for giga-ports. Zero means no limit.

Apply Help

Интерфейс настроек ограничения трафика

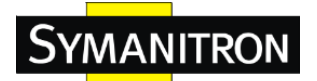

Таблица с описанием параметров настройки ограничения трафика:

| Параметр            | Описание                                                         |
|---------------------|------------------------------------------------------------------|
| Ingress Limit Frame | Вы можете установить режим "все", "только передача", "Передача / |
| Туре                | Мультиадресный" или "Передача / Мультиадресный / Потоковый       |
|                     | одноадресный"                                                    |
| Ingress             | Порт коммутатора, получающий трафик                              |
| Egress              | Порт коммутатора, передающий трафик                              |
| Apply               | Нажмите «Apply» для активации настроек                           |

#### 5.1.7.4. Транковые порты

#### Транковые порты - Настройки

Вы можете выбрать статический транк или 802.3ad LACP, чтобы объединить несколько физических каналов логической связи для увеличения пропускной способности.

# **Port Trunk - Setting**

| Port No. | Group ID | Туре     |
|----------|----------|----------|
| Port.01  | None v   | Static 🔻 |
| Port.02  | None v   | Static 🔻 |
| Port.03  | None 🔻   | Static 🔻 |
| Port.04  | None 🔻   | Static 🔻 |
| Port.05  | None 🔻   | Static 🔻 |
| Port.06  | None v   | Static 🔻 |
| Port.07  | None 🔻   | Static 🔻 |
| Port.08  | None 🔻   | Static 🔻 |
| G1       | None 🔻   | Static 🔻 |
| G2       | None 🔻   | Static 🔻 |

## 802.3ad LACP Work Ports

| Group ID | Work Ports |
|----------|------------|
| Trunk1   | max 🔻      |
| Trunk2   | max 🔻      |
| Trunk3   | max 🔻      |
| Trunk4   | max 🔻      |
| Trunk5   | max 🔻      |

Apply Help

Интерфейс настроек транковых портов

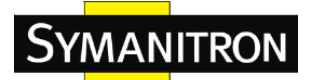

#### Таблица с описанием параметров настройки транковых портов:

| Параметр  | Описание                                                     |
|-----------|--------------------------------------------------------------|
| Group ID  | Выберите порт для создания транковой групы                   |
| Туре      | Поддержка статического транка и 802.3ad LACP                 |
| Work Port | Выберите количество активных портов в динамической группе    |
|           | (LACP). Значение по умолчанию рабочих портов является        |
|           | максимальным количеством портов для группы. Если число не    |
|           | является максимальным количеством портов, работа других      |
|           | неактивных портов в динамической группе будет приостановлена |
|           | (отстутствие трафика). После отключения активного порта,     |
|           | резервный порт активируется автоматически                    |
| Apply     | Нажмите «Apply» для активации настроек                       |

#### Транковые порты - Статус

# Port Trunk - Status

| Group ID | Trunk Member | Туре   |
|----------|--------------|--------|
| Trunk 1  | N/A          | Static |
| Trunk 2  | N/A          | Static |
| Trunk 3  | N/A          | Static |
| Trunk 4  | N/A          | Static |
| Trunk 5  | N/A          | Static |

#### Интерфейс статуса транковых портов

| Параметр     | Описание                            |
|--------------|-------------------------------------|
| Group ID     | Номер транковой группы              |
| Trunk Member | Показать информацию о группе портов |
| Туре         | Информация о состоянии транка       |

#### 5.1.8. VLAN

Виртуальная локальная сеть (VLAN) представляет собой логическую сеть, которая ограничивает широковещательный домен, который позволяет изолировать сетевой трафик. Только члены VLAN будут получать трафик от одних и тех же членов VLAN. В принципе, создание VLAN от коммутатора логически эквивалентно повторному подключению группы сетевых устройств к другому коммутатору. Тем не менее, все сетевые устройства все еще подключены к одному коммутатору физически. Коммутатор поддерживает эту технологию на основе портов и 802.1Q

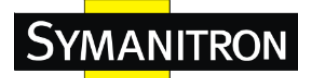

(tagged-based) VLAN. Конфигурация по умолчанию режима работы VLAN находится на "802.1Q".

#### 5.1.8.1. Настройки VLAN - IEEE 802.1Q

Tagged-based VLAN является спецификацией стандарта IEEE 802.1Q, и позволяет создать виртуальную локальную сеть для всех устройств от разных производителей коммутаторов. IEEE 802.1Q VLAN использует технику, чтобы вставить "метки" в кадры Ethernet. Метка содержит идентификатор VLAN (VID), который указывает число VLAN.

Вы можете создать VLAN на основе тегов, а также включить или отключить протокол GVRP. Есть 256 VLAN групп, для обеспечения конфигурации. При включении 802.1Q VLAN все порты коммутатора принадлежат VLAN по умолчанию, VID равно 1. Значения по умолчанию VLAN не могут быть удалены.

GVRP позволяет производить автоматическую конфигурацию VLAN между коммутатором и узлами. Если коммутатор подключен к устройству с поддержкой GVRP, вы можете отправить запрос GVRP с помощью VID виртуальной локальной сети, определенной на коммутаторе; коммутатор автоматически добавит это устройство к существующей сети VLAN

#### VLAN Setting

VLAN Operation Mode : 802.1Q VLAN Operation Mode : 802.1Q

| GVRP Mode : Disable  Management VLAN ID : 0 Apply |             |              |             |  |
|---------------------------------------------------|-------------|--------------|-------------|--|
| VLAN                                              | Configurati | on           |             |  |
| Port No.                                          | Link Type   | Untagged VID | Tagged VIDs |  |
| Port.01                                           | Access 🔻    | 1            |             |  |
| Port.02                                           | Access 🔻    | 1            |             |  |
| Port.03                                           | Access 🔻    | 1            |             |  |
| Port.04                                           | Access 🔻    | 1            |             |  |
| Port.05                                           | Access 🔻    | 1            |             |  |
| Port.06                                           | Access 🔻    | 1            |             |  |
| Port.07                                           | Access 🔻    | 1            |             |  |
| Port.08                                           | Access 🔻    | 1            |             |  |
| G1                                                | Access 🔻    | 1            |             |  |
| G2                                                | Access 🔻    | 1            |             |  |

Note: Use the comma to separate the multiple tagged VIDs. E.g., 2-4,6 means joining the Tagged VLAN 2, 3, 4 and 6.

Apply Help

Настройка VLAN – интерфейс 802.1Q

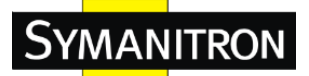

Таблица с описанием параметров настройки VLAN:

| Параметр            | Описание                                                    |  |
|---------------------|-------------------------------------------------------------|--|
| VLAN Operation Mode | Настройка рабочего режима VLAN: отключение, Port Base,      |  |
|                     | 802.1Q                                                      |  |
| GVRP Mode           | Включение/отключение режима GVRP                            |  |
| Management VLAN ID  | Настройка данного параметра предоставляет администратору    |  |
|                     | сети безопасный VLAN для управления коммутатором. Доступ к  |  |
|                     | коммутатору могут получить только устройства, которые       |  |
|                     | находятся в сети Management VLAN                            |  |
| Port                | Выбор порта для конфигурации                                |  |
| Link type           | Существует 3 типа линка:                                    |  |
|                     | Access Link: только для одного коммутатора, порты           |  |
|                     | объединяются установкой одинакового VID.                    |  |
|                     | Trunk Link: расширенный вариант для нескольких              |  |
|                     | коммутаторов, также линки объединяются заданием одинакового |  |
|                     | VID                                                         |  |
|                     | Hybrid Link: одновременно включены Access Link и Trunk Link |  |
|                     | Hybrid (QinQ) Link: включается режим QinQ, даем возможность |  |
|                     | добавлять один или больше тэгов VLAN в оригинальный VLAN    |  |
|                     | фрейм.                                                      |  |
| Untagged VID        | Установите VLAN ID порта по умолчанию для нетегированных    |  |
|                     | устройств, которые подключаются к порту. Диапазон значений  |  |
|                     | составляет от 1 до 4094                                     |  |
| Tagged VIDs         | Установите тегированные VID для передачи различных кадров   |  |
|                     | VLAN к другому коммутатору                                  |  |
| Apply               | Нажмите «Apply» для активации настроек                      |  |

## 5.1.8.2. Настройка VLAN – Port Based (по порту)

Пакеты могут передаваться только среди членов одной и той же группы VLAN. Учтите, что все невыбранные порты рассматриваются как принадлежащие к одной другой VLAN. Если функция VLAN Port Based включена, тегирование VLAN игнорируется.

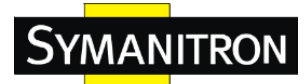

# **VLAN Setting**

VLAN Operation Mode : Port Based •

## Port Based VLAN List

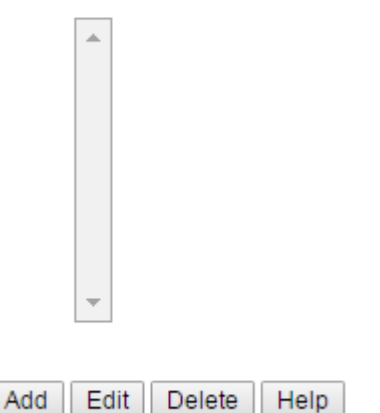

Конфигурация VLAN – Port Base интерфейс-1

Таблица с описанием параметров настройки VLAN:

| Параметр | Описание                                            |  |
|----------|-----------------------------------------------------|--|
| Add      | Нажмите «Add» для входа в интерфейс добавления VLAN |  |
| Edit     | Редактирование существующего VLAN                   |  |
| Delete   | Удаление существующего VLAN                         |  |

VLAN Operation Mode : Port Based V

# **VLAN Setting**

| Group                                                                                            | Name  |     |   |
|--------------------------------------------------------------------------------------------------|-------|-----|---|
| VL                                                                                               | AN ID | 1   |   |
| Port.01<br>Port.02<br>Port.03<br>Port.04<br>Port.05<br>Port.06<br>Port.07<br>Port.08<br>G1<br>G2 | •     | Add | * |
| Apply Help                                                                                       |       |     |   |

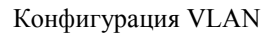

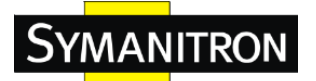

Таблица с описанием параметров настройки VLAN:

| Параметр   | Описание                                      |  |
|------------|-----------------------------------------------|--|
| Group Name | Имя VLAN                                      |  |
| VLAN ID    | Укажите идентификатор VLAN                    |  |
| Add        | Выберите порт для присоединения к группе VLAN |  |
| Remove     | Выберите порт для удаления из группы VLAN     |  |
| Apply      | Нажмите «Apply» для активации настроек        |  |

#### 5.1.9. Приоритезация трафика

Приоритезация трафика включает в себя 3 режима: port base, 802.1p/COS и TOS/DSCP. С помощью функции приоритезации трафика, вы можете классифицировать трафик на четыре класса для различных сетевых приложений.

#### 5.1.9.1. Политика QoS

Policy

QoS Mode : Disable 
QoS Policy :
Use an 8,4,2,1 weighted fair queuing scheme
Use a strict priority scheme
Apply Help

Интерфейс приоритезации трафика

#### Таблица с описанием параметров настройки QoS:

| Параметр   |   | Описание                                                   |
|------------|---|------------------------------------------------------------|
| QOS Mode   | • | Port base: приоритет вывода определяется по входному порту |
|            | • | COS only: приоритет вывода определяется только по COS      |
|            | • | TOS only: приоритет вывода определяется только по TOS      |
|            | • | COS first: приоритет вывода определяется по COS и TOS, но  |
|            |   | сначала по COS                                             |
|            | • | TOS first: приоритет вывода определяется по COS и TOS, но  |
|            |   | сначала по TOS                                             |
| QOS policy | • | Использование схемы взвешенной «справедливой»              |
|            |   | организация очередей 8,4,2,1: выходные очереди будут       |
|            |   | следовать рейтингу 8:4:2:1 для передачи пакетов от самого  |
|            |   | высокого до самого низкого приоритета. Например, 8 –       |

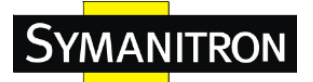

|       | высокий приоритет пакетов, 4 – средний приоритет пакетов, 2                      |
|-------|----------------------------------------------------------------------------------|
|       | <ul> <li>– низкий приоритет пакетов, и 1 – низший приоритет пакетов в</li> </ul> |
|       | одном сеансе передачи.                                                           |
|       | • Использование строгой схемы приоритетов: сначала всегда                        |
|       | передаются пакеты с более высоким приоритетом, до тех пор,                       |
|       | пока они не закончатся.                                                          |
| Apply | Нажмите «Apply» для активации настроек                                           |

## 5.1.9.2. Базовые приоритеты портов

# **Port-based Priority**

|       | Port No. | Priority |
|-------|----------|----------|
|       | Port.01  | Lowest v |
|       | Port.02  | Lowest • |
|       | Port.03  | Lowest • |
|       | Port.04  | Lowest • |
|       | Port.05  | Lowest • |
|       | Port.06  | Lowest • |
|       | Port.07  | Lowest • |
|       | Port.08  | Lowest • |
|       | G1       | Lowest • |
|       | G2       | Lowest • |
| Apply | Help     |          |

Интерфейс настройки базовых приоритетов портов

| T 6                     |              | ~ ~           |             |            |                   |
|-------------------------|--------------|---------------|-------------|------------|-------------------|
| Таолина с описанием па  | раметров на  | строики базо  | вых приот   | ритетов по | $\mathbf{DTOB}$ . |
| ruomiqu e omiteumiem mu | panierpob na | erponnen ouso | DDin inpiro |            | p10 <b>D</b> .    |

| Параметр | Описание                                                     |  |
|----------|--------------------------------------------------------------|--|
| Priority | Назначение степени приоритета порта. Могут быть назначены 4  |  |
|          | степени приоритета: Высокая (High), Средняя (Middle), Низкая |  |
|          | (Low), и Низшая (Lowest)                                     |  |
| Apply    | Нажмите «Apply» для активации настроек                       |  |

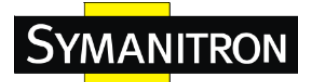

### 5.1.9.3. COS/802.1p

# COS/802.1p

| COS | Priority     |  |
|-----|--------------|--|
| 0   | Lowest v     |  |
| 1   | Lowest •     |  |
| 2   | Low <b>v</b> |  |
| 3   | Low <b>v</b> |  |
| 4   | Middle •     |  |
| 5   | Middle •     |  |
| 6   | High 🔻       |  |
| 7   | High 🔻       |  |

## **COS Port Default**

| Port No. | COS |
|----------|-----|
| Port.01  | 0 • |
| Port.02  | 0 🔻 |
| Port.03  | 0 🔻 |
| Port.04  | 0 🔻 |
| Port.05  | 0 🔻 |
| Port.06  | 0 🔻 |
| Port.07  | 0 🔻 |
| Port.08  | 0 🔻 |
| G1       | 0 • |
| G2       | 0 • |
|          |     |

Apply Help

Интерфейс настройки COS/802.1p

Таблица с описанием параметров настройки COS/802.1p:

| Параметр         | Описание                                                       |  |  |  |  |  |  |
|------------------|----------------------------------------------------------------|--|--|--|--|--|--|
| COS/802.1p       | COS (Class Of Service) хорошо известен как 802.1р. Согласно    |  |  |  |  |  |  |
|                  | описанию протокола, выходной приоритет пакета определяется     |  |  |  |  |  |  |
|                  | пользователем в поле приоритета в теге 802.1Q VLAN. Значение   |  |  |  |  |  |  |
|                  | приоритета может составлять от 0 до 7. Для COS могут быть      |  |  |  |  |  |  |
|                  | назначены 4 степени приоритета: Высокая (High), Средняя        |  |  |  |  |  |  |
|                  | (Middle), Низкая (Low), и Низшая (Lowest)                      |  |  |  |  |  |  |
| COS Port Default | Когда у входящего пакета нет тега VLAN, значение приоритета по |  |  |  |  |  |  |
|                  | умолчанию определяется по входному порту                       |  |  |  |  |  |  |
| Apply            | Нажмите «Apply» для активации настроек                         |  |  |  |  |  |  |

Symanitron LTD.

#### 5.1.9.4. TOS/DSCP

#### TOS/DSCP

Symanitron

| DSCP     | 0        | 1               | 2        | 3               | 4        | 5        | 6               | 7            |
|----------|----------|-----------------|----------|-----------------|----------|----------|-----------------|--------------|
| Priority | Lowest v | Lowest v        | Lowest v | Lowest v        | Lowest • | Lowest v | Lowest v        | Lowest •     |
| DSCP     | 8        | 9               | 10       | 11              | 12       | 13       | 14              | 15           |
| Priority | Lowest v | Lowest <b>v</b> | Lowest v | Lowest <b>v</b> | Lowest v | Lowest v | Lowest <b>v</b> | Lowest •     |
| DSCP     | 16       | 17              | 18       | 19              | 20       | 21       | 22              | 23           |
| Priority | Low 🔻    | Low 🔻           | Low 🔻    | Low 🔻           | Low 🔻    | Low 🔻    | Low 🔻           | Low <b>v</b> |
| DSCP     | 24       | 25              | 26       | 27              | 28       | 29       | 30              | 31           |
| Priority | Low 🔻    | Low •           | Low 🔻    | Low 🔻           | Low 🔻    | Low 🔻    | Low 🔻           | Low •        |
| DSCP     | 32       | 33              | 34       | 35              | 36       | 37       | 38              | 39           |
| Priority | Middle 🔻 | Middle •        | Middle • | Middle •        | Middle 🔻 | Middle • | Middle •        | Middle •     |
| DSCP     | 40       | 41              | 42       | 43              | 44       | 45       | 46              | 47           |
| Priority | Middle 🔻 | Middle 🔻        | Middle 🔻 | Middle 🔻        | Middle 🔻 | Middle 🔻 | Middle 🔻        | Middle •     |
| DSCP     | 48       | 49              | 50       | 51              | 52       | 53       | 54              | 55           |
| Priority | High 🔻   | High 🔻          | High 🔻   | High 🔻          | High 🔻   | High 🔻   | High 🔻          | High 🔻       |
| DSCP     | 56       | 57              | 58       | 59              | 60       | 61       | 62              | 63           |
| Priority | High 🔻   | High 🔻          | High v   | High v          | High 🔻   | High 🔻   | High v          | High 🔻       |

Apply Help

#### Интерфейс настройки TOS/DSCP

#### Таблица с описанием параметров настройки TOS/DSCP:

| Параметр | Описание                                                      |  |  |  |  |  |
|----------|---------------------------------------------------------------|--|--|--|--|--|
| TOS/DSCP | TOS (Туре Of Service) представляет собой поле в IP-заголовке  |  |  |  |  |  |
|          | пакета. Поле TOS также используется для Дифференцированных    |  |  |  |  |  |
|          | Сервисов (DC) и называется Кодовой Точкой                     |  |  |  |  |  |
|          | Дифференцированных Сервисов (Diferented Services Code Point)  |  |  |  |  |  |
|          | DSCP). Выходной приоритет пакета может быть определен с       |  |  |  |  |  |
|          | помощью этого поля, значение приоритета может составлять от 0 |  |  |  |  |  |
|          | до 63. Для DSCP могут быть назначены 4 степени приоритета:    |  |  |  |  |  |
|          | Высокая (High), Средняя (Middle), Низкая (Low), и Низшая      |  |  |  |  |  |
|          | (Lowest)                                                      |  |  |  |  |  |
| Apply    | Нажмите «Apply» для активации настроек                        |  |  |  |  |  |

#### 5.1.10. DHCP-сервер

#### 5.1.10.1. DHCP-сервер – Настройки

Система поддерживает функцию DHCP-сервера. Включив функцию DHCP-сервера, система коммутатора становится DHCP-сервером.

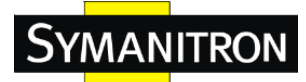

# **DHCP Server - Setting**

| DHCP Server : Disable • |                |  |  |  |
|-------------------------|----------------|--|--|--|
| Start IP Address        | 192.168.10.2   |  |  |  |
| End IP Address          | 192.168.10.200 |  |  |  |
| Subnet Mask             | 255.255.255.0  |  |  |  |
| Gateway                 | 192.168.10.254 |  |  |  |
| DNS                     | 0.0.0.0        |  |  |  |
| Lease Time (Hour)       | 168            |  |  |  |

Apply Help

Интерфейс настройки DHCP-сервера

## Таблица с описанием параметров настройки DHCP-сервера:

| Параметр         | Описание                                                             |
|------------------|----------------------------------------------------------------------|
| DHCP Server      | Включение или отключение функции DHCP-сервера. Enable -              |
|                  | коммутатор станет DHCP-сервером в локальной сети                     |
| Start IP Address | Диапазон присваиваемого динамического IP-адреса. Началом диапазона   |
|                  | присваиваемого динамического IP-адреса будет являться меньший        |
|                  | IP-адрес из всех доступных. Например, в диапазоне адресов от         |
|                  | 192.168.1.100 до 192.168.1.200., начальным будет являться адрес      |
|                  | 192.168.1.100                                                        |
| End IP Address   | Диапазон присваиваемого динамического IP-адреса. Концом диапазона    |
|                  | присваиваемого динамического IP-адреса будет являться больший        |
|                  | ІР-адрес из всех доступных. Например, в диапазоне адресов от         |
|                  | 192.168.1.100 до 192.168.1.200., конечным будет являться адрес       |
|                  | 192.168.1.200                                                        |
| Subnet Mask      | Маска подсети диапазона присваиваемого динамического IP-адреса       |
| Gateway          | Определение шлюза в вашей сети                                       |
| DNS              | IP-адрес DNS-сервера (сервера доменных имен) в вашей сети            |
| Lease Time       | Период, через который система будет сбрасывать динамический IP, если |
| (часы)           | он не будет использоваться.                                          |
| Apply            | Нажмите «Apply» для активации настроек                               |

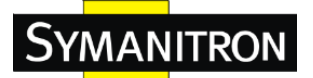

#### 5.1.10.2. DHCP-сервер – Список клиентов

Когда функция DHCP-сервера включена, система будет собирать информацию о клиентах DHCP-сервера и показывать в данном окне:

## **DHCP Server - Client List**

IP Address MAC Address Type Status Lease

Интерфейс клиентских записей DHCP-сервера

#### 5.1.10.3. DHCP-сервер – привязка портов и IP

Вы можете назначить определенному порту конкретный IP-адрес, который находится в заданном диапазоне динамических IP. Когда устройство подключается к порту и запрашивает присвоение динамического IP, система присвоит IP-адрес, который был назначен ранее в подключенном устройстве.

| Port No.   | IP Address     |
|------------|----------------|
| Port.01    | 192.168.10.123 |
| Port.02    | 0.0.0.0        |
| Port.03    | 0.0.0.0        |
| Port.04    | 0.0.0.0        |
| Port.05    | 0.0.0.0        |
| Port.06    | 0.0.0.0        |
| Port.07    | 0.0.0.0        |
| Port.08    | 0.0.0.0        |
| G1         | 0.0.0.0        |
| G2         | 0.0.0.0        |
| Apply Help |                |

#### **DHCP Server - Port and IP Binding**

Интерфейс привязки портов и IP DHCP-сервера

#### 5.1.11. SNMP

Simple Network Management Protocol (SNMP) является протоколом, разработанным для управления различными устройствами (серверы, рабочие станции, маршрутизаторы, коммутаторы и концентраторы и т.д.) на IP-сети. SNMP позволил сетевым администраторам управлять работой сети, находить и решать сетевые проблемы, и планировать развитие сети. Системы управления сетью узнают о

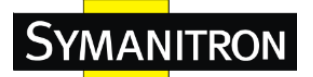

проблемах посредством приема trap-сообщений или изменения уведомления от сетевых устройств, использующих SNMP.

#### 5.1.11.1. SNMP – Настройки Агента

Вы можете выполнить настройки SNMP-агента с помощью функции Agent Setting.

## **SNMP - Agent Setting**

|              |          |                  | <br>       |      |
|--------------|----------|------------------|------------|------|
| SNMP Agent   | Version: | SNMPV1//2c v     | Apply      | Help |
| grunn rigeni |          | 011111 1 11120 1 | 1.16.16.17 |      |

## SNMP V1/V2c Community

| Community String | Privilege        |
|------------------|------------------|
| public           | Read Only 🔻      |
| private          | Read and Write 🔻 |
|                  | Read Only 🔻      |
|                  | Read Only 🔻      |
|                  | Apply            |

Интерфейс настроек SNMP-агента

#### Таблица с описанием параметров настройки SNMP агента:

| Параметр           | Описание                                                          |  |  |  |  |  |  |
|--------------------|-------------------------------------------------------------------|--|--|--|--|--|--|
| SNMP agent Version | Поддерживаются SNMPv1/ SNMPv2c/SNMPv3. Для проверки               |  |  |  |  |  |  |
|                    | подлинности areнты SNMPv1/SNMPv2c используют совпадение           |  |  |  |  |  |  |
|                    | строки community. Это означает, что объекты доступа серверов SNM  |  |  |  |  |  |  |
|                    | с правами либо только для чтения либо для чтения/записи имеют по  |  |  |  |  |  |  |
|                    | умолчанию строку community со значениями public/private. В целях  |  |  |  |  |  |  |
|                    | товышения безопасности данных при шифрования данных для           |  |  |  |  |  |  |
|                    | SNMPv3 требуется уровень аутентификации MD5 или DES.              |  |  |  |  |  |  |
| SNMPV1/V2c         | SNMP Community должен быть установлен для SNMPv1/v2c.             |  |  |  |  |  |  |
| Community          | Поддерживаются четыре варианта нстройки "Community String /       |  |  |  |  |  |  |
|                    | Privilege". Каждая Community String содержит максимум 32 символа. |  |  |  |  |  |  |
|                    | Держите это поле пустым, чтобы удалить эту строку Community       |  |  |  |  |  |  |
| Apply              | Нажмите «Apply» для активации настроек                            |  |  |  |  |  |  |

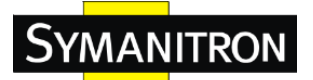

#### 5.1.11.2. Настройка SNMP-trap

Тгар-менеджер является управляющей станцией, которая принимает trap-сообщения, сгенерированные системой оповещения коммутатора. Если ни один trap-менеджер не определен, никаких trap-сообщений отпаравлено не будет. Сконфигурировать trap-менеджер можно, введя IP-адрес станции и строку community. Определите станцию управления в качестве trap-менеджера и введите строки SNMP community, а также выберите версию SNMP.

| Trap Server Setting |            |              |  |  |  |  |
|---------------------|------------|--------------|--|--|--|--|
| Server IP           |            |              |  |  |  |  |
| Community           |            |              |  |  |  |  |
| Trap Version        | ● V1 ○ V2c |              |  |  |  |  |
|                     |            | Add          |  |  |  |  |
| Trap Server Profile |            |              |  |  |  |  |
|                     |            |              |  |  |  |  |
| Server IP           | Community  | Trap Version |  |  |  |  |
| Server IP           | Community  | Trap Version |  |  |  |  |

## **SNMP** - Trap Setting

Интерфейс настроек SNMP-trap

#### Таблица с описанием параметров настроек SNMP-trap:

| Параметр     | Описание                                          |  |  |  |
|--------------|---------------------------------------------------|--|--|--|
| Server IP    | IP-адрес сервера для приема trap-сообщения        |  |  |  |
| Community    | Аутентификация с использованием строки community  |  |  |  |
| Trap Version | Поддерживаются trap-сообщения версий V1, V2с и V3 |  |  |  |
| Add          | Добавить профиль сервера trap-сообщения           |  |  |  |
| Remove       | Удалить профиль сервера trap-сообщения            |  |  |  |

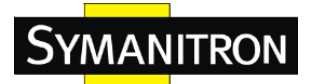

#### 5.1.11.3. SNMPV3

#### SNMPv3 Setting

SNMPv3 Engine ID: f46500000348be2d199ade

**Context Table** 

| Context Name | DefaultContextName | Apply |  |  |
|--------------|--------------------|-------|--|--|
|--------------|--------------------|-------|--|--|

**User Profile** 

| ( | none) 🔺 | User ID                 |  |
|---|---------|-------------------------|--|
|   |         | Authentication Password |  |
| L | -       | Privacy Password        |  |

Add Remove

#### Group Table

| (none) 🔺 | Security Name (User ID) |  |
|----------|-------------------------|--|
| -        | Group Name              |  |

Add Remove

#### Access Table

| DefaultContextName Default | Context Prefix     |                                                                           |  |
|----------------------------|--------------------|---------------------------------------------------------------------------|--|
| DefaultContextName Default | Group Name         |                                                                           |  |
|                            | Security Level     | <ul> <li>NoAuthNoPriv.</li> <li>AuthNoPriv.</li> <li>AuthPriv.</li> </ul> |  |
|                            | Context Match Rule | 🔍 Exact 🔍 Prefix                                                          |  |
|                            | Read View Name     |                                                                           |  |
| 4                          | Write View Name    |                                                                           |  |
|                            | Notify View Name   |                                                                           |  |

Add Remove

#### **MIBView Table**

| DefaultViewL3 1.3.6.1 Includ | View Name   |                   |
|------------------------------|-------------|-------------------|
|                              | SubOid-Tree |                   |
| •                            | Туре        | Excluded Included |

Add Remove

Примечание:

Любое изменение таблиц SNMPv3 может привести к отказу в доступе MIB. Просьба соблюдать соответствующие меры предосторожности.

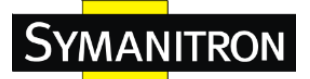

## Таблица с описанием параметров настроек SNMPv3:

| Параметр      | Описание                                                        |
|---------------|-----------------------------------------------------------------|
| Context Table | Настройка контекстной таблицы SNMPv3. Присвоить                 |
|               | контекстное имя контекстной таблицы. Нажмите кнопку "Apply",    |
|               | чтобы изменить контекстное имя                                  |
| User Profile  | 1. Настроить пользовательскую таблицу SNMP V3                   |
|               | 2. User ID: установить имя пользователя                         |
|               | 3. Authentication Password: установить пароль аутентификации    |
|               | 4. Privacy Password: установить секретный пароль                |
|               | 5. Нажмите кнопку "Add", чтобы добавить имя контекста.          |
|               | 6. Нажмите кнопку "Remove", чтобы удалить нежелательное имя     |
|               | контекста                                                       |
| Group Table   | 1. Настроить групповую таблицу SNMP V3                          |
|               | 2. Security Name (User ID): присвоить имя пользователя, которое |
|               | вы установили в таблице пользователей.                          |
|               | 3. Group Name: установить имя группы.                           |
|               | 4. Нажмите кнопку "Add", чтобы добавить имя контекста.          |
|               | 5. Нажмите кнопку "Remove", чтобы удалить нежелательное имя     |
|               | контекста.                                                      |
| Access Table  | 1. Настроить таблицу доступа SNMP V3                            |
|               | 2. Context Prefix: установить контекстное имя                   |
|               | 3. Group Name: установить имя группы                            |
|               | 4. Security Level: установить уровень доступа                   |
|               | 5. Context Match Rule: установить правило контекстного          |
|               | соответствия                                                    |
|               | 6. Read View Name: установить вид чтения                        |
|               | 7. Write View Name: установить вид записи                       |
|               | 8. Notify View Name: установить вид уведомлений                 |
|               | 9. Нажмите кнопку "Add", чтобы добавить имя контекста.          |
|               | 10. Нажмите кнопку "Remove", чтобы удалить нежелательное имя    |
|               | контекста                                                       |
| MIBview Table | 1. Настроить таблицу вида МІВ                                   |
|               | 2. ViewName: настроить имя                                      |
|               | 3. Sub-Oid Tree: заполнить идентификатор Sub                    |
|               | 4. Туре: выберите тип – исключение или включение                |
|               | 5. Нажмите кнопку "Add", чтобы добавить имя контекста.          |
|               | 6. Нажмите кнопку "Remove", чтобы удалить нежелательное имя     |
|               | контекста                                                       |

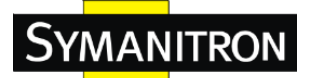

#### 5.1.12. Безопасность

Безопасность коммутатора могут повысить пять полезных функций: IP-безопасность (IP Security), Безопасность портов (Port Security), Черный список MAC-адресов (MAC Blacklist), Время хранения MAC-адресов (MAC address Aging) и протокол 802.1х.

#### 5.1.12.1. Управление безопасностью

Только IP, включенный в список безопасных IP-адресов, может управлять коммутатором с помощью определенных режимов управления (WEB, Telnet, SNMP).

## **IP Security**

IP Security Mode: Disable •

- Enable WEB Management
- 🖉 Enable Telnet Management
- Enable SNMP Management

#### Secure IP List

| Secure IP1 | 0.0.0.0 |
|------------|---------|
| Secure IP2 | 0.0.0.0 |

Интерфейс IP-безопасности

| Параметр         | Описание                                               |
|------------------|--------------------------------------------------------|
| IP security Mode | Включение/выключение функции IP-безопасности           |
| Enable WEB       | Поставьте отметку чтобы разрешить управление по WEB    |
| Management       |                                                        |
| Enable Telnet    | Поставьте отметку чтобы разрешить управление по Telnet |
| Management       |                                                        |
| Enable SNMP      | Поставьте отметку чтобы разрешить управление по SNMP   |
| Management       |                                                        |
| Apply            | Нажмите «Apply» для активации настроек                 |

Таблица с описанием параметров настроек управления безопасностью:

#### 5.1.12.2. Функция Static MAC Forwarding

Static MAC Forwarding – функция пересылки на основе статических MAC-адресов, вручную занесенных в список. Пересылка на основе статических MAC-адресов вместе со средствами безопасности порта позволяет разрешить доступ к

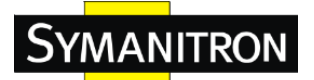

коммутатору только тем устройствам, МАС-адреса которых указаны в таблице МАС-адресов для порта.

| Port Security |                     |                                         |
|---------------|---------------------|-----------------------------------------|
| ess           |                     |                                         |
|               | Port.01 V           |                                         |
| Help          |                     |                                         |
| curit         | y List              |                                         |
| ess           |                     | Port                                    |
|               |                     |                                         |
|               | rity<br>ess<br>Help | rity ess Port.01 Help ecurity List ress |

Интерфейс безопасности порта

Таблица с описанием параметров настроек управления безопасностью:

| Параметр    | Описание                                    |
|-------------|---------------------------------------------|
| MAC Address | Ввод МАС-адреса определенного порта         |
| Port NO.    | Выбор порта коммутатора                     |
| Add         | Добавление записи о МАС и информации порта. |
| Delete      | Удаление записи                             |

#### 5.1.12.3. Черный список МАС-адресов

Черный список MAC-адресов может исключить передачу трафика по определенным MAC-адресам в списке. Любые кадры, пересылаемые по MAC-адресам в этом списке, будут отклонены. Таким образом, выбранное устройство никогда не получит ни одного кадра.

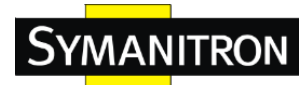

# **MAC Blacklist**

| MAC Address     |     |
|-----------------|-----|
| Add Delete Help |     |
| MAC Black       | ist |
| -               |     |

Интерфейс Черного списка МАС-адресов

| Параметр    | Описание                                           |
|-------------|----------------------------------------------------|
| MAC Address | Ввод МАС-адреса для добавления его в черный список |
|             | МАС-адресов                                        |
| Port NO.    | Выбор порта коммутатора                            |
| Add         | Добавление записи в таблицу черного списка.        |
| Delete      | Удаление записи                                    |

Таблица с описанием параметров настроек черного списка МАС-адресов:

#### 5.1.12.4. 802.1x

#### 802.1х – Радиус-сервер

802.1х использует характеристики физического доступа инфраструктуры IEEE 802 LAN для того, чтобы обеспечить проверку подлинности и авторизацию устройств, подключенных к порту LAN. Пожалуйста, обратитесь к описанию IEEE 802.1X – Контроль доступа к сети на основе портов (Port-Based Network Access Control).

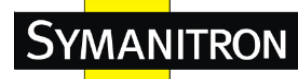

# 802.1x - Radius Server

# **Radius Server Setting**

| 802.1x Protocol  | Disable 🔻     |
|------------------|---------------|
| Radius Server IP | 192.168.16.3  |
| Server Port      | 1812          |
| Accounting Port  | 1813          |
| Shared Key       | 12345678      |
| NAS, Identifier  | NAS_L2_SWITCH |

## **Advanced Setting**

| Quiet Period       | 60   |
|--------------------|------|
| TX Period          | 30   |
| Supplicant Timeout | 30   |
| Server Timeout     | 30   |
| Max Requests       | 2    |
| Re-Auth Period     | 3600 |

Apply Help

Интерфейс Радиус-сервера 802.1х

## Таблица с описанием параметров настроек Радиус-сервера:

| Параметр           | Описание                                                          |
|--------------------|-------------------------------------------------------------------|
| 802.1x Portocol    | Включение или отключение функций Радиус-сервера                   |
| Radius Server IP   | IP-адрес сервера аутентификации                                   |
| Server port        | Установите номер UDP-порта, используемого сервером для            |
|                    | аутентификации                                                    |
| Account port       | Установите порт назначения UDP для учета запросов к указанному    |
|                    | Радиус-серверу                                                    |
| Shared Key         | Ключ, передаваемый между коммутатором и сервером                  |
|                    | аутентификации                                                    |
| NAS, Identifier    | Строка, используемая для идентификации данного коммутатора        |
| Quiet Period       | Установите временной интервал между неудачной попыткой            |
|                    | аутентификации и началом новой попытки аутентификации             |
| Tx Period          | Установите время, которое коммутатор может ждать ответа на запрос |
|                    | / удостоверение личности кадра ЕАР от клиента перед отправкой     |
|                    | запроса.                                                          |
| Supplicant Timeout | Установите период времени, в течение которого коммутатор ждет     |
|                    | ответа опрашиваемого на запрос ЕАР.                               |

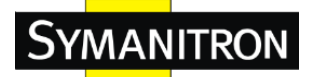

| Server Timeout        | Установите период времени, в течение которого коммутатор ждет |
|-----------------------|---------------------------------------------------------------|
|                       | ответа Радиус-сервера на запрос аутентификации                |
| Max Requests          | Установите максимальное количество запросов, отправляемых к   |
|                       | опрашиваемому                                                 |
| <b>Re-Auth Period</b> | Установите период времени, после которого присоединившиеся    |
|                       | клиенты должны пройти повторную аутентификацию                |
| Apply                 | Нажмите «Apply» для активации настроек                        |

#### 802.1х-Режим авторизованного порта

| Port No. | Port Authorize Mode |
|----------|---------------------|
| Port.01  | Accept 🔻            |
| Port.02  | Accept 🔻            |
| Port.03  | Accept 🔻            |
| Port.04  | Accept 🔻            |
| Port.05  | Accept 🔻            |
| Port.06  | Accept 🔻            |
| Port.07  | Accept 🔻            |
| Port.08  | Accept 🔻            |
| G1       | Accept 🔻            |
| G2       | Accept 🔻            |

# 802.1x - Port Authorize Mode

Apply Help

Интерфейс настройки режима авторизации порта 802.1х

#### Таблица с описанием параметров настроек режима авторизации порта 802.1х:

| Параметр             | Описание                                                       |  |
|----------------------|----------------------------------------------------------------|--|
| Port Authorized Mode | • <b>Reject:</b> сделать выбранный порт неавторизованным       |  |
|                      | • Accept: сделать выбранный порт авторизованным                |  |
|                      | • Authorize: состояние выбранного порта будет определено по    |  |
|                      | итогам аутентификации 802.1х                                   |  |
|                      | • <b>Disable:</b> выбранный порт не будет участвовать в 802.1х |  |
| Apply                | Нажмите «Apply» для активации настроек                         |  |

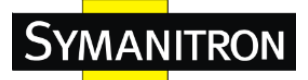

| Port No. | Port Authorize State |
|----------|----------------------|
| Port.01  | Accept               |
| Port.02  | Accept               |
| Port.03  | Accept               |
| Port.04  | Accept               |
| Port.05  | Accept               |
| Port.06  | Accept               |
| Port.07  | Accept               |
| Port.08  | Accept               |
| G1       | Accept               |
| G2       | Accept               |

## 802.1x - Port Authorize State

Интерфейс просмотра состояния авторизованного порта 802.1х

#### 5.1.12.5. Функция Warning

Функция Warning является очень важной для управления коммутатором. Вы можете управлять коммутатором с помощью SYSLOG, EMAIL, и Fault Relay. Это поможет вам следить за состоянием коммутатора с удаленного места. При возникновении события, предупреждающее сообщение будет отправлено на выбранный вами сервер, E-MAIL, или индикатор сбоя на панели коммутатора.

Система оповещения поддерживает 2 режима предупреждения: 1. SYSLOG; 2. EMAIL. Вы можете следить за состоянием коммутатора с помощью указанных системных событий.

#### Функция Warning – получение тревожного события с помощью Fault Relay

При возникновении какой-либо неисправности, индикатор неисправности на панели коммутатора загорается одновременно со срабатыванием электрического реле Fault Relay.

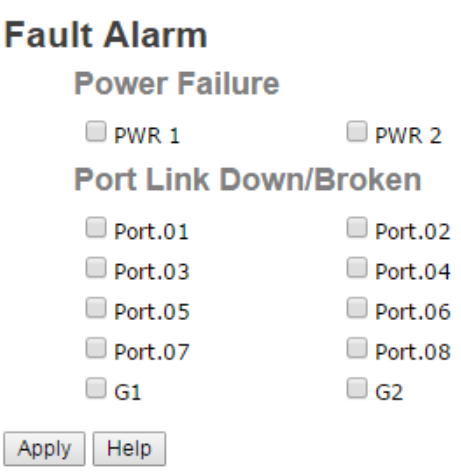

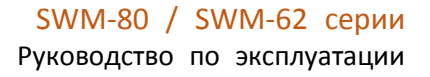

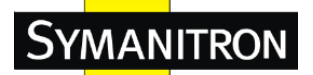

#### Функция Warning – настройки SYSLOG

SYSLOG представляет собой протокол для передачи сообщений оповещения о событиях в сетях. Для получения дополнительной информации, пожалуйста, обратитесь к описанию RFC 3164 - Протокол BSD SYSLOG.

## System Warning - SYSLOG Setting

| SYSLOG Mode              | Disable | ¥ |  |
|--------------------------|---------|---|--|
| SYSLOG Server IP Address | 0.0.0.0 |   |  |

Apply Help

Функция Warning – интерфейс настроек SYSLOG

Таблица с описанием параметров настроек SYSLOG:

| Параметр         | Описание                                        |  |
|------------------|-------------------------------------------------|--|
| SYSLOG Mode      | • <b>Disable:</b> режим SYSLOG выключен         |  |
|                  | • Client Only: войти в систему локально         |  |
|                  | • Server Only: войти на удаленный сервер SYSLOG |  |
|                  | • Both: войти на локальный и удаленный сервера  |  |
| SYSLOG Server IP | IP-адрес удаленного сервера SYSLOG              |  |
| Address          |                                                 |  |
| Apply            | Нажмите «Apply» для активации настроек          |  |

#### Функция Warning – настройки SMTP

SMTP является аббревиатурой Simple Mail Transfer Protocol (Простой Протокол Передачи Почты). Это протокол для передачи электронной почты через Интернет. Для получения дополнительной информации, пожалуйста, обратитесь к описанию RFC 821 - Simple Mail Transfer Protocol.

#### System Warning - SMTP Setting

| SMTP Server Address        | 0.0.0                 |
|----------------------------|-----------------------|
| Sender E-mail Address      | administrator         |
| Mail Subject               | Automated Email Alert |
| Authentication             |                       |
| Recipient E-mail Address 1 |                       |
| Recipient E-mail Address 2 |                       |
| Recipient E-mail Address 3 |                       |
| Recipient E-mail Address 4 |                       |
| Recipient E-mail Address 5 |                       |
| Recipient E-mail Address 6 |                       |

Apply Help

Функция Warning – интерфейс настроек SMTP

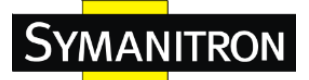

| Параметр                 | Описание                                                    |  |  |  |
|--------------------------|-------------------------------------------------------------|--|--|--|
| E-mail Alart             | Включение/Выключение (Enable/Disable) передачи системных    |  |  |  |
|                          | оповещений о событиях по электронной почте                  |  |  |  |
| SMTP Server Address      | Настройка IP-адреса почтового сервера                       |  |  |  |
| Sender E-mail Address    | Настройка учетной записи электронной почты, с которой будут |  |  |  |
|                          | поступать уведомления                                       |  |  |  |
| Mail Subject             | Предмет (событие), о котором оповещает письмо               |  |  |  |
| Authentication           | • Username: аутентификация имени пользователя               |  |  |  |
|                          | • Password: аутентификация пароля                           |  |  |  |
|                          | • Confirm Password: повторный ввод пароля                   |  |  |  |
| Recipient E-mail Address | Электронный адрес получателя. Поддерживается до 6           |  |  |  |
|                          | получателей письма.                                         |  |  |  |
| Apply                    | Нажмите «Apply» для активации настроек                      |  |  |  |

Таблица с описанием параметров настроек Warning SMTP:

#### Функция Warning – выбор события

SYSLOG и SMTP являются двумя способами предупреждения, которые поддерживаются системой. Установите соответствующий флажок для включения выбранного метода оповещения о системных событиях. Пожалуйста, обратите внимание, что флажок не может быть установлен, когда SYSLOG или SMTP выключены.

## System Warning - Event Selection

#### System Event

| Event                       | SYSLOG | SMTP |
|-----------------------------|--------|------|
| System Cold Start           |        |      |
| Power Status                |        |      |
| SNMP Authentication Failure |        |      |
| Sy-Ring Topology Change     |        |      |

#### Port Event

| Port No. | SYSLOG    | SMTP      |  |
|----------|-----------|-----------|--|
| Port.01  | Disable 🔻 | Disable 🔻 |  |
| Port.02  | Disable 🔻 | Disable v |  |

Функция Warning – интерфейс выбора события

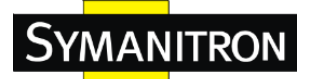

Таблица с описанием параметров настроек выбора событий:

| Параметр                | Описание                                                    |  |  |
|-------------------------|-------------------------------------------------------------|--|--|
| System cold start       | Когда устройство запускается посредством холодного запуска, |  |  |
|                         | система выдаст журнал событий                               |  |  |
| Power Status            | Когда на устройство подается питание, система выдаст журнал |  |  |
|                         | событий                                                     |  |  |
| SNMP Authentication     | Оповещение, если произошел сбой SNMP-аутентификации         |  |  |
| Failure                 |                                                             |  |  |
| Sy-Ring topology change | Оповещение, если произошло изменение топологии Sy-Ring      |  |  |
| Port Event              | • <b>Disable:</b> Выключен                                  |  |  |
|                         | • Link Up: Связь есть                                       |  |  |
|                         | • Link Down: Связи нет                                      |  |  |
|                         | • Link Up & Link Down: Связь периодически пропадает         |  |  |
| Apply                   | Нажмите «Apply» для активации настроек                      |  |  |

#### 5.1.13. Мониторинг и диагностика

#### 5.1.13.1. Журнал системных событий

Если клиент системного журнала включен, журналы системных событий будут показаны в этом окне:

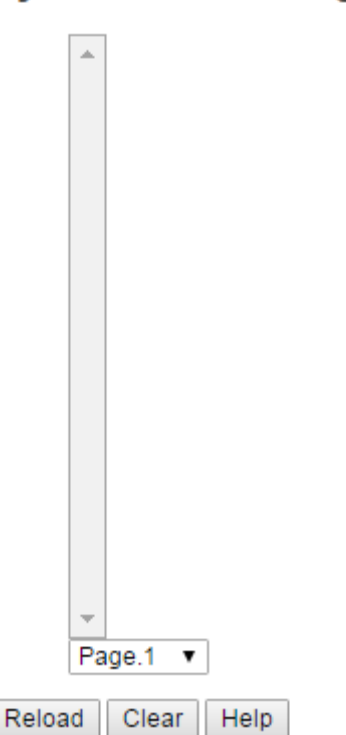

# System Event Log

Интерфейс журнала системных событий

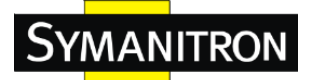

Таблица с описанием параметров журнала событий:

| Параметр | Описание                                               |  |
|----------|--------------------------------------------------------|--|
| Page     | Выбор страницы журнала                                 |  |
| Reload   | Обновите страницу для получения новых журналов событий |  |
| Clear    | Очистка журнала                                        |  |

#### 5.1.13.2. Таблица МАС-адресов

Для получения дополнительной информации обратитесь к разделу 7.9 IEEE 802.1D. Таблица MAC-адресов, которая осуществляет фильтрацию базы данных, поддерживает запросы посредством процесса Forwarding Process, в котором кадр, полученный определенным портом с заданным MAC-адресом назначения, будет направлен через определенный потенциальный порт передачи.

| MAC Address Table                                     |
|-------------------------------------------------------|
| Port No : Port.01   Current MAC Address               |
|                                                       |
|                                                       |
|                                                       |
| •                                                     |
| Dynamic Address Count : 0<br>Static Address Count : 0 |
| Clear MAC Table Help                                  |
|                                                       |

# MAC Address Aging

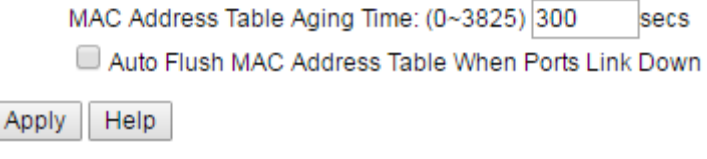

Интерфейс таблицы МАС-адресов

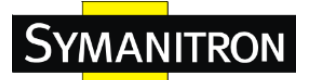

Таблица с описанием параметров таблицы МАС-адресов:

| Параметр           | Описание                                                    |
|--------------------|-------------------------------------------------------------|
| Port No.           | Показать все МАС-адреса, соответствующие выбранному порту в |
|                    | таблице                                                     |
| Clear MAC Table    | Удалить все МАС-адреса из таблцы                            |
| MAC Address Table  | Назначенное время устаревания ДОЛЖНО быть кратным 15.       |
| Aging Time         |                                                             |
| Auto Flush MAC     | При включении этой функции, когда связь на порту пропадает, |
| Address Table When | коммутатор сбрасывает таблицу МАС-адресов                   |
| Ports Link Down    |                                                             |
| Apply              | Нажмите «Apply» для активации настроек                      |

#### 5.1.13.3. Статистика портов

Статистика портов отображается в виде ряда данных со счетчиков для каждого из портов.

# **Port Statistics**

| Port    | Туре  | Link | State  | TX Good<br>Packet | TX Bad<br>Packet | RX Good<br>Packet | RX Bad<br>Packet | TX Abort<br>Packet | Packet<br>Collision |
|---------|-------|------|--------|-------------------|------------------|-------------------|------------------|--------------------|---------------------|
| Port.01 | 100TX | Down | Enable | 2985              | 0                | 4824              | 0                | 0                  | 0                   |
| Port.02 | 100TX | Up   | Enable | 34792             | 0                | 159180            | 0                | 0                  | 0                   |

Интерфейс обзора портов

Таблица с описанием параметров статистики портов:

| Параметр              | Описание                                                       |
|-----------------------|----------------------------------------------------------------|
| Туре                  | Отображение скорости и типа порта                              |
| Link                  | Отображение наличие связи                                      |
| State                 | Состояние порта - включен или выключен                         |
| TX Good Packet        | Отображение количества переданных через этот порт успешных     |
|                       | пакетов                                                        |
| TX Bad Packet         | Отображение количества переданных через этот порт неуспешных   |
|                       | пакетов                                                        |
| <b>RX</b> Good Packet | Отображение количества принятых через этот порт успешных       |
|                       | пакетов                                                        |
| RX Bad Packet         | Отображение количества принятых через этот порт неуспешных     |
|                       | пакетов                                                        |
| TX Abort Packet       | Отображение количества прерванных при передаче через этот порт |

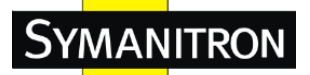

|                  | пакетов                                         |
|------------------|-------------------------------------------------|
| Packet Collision | Количество коллизий, обнаруженных на этом порту |

#### 5.1.13.4. Мониторинг портов

Функция мониторинга портов поддерживает только ТХ (на выходе), только RX (на входе), и совместный ТХ/RХ мониторинг. ТХ мониторинг отправляет все данные, которые на выходе проверяют порты-источники ТХ, а также выбранный порт назначения ТХ. RX мониторинг отправляет все данные, которые на входе проверяют порты источника RX, а также выбранный порт назначения RX, посылая кадр путем, каким он обычно пошел бы. Обратите внимание, что для отключения мониторинга портов необходимо отключить контроль портов.

# **Port Monitoring**

| Port    | Destina | tion Port | Source Port |    |  |
|---------|---------|-----------|-------------|----|--|
|         | RX      | TX        | RX          | TX |  |
| Port.01 | ۲       | ۲         |             |    |  |
| Port.02 |         |           |             |    |  |
| Port.03 |         |           |             |    |  |
| Port.04 | 0       | 0         |             |    |  |

Интерфейс мониторинга портов

#### Таблица с описанием параметров мониторинга портов:

| Параметр                | Описание                                                        |  |
|-------------------------|-----------------------------------------------------------------|--|
| <b>Destination Port</b> | Порт, который получит скопированный кадр от порта-источника для |  |
|                         | мониторинга                                                     |  |
| Source Port             | Порт, который будет контролироваться. Отметьте режим TX или RX  |  |
|                         | для мониторинга.                                                |  |
| ТХ                      | Кадры приходят в порт коммутатора                               |  |
| RX                      | Кадры отправляются из порта коммутатора                         |  |

#### 5.1.13.5. Функция Ping (Пинг)

Функция Ping позволяет коммутатору посылать ICMP-пакеты для обнаружения удаленных узлов.

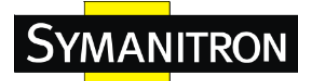

# Ping

IP Address: 192.168.10.250 Active

Интерфейс пинга

Таблица с описанием параметров функции Ping:

| Параметр   | Описание                                       |
|------------|------------------------------------------------|
| IP Address | Введите IP-адрес, который вы хотите обнаружить |
| Active     | Нажмите «Active» для отправки ICMP-пакетов     |

#### 5.1.14. Сохранение конфигурации

Если какая-либо конфигурация изменилась, следует нажать "Save", чтобы сохранить текущие данные конфигурации во флэш-памяти. В противном случае, текущая конфигурация будет потеряна при выключении питания или перезагрузке системы.

| Save Configuration |      |  |  |  |
|--------------------|------|--|--|--|
| Save               | Help |  |  |  |

Интерфейс сохранения конфигурации

#### 5.1.15. Восстановить заводские настройки

# Factory Default Keep current IP address setting? Keep current username & password? Reset Help

Интерфейс воостановления заводских настроек

Hажмите Reset чтобы сбросить все настройки на значения по умолчанию. Вы можете выбрать сохранение текущей настройки IP-адреса (Keep current IP address setting) и сохранение текущих имени пользователя и пароля (Keep current username & password).

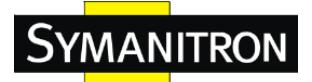

#### 5.1.16. Перезагрузка системы

# System Reboot

Please click [Reboot] button to restart switch device.

Reboot

Интерфейс перезагрузки системы

Для перезагрузки системы нажмите кнопку "Reboot".

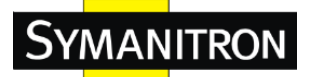

#### 6. Управление интерфейсом командной строки

#### 6.1. Управлении коммутатором с помощью командной строки (CLI)

Помимо управления через веб-интерфейс, SWM-80 / SWM-62 серии также поддерживает управление CLI. Вы можете использовать консоль или Telnet для управления коммутатором с помощью интерфейса командной строки.

#### Управление CLI с помощью консоли через RS-232 (9600, 8, нет, 1, нет)

Перед настройкой с помощью консоли через RS-232, используйте RJ-45/DB9-F-кабель для подключения порта RS-232 консоли к СОМ-порту вашего ПК.

Выполните следующие шаги, чтобы получить доступ к консоли через кабель RS-232.

Шаг 1. Скачайте программу РиТТУ по адресу: <u>http://www.putty.org/</u>Шаг 2. Запустите РиТТУ

| Reputity Configuration                                                                                                    |                                                                                                    |
|----------------------------------------------------------------------------------------------------|----------------------------------------------------------------------------------------------------|
| Category:                                                                                                    |                                                                                                    |
| Category:<br>Session<br>Logging<br>Terminal<br>Keyboard<br>Bell<br>Features<br>Window<br>Appearance<br>Behaviour<br>Translation<br>Selection<br>Colours<br>Connection<br>Proxy<br>Telnet<br>Rlogin<br>SSH<br>Serial | Basic options for your PuTTY session         Specify the destination you want to connect to         Host Name (or IP address)       Port         22         Connection type:         Raw       Telnet         Rlogin       SSH         Saved Sessions         Default Settings         Load         Close window on exit:         Always       Never         Only on clean exit |
| About                                                                                                    | Open <u>C</u> ancel                                                                                                    |

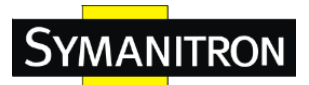

Шаг 3. Перейдите в раздел Serial

| Real PuTTY Configuration |                                        | <b>X</b>          |  |
|--------------------------|----------------------------------------|-------------------|--|
| Category:                |                                        |                   |  |
|                          | Options controlling local serial lines |                   |  |
| Logging                  | Select a serial line                   |                   |  |
| - Keyboard               | Serial line to connect to              | COM1              |  |
| Bell<br>Features         | Configure the serial line              |                   |  |
|                          | Speed (baud)                           | 9600              |  |
|                          | Data <u>b</u> its                      | 8                 |  |
|                          | Stop bits                              | 1                 |  |
|                          | <u>P</u> arity                         | None •            |  |
|                          | Flow control                           | None 🔻            |  |
|                          |                                        |                   |  |
| About                    | Оре                                    | en <u>C</u> ancel |  |

Шаг 4. Введите номер используемого СОМ-порта и параметры подключения. Параметры СОМ-порта: 9600 для битов в секунду, 8 для бит данных, None для проверки четности, 1 для стоповых битов и None для управления потоком данных.

| R PuTTY Configuration | and the second second                  | <b>— X</b>        |  |  |
|-----------------------|----------------------------------------|-------------------|--|--|
| Category:             |                                        |                   |  |  |
|                       | Options controlling local serial lines |                   |  |  |
|                       | Select a serial line                   |                   |  |  |
| Keyboard              | Serial line to connect to              | COM13             |  |  |
| Bell                  | Configure the serial line              |                   |  |  |
|                       | Speed (baud)                           | 9600              |  |  |
|                       | Data <u>b</u> its                      | 8                 |  |  |
| Translation           | Stop bits                              | 1                 |  |  |
| Colours               | <u>P</u> arity                         | None -            |  |  |
|                       | Flow control                           | None 🔻            |  |  |
| Proxy                 |                                        |                   |  |  |
| Telnet                |                                        |                   |  |  |
| Hlogin<br>⊕ SSH       |                                        |                   |  |  |
| Serial                |                                        |                   |  |  |
|                       |                                        |                   |  |  |
|                       |                                        |                   |  |  |
| About                 | Ope                                    | en <u>C</u> ancel |  |  |

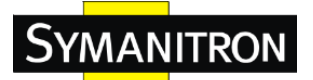

Шаг 5. Появится экран входа в консоль. Используйте клавиатуру, чтобы ввести Имя пользователя и Пароль (Совпадает с паролем для Web-браузера), затем нажмите «Enter».

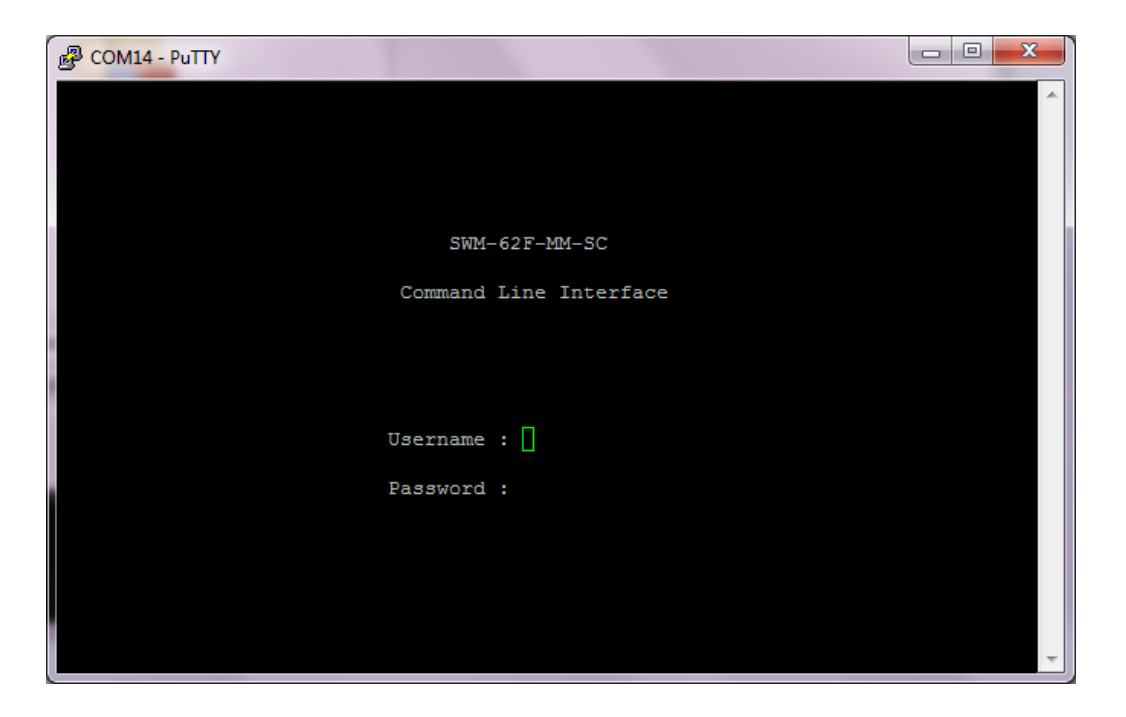

#### Управление CLI посредством Telnet

Пользователи могут использовать «TELNET» для настройки коммутатора Значения по умолчанию показаны ниже: IP-адрес: **192.168.10.1** Маска подсети: **255.255.255.0** Шлюз по умолчанию: **192.168.10.54** Имя пользователя: **admin** Пароль: **admin** 

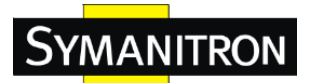

Выполните следующие шаги, чтобы получить доступ к консоли через Telnet. Шаг 1. Выберите соответствующий Connection type и введите IP коммутатора в PuTTY.

| R PuTTY Configuration                                                                                                    | the second second second second second second second second second second second second second second second se | ×                               |  |
|----------------------------------------------------------------------------------------------------|----------------------------------------------------------------------------------------------------|---------------------------------|--|
| Category:                                                                                                    |                                                                                                    |                                 |  |
| Session                                                                                                    | Basic options for your PuTTY session                                                                            |                                 |  |
| Logging     Terminal     Keyboard     Bel     Features     Window     Appearance     Behaviour     Translation     Selection     Colours     Colours     Proxy     Telnet     Rlogin     SSH     SSH     Serial | - Specify the destination you want to conne<br>Host Name (or IP address)                                        | ect to<br>Port                  |  |
|                                                                                                    | 192.168.10.1                                                                                                    | 23                              |  |
|                                                                                                    | Connection type:                                                                                                |                                 |  |
|                                                                                                    | Load, save or delete a stored session<br>Sav <u>e</u> d Sessions                                                |                                 |  |
|                                                                                                    | Default Settings                                                                                                | Load<br>Sa <u>v</u> e<br>Delete |  |
|                                                                                                    | Close window on e <u>x</u> it:                                                                                  |                                 |  |
| About                                                                                                    | Open                                                                                                    | <u>C</u> ancel                  |  |

Шаг 2. Нажмите Open. Появится окно входа. Используйте клавиатуру, чтобы ввести Имя пользователя и Пароль (Совпадает с паролем для Web-браузера), затем нажмите Enter».

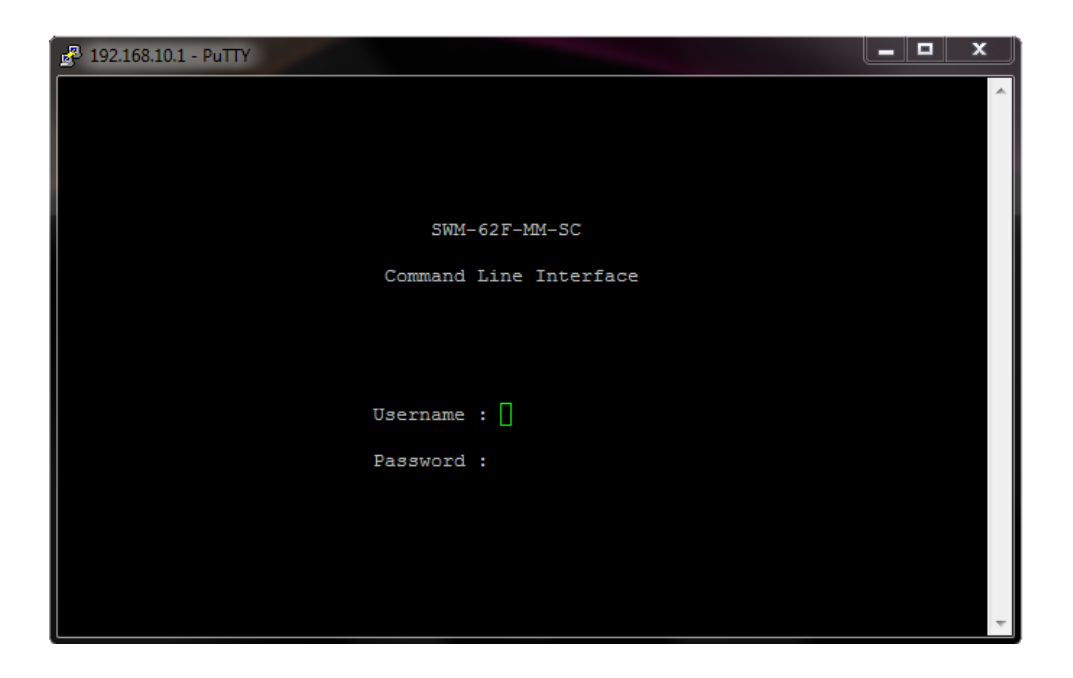

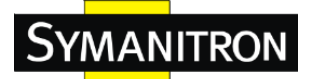

#### 6.2. Уровни команд

| Режимы            | Способ доступа     | Подсказ     | Способ              | Об этой модели              |
|-------------------|--------------------|-------------|---------------------|-----------------------------|
|                   |                    | ка          | выхода              |                             |
| Пользовательский  | Начните сеанс с    | switch>     | Нажмите logout      | Пользовательские команды,   |
| EXEC              | вашим              |             | или <b>quit</b>     | доступные на уровне         |
|                   | коммутатором       |             |                     | пользователя являются       |
|                   |                    |             |                     | подмножеством тех команд,   |
|                   |                    |             |                     | которые доступны на         |
|                   |                    |             |                     | привилегированном уровне.   |
|                   |                    |             |                     | Используйте этот режим для: |
|                   |                    |             |                     | • Входа в режим меню        |
|                   |                    |             |                     | • Отображения системной     |
|                   |                    |             |                     | информации                  |
| Привилегированный | Нажмите команду    | switch#     | Нажмите disable     | Привилегированные команды   |
| EXEC              | enable             |             | для выхода          | являются командами высшего  |
|                   | пользовательском   |             |                     | уровня.                     |
|                   | режиме ЕХЕС        |             |                     | Привилегированный режим     |
|                   |                    |             |                     | позволяет:                  |
|                   |                    |             |                     | • Вывести на экран          |
|                   |                    |             |                     | расширенный                 |
|                   |                    |             |                     | функциональный статус       |
|                   |                    |             |                     | • Сохранить конфогурацию    |
| Глобальная        | Нажмите команду    | Switch      | Для выхода          | Этот режим используется для |
| конфигурация      | <b>configure</b> в | (config)#   | В                   | настройки параметров,       |
|                   | привилегированном  |             | привилегир.         | которые применяются к       |
|                   | режиме ЕХЕС        |             | режим               | коммутатору в целом.        |
|                   |                    |             | EXEC                |                             |
|                   |                    |             | нажмите exit        |                             |
|                   |                    |             | или <b>end</b>      |                             |
| База данных VLAN  | Нажмите команду    | Switch      | Для выхода в        | Использование этого режима  |
|                   | VLAN database в    | (vlan)#     | пользовательск.     | подразумевает настройку     |
|                   | привилегированном  |             | режим ЕХЕС          | специфических параметров    |
|                   | режиме ЕХЕС        |             | нажмите <b>exit</b> | VLAN                        |
| Конфигурация      | Нажмите команду    | Switch      | Для выхода в        | Использование этого режима  |
| интерфейса        | interface (co      | (config-if) | режим               | предназначено для настройки |
|                   | специальным        | #           | глобальной          | параметров коммутатора и    |
|                   | интерфейсом) в     |             | конфигурации        | портов Ethernet             |
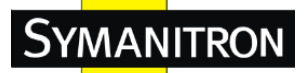

#### Руководство по эксплуатации

| режиме глобальной | нажмите exit.   |  |
|-------------------|-----------------|--|
| конфигурации      | Для выхода в    |  |
|                   | привилегирован. |  |
|                   | режим ЕХЕС      |  |
|                   | нажмите end     |  |

## 6.3. Символы уровня команд.

| Режим                   | Символ уровня команд |
|-------------------------|----------------------|
| Пользовательский ЕХЕС   | Е                    |
| Привилегированный ЕХЕС  | Р                    |
| Глобальная конфигурация | G                    |
| База данных VLAN        | V                    |
| Конфигурация интерфейса | Ι                    |

#### 6.4. Список системных команд

| Команды SWM-80         | Уровень | Описание                        | Пример                                |
|------------------------|---------|---------------------------------|---------------------------------------|
| / SWM-62 серии         |         |                                 |                                       |
| show config            | Е       | Показать конфигурацию           | switch>show config                    |
|                        |         | коммутатора                     |                                       |
| show terminal          | Р       | Показать информацию консоли     | switch#show terminal                  |
| write memory           | Р       | Сохранение вашей конфигурации в | switch#write memory                   |
|                        |         | постоянной памяти (флэш-памяти) |                                       |
| system name            | G       | Установка имени системы         | switch(config)#system name xxx        |
| [System Name]          |         |                                 |                                       |
| system location        | G       | Настройка месторасположения     | switch(config)#system location xxx    |
| [System Location]      |         | коммутатора                     |                                       |
| system description     | G       | Настройка описания коммутатора  | switch(config)#system description xxx |
| [System Description]   |         |                                 |                                       |
| system contact [System | G       | Натройка контактных данных      | switch(config)#system contact xxx     |
| Contact]               |         |                                 |                                       |
| show system-info       | Ε       | Показать системную информацию   | switch>show system-info               |
| ip address             | G       | Конфигурация IP-адреса          | switch(config)#ip address 192.168.1.1 |
| [Ip-address]           |         | коммутатора                     | 255.255.255.0 192.168.1.254           |
| [Subnet-mask]          |         |                                 |                                       |
| [Gateway]              |         |                                 |                                       |
| ip dhcp                | G       | Включение функции               | switch(config)#ip dhcp                |
|                        |         | DHCP-клиента                    |                                       |

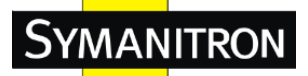

| show ip                                   | Р | Показать IP-информацию                                     | switch#show ip                                                                                   |
|-------------------------------------------|---|------------------------------------------------------------|--------------------------------------------------------------------------------------------------|
| no ip dhcp                                | G | коммутатора<br>Выключение функции<br>DHCP-клиента          | switch(config)#no ip dhcp                                                                        |
| reload                                    | G | Остановка и выполнение холодного<br>рестарта               | switch(config)#reload                                                                            |
| default                                   | G | Восстановление настроек по<br>умолчанию                    | Switch(config)#default                                                                           |
| admin username<br>[Username]              | G | Изменение логина пользователя<br>(максимум 10 букв)        | switch(config)#admin username xxxxxx                                                             |
| admin password<br>[Password]              | G | Определение пароля (максимум 10<br>букв)                   | switch(config)#admin password xxxxx                                                              |
| show admin                                | Р | Показать информацию<br>администратора                      | switch#show admin                                                                                |
| dhcpserver enable                         | G | Включение функции DHCP-сервера                             | switch(config)#dhcpserver enable                                                                 |
| <b>dhcpserver lowip</b> [Low<br>IP]       | G | Настройка нижнего IP-адреса<br>IP-диапазона                | switch(config)# dhcpserver highip 192.168.1.50                                                   |
| dhcpserver highip<br>[High IP]            | G | Настройка верхнего IP-адреса<br>IP-диапазона               | switch(config)# dhcpserver highip 192.168.1.50                                                   |
| dhcpserver<br>subnetmask [Subnet<br>mask] | G | Конфигурация маски подсети для<br>DHCP-клиентов            | switch(config)#dhcpserver subnetmask<br>255.255.255.0                                            |
| <b>dhcpserver gateway</b><br>[Gateway]    | G | Конфигурация шлюза для<br>DHCP-клиентов                    | switch(config)#dhcpserver gateway 192.168.1.254                                                  |
| <b>dhcpserver dnsip</b><br>[DNS IP]       | G | Конфигурация DNS IP для<br>DHCP-клиентов                   | switch(config)# dhcpserver dnsip 192.168.1.1                                                     |
| <b>dhcpserver leasetime</b><br>[Hours]    | G | Конфигурация lease time (часы)                             | switch(config)#dhcpserver leasetime 1                                                            |
| dhcpserver ipbinding<br>[IP address]      | I | Установка статического IP порта<br>для DHCP-клиентов       | switch(config)#interface fastEthernet 2<br>switch(config-if)#dhcpserver ipbinding<br>192.168.1.1 |
| show dhcpserver<br>configuration          | Р | Показать конфигурацию<br>DHCP-сервера                      | switch#show dhcpserver configuration                                                             |
| show dhcpserver clients                   | Р | Показать записи клиентов<br>DHCP-сервера                   | switch#show dhcpserver clinets                                                                   |
| show dhcpserver<br>ip-binding             | Р | Показать информацию о привязках<br>IP-адресов DHCP-сервера | switch#show dhcpserver ip-binding                                                                |

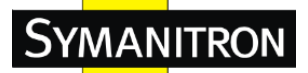

Руководство по эксплуатации

| no dhcpserver      | G | Отключение функции               | switch(config)#no dhcpserver              |
|--------------------|---|----------------------------------|-------------------------------------------|
|                    |   | DHCP-сервера                     |                                           |
| security enable    | G | Включение функции                | switch(config)#security enable            |
|                    |   | IP-безопасности                  |                                           |
| security http      | G | Включение функции                | switch(config)#security http              |
|                    |   | IP-безопасности HTTP-сервера     |                                           |
| security telnet    | G | Включение функции                | switch(config)#security telnet            |
|                    |   | IP-безопасности telnet-сервера   |                                           |
| security ip        | G | Настройка списка IP-безопасности | switch(config)#security ip 1 192.168.1.55 |
| [Index(110)] [IP   |   |                                  |                                           |
| Address]           |   |                                  |                                           |
| show security      | Р | Показать информацию о            | switch#show security                      |
|                    |   | IP-безопасности                  |                                           |
| no security        | G | Отключение функции               | switch(config)#no security                |
|                    |   | IP-безопасности                  |                                           |
| no security http   | G | Отключение функции               | switch(config)#no security http           |
|                    |   | IP-безопасности HTTP-сервера     |                                           |
| no security telnet | G | Отключение функции               | switch(config)#no security telnet         |
|                    |   | IP-безопасности telnet-сервера   |                                           |

## 6.5. Список команд настройки портов

| Команды SWM-80<br>/ SWM-62 серии               | Уровень | Описание                                                                                                    | Пример                                                                                   |
|------------------------------------------------|---------|----------------------------------------------------------------------------------------------------|------------------------------------------------------------------------------------------|
| interface fastEthernet<br>[Portid]             | G       | Выберите порт для модификации                                                                                          | switch(config)#interface fastEthernet 2                                                  |
| duplex [full   half]                           | Ι       | Команда настройки для выбора<br>дуплексного режима.                                                                    | switch(config)#interface fastEthernet 2<br>switch(config-if)#duplex full                 |
| <b>speed</b> [10 100 1000 auto]                | I       | Команду настройки скорости. Для<br>порта не может быть установлено<br>значение 1000, если он не является<br>гигабитным | switch(config)#interface fastEthernet 2<br>switch(config-if)#speed 100                   |
| flowcontrol mode<br>[Symmetric Asymmetric<br>] | I       | Команду настройки управления потоком данных.                                                                           | switch(config)#interface fastEthernet 2<br>switch(config-if)#flowcontrol mode Asymmetric |
| no flowcontrol                                 | I       | Отключение управления потоком<br>данных интерфейса                                                                     | switch(config-if)#no flowcontrol                                                         |

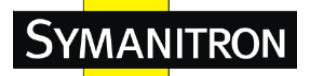

| security enable         | Ι | Включение безопасности             | switch(config)#interface fastEthernet 2         |
|-------------------------|---|------------------------------------|-------------------------------------------------|
|                         |   | интерфейса                         | switch(config-if)#security enable               |
| no security             | Ι | Отключение безопасности            | switch(config)#interface fastEthernet 2         |
|                         |   | интерфейса                         | switch(config-if)#no security                   |
| bandwidth type all      | Ι | Установка входного ограничения     | switch(config)#interface fastEthernet 2         |
|                         |   | по типу кадров на «прием всех      | switch(config-if)#bandwidth type all            |
|                         |   | кадров»                            |                                                 |
| bandwidth type          | Ι | Установка входного ограничения     | switch(config)#interface fastEthernet 2         |
| broadcast-multicast-flo |   | по типу кадров на «прием           | switch(config-if)#bandwidth type                |
| o ded-unicast           |   | широковещательных,                 | broadcast-multicast-flooded-unicast             |
|                         |   | многоадресных и заполненных        |                                                 |
|                         |   | одноадресных кадров»               |                                                 |
| bandwidth type          | Ι | Установка входного ограничения     | switch(config)#interface fastEthernet 2         |
| broadcast-multicast     |   | по типу кадров на «прием           | switch(config-if)#bandwidth type                |
|                         |   | широковещательных и                | broadcast-multicast                             |
|                         |   | многоадресных кадров»              |                                                 |
| bandwidth type          | Ι | Установка входного ограничения     | switch(config)#interface fastEthernet 2         |
| broadcast-only          |   | по типу кадров на «прием только    | switch(config-if)#bandwidth type broadcast-only |
|                         |   | широковещательных кадров»          |                                                 |
| bandwidth in            | I | Установка интерфейса входной       | switch(config)#interface fastEthernet 2         |
| [Value]                 |   | полосы пропускания. Диапазон       | switch(config-if)#bandwidth in 100              |
|                         |   | скорости составляет от 100 кбит/с  |                                                 |
|                         |   | до 102400 кбит/с или 256000 кбит/с |                                                 |
|                         |   | для гигабитных портов. Нулевое     |                                                 |
|                         |   | значение означает отсутствие       |                                                 |
|                         |   | предела.                           |                                                 |
| bandwidth out           | Ι | Установка интерфейса выходной      | switch(config)#interface fastEthernet 2         |
| [Value]                 |   | полосы пропускания. Диапазон       | switch(config-if)#bandwidth out 100             |
|                         |   | скорости составляет от 100 кбит/с  |                                                 |
|                         |   | до 102400 кбит/с или 256000 кбит/с |                                                 |
|                         |   | для гигабитных портов. Нулевое     |                                                 |
|                         |   | значение означает отсутствие       |                                                 |
|                         |   | предела.                           |                                                 |
| show bandwidth          | I | Показать интерфейсы контроля       | switch(config)#interface fastEthernet 2         |
|                         |   | полосы пропускания                 | switch(config-if)#show bandwidth                |
| state                   | I | Команду настройки состояния        | switch(config)#interface fastEthernet 2         |
| [Enable   Disable]      |   | режима работы Ethernet-портов.     | switch(config-if)#state Disable                 |

#### SWM-80 / SWM-62 серии Руководство по эксплуатации

|                       |   | Используйте форму отключения  |                                                |
|-----------------------|---|-------------------------------|------------------------------------------------|
|                       |   | этой команды для отключения   |                                                |
|                       |   | порта                         |                                                |
| show interface        | Ι | Показать статус конфигурации  | switch(config)#interface fastEthernet 2        |
| configuration         |   | интерфейса                    | switch(config-if)#show interface configuration |
| show interface status | Ι | Показать актуальное состояние | switch(config)#interface fastEthernet 2        |
|                       |   | интерфейса                    | switch(config-if)#show interface status        |
| show interface        | Ι | Показать счетчик статистики   | switch(config)#interface fastEthernet 2        |
| accounting            |   | интерфейса                    | switch(config-if)#show interface accounting    |
| no accounting         | Ι | Сброс информации счетчика     | switch(config)#interface fastEthernet 2        |
|                       |   | интерфейса                    | switch(config-if)#no accounting                |

## 6.6. Список команд настройки транков

| Команды SWM-80          | Уровень | Описание                           | Пример                                          |
|-------------------------|---------|------------------------------------|-------------------------------------------------|
| / SWM-62 серии          |         |                                    |                                                 |
| aggregator priority     | G       | Настройка системного приоритета    | switch(config)#aggregator priority 22           |
| [1 to 65535]            |         | группы портов                      |                                                 |
| aggregator activityport | G       | Настройка активности порта         | switch(config)#aggregator activityport 2        |
| [Port Numbers]          |         |                                    |                                                 |
| aggregator group        | G       | Назначьте транковую группу с       | switch(config)#aggregator group 1 1-4 lacp      |
| [GroupID]               |         | активным LACP. [GroupID]: от 1 до  | workp 2 or switch(config)#aggregator group 2    |
| [Port-list]             |         | 3 [Port-list]: список              | 1,4,3 lacp workp 3                              |
| lacp                    |         | портов-участников.                 |                                                 |
| workp                   |         | Этот параметр может быть           |                                                 |
| [Workport]              |         | представлен в виде диапазона       |                                                 |
|                         |         | портов (напр., 1-4) или в виде     |                                                 |
|                         |         | списка портов, разделенных         |                                                 |
|                         |         | запятыми (напр., 2, 3, 6).         |                                                 |
|                         |         | [Workport]: количество рабочих     |                                                 |
|                         |         | портов, это значение не может быть |                                                 |
|                         |         | меньше нуля или больше             |                                                 |
|                         |         | количества портов-участников.      |                                                 |
| aggregator group        | G       | Назначьте статическую транковую    | switch(config)#aggregator group 1 2-4 nolacp or |
| [GroupID] [Port-list]   |         | группу. [GroupID]: от 1 до 3       | switch(config)#aggreator group 1 3,1,2 nolacp   |
| nolacp                  |         | [Port-list]: список                |                                                 |
|                         |         | портов-участников.                 |                                                 |
|                         |         | Этот параметр может быть           |                                                 |
|                         |         | представлен в виде диапазона       |                                                 |

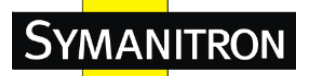

портов (напр., 1-4) или в виде списка портов, разделенных запятыми (напр., 2, 3, 6). show aggregator Р Показать информацию о транковой switch#show aggregator группе no aggregator lacp G Выключение функции LACP в switch(config)#no aggreator lacp 1 [GroupID] транковой группе G switch(config)#no aggreator group 2 no aggregator group Удаление транковой группы [GroupID]

#### 6.7. Список команд настройки VLAN

| Команды SWM-80<br>/ SWM 62 сорни | Уровень | Описание                                    | Пример                                                          |
|----------------------------------|---------|---------------------------------------------|-----------------------------------------------------------------|
| vlan database                    | Р       | Вход в режим конфигурирования<br>VLAN       | switch#vlan database                                            |
| <b>vlan</b> [8021q   gvrp]       | V       | Установка режима VLAN для<br>коммутатора    | switch(vlan)# vlanmode 802.1q or switch(vlan)#<br>vlanmode gvrp |
| no vlan [VID]                    | V       | Отключение группы VLAN<br>(посредством VID) | switch(vlan)#no vlan 2                                          |
| no gvrp                          | V       | Отключение GVRP                             | switch(vlan)#no gvrp                                            |
| IEEE 802.1Q VLAN                 |         |                                             |                                                                 |
| vlan 8021q port                  | V       | Назначение канала доступа для               | switch(vlan)#vlan 802.1q port 3 access-link                     |
| [PortNumber]                     |         | VLAN через порт; если порт                  | untag 33                                                        |
| access-link untag                |         | принадлежит к транковой группе,             |                                                                 |
| [UntaggedVID]                    |         | эта команда не может быть                   |                                                                 |
|                                  |         | применена                                   |                                                                 |
| vlan 8021q port                  | V       | Назначение транкового канала для            | switch(vlan)#vlan 8021q port 3 trunk-link tag                   |
| [PortNumber]                     |         | VLAN через порт; если порт                  | 2,3,6,99 or switch(vlan)#vlan 8021q port 3                      |
| trunk-link tag                   |         | принадлежит к транковой группе,             | trunk-link tag 3-20                                             |
| [TaggedVID List]                 |         | эта команда не может быть                   |                                                                 |
|                                  |         | применена                                   |                                                                 |
| vlan 8021q port                  | V       | Назначение гибридного канала для            | switch(vlan)# vlan 8021q port 3 hybrid-link                     |
| [PortNumber]                     |         | VLAN через порт; если порт                  | untag 4 tag 3,6,8 or switch(vlan)# vlan 8021q port              |
| hybrid-link untag                |         | принадлежит к транковой группе,             | 3 hybrid-link untag 5 tag 6-8                                   |
| [UntaggedVID]                    |         | эта команда не может быть                   |                                                                 |
| tag                              |         | применена                                   |                                                                 |
| [TaggedVID List]                 |         |                                             |                                                                 |

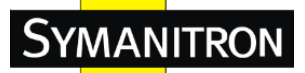

vlan 8021q aggreator V Назначение канала доступа для switch(vlan)#vlan 8021q aggreator 3 access-link [TrunkID] VLAN через транковую группу untag 33 access-link untag [UntaggedVID] vlan 8021q aggreator V Назначение транкового канала для switch(vlan)#vlan 8021q aggreator 3 trunk-link [TrunkID] VLAN через транковую группу tag 2,3,6,99 or switch(vlan)#vlan 8021q trunk-link tag aggreator 3 trunk-link tag 3-20 [TaggedVID List] v Назначение гибридного канала для VLAN by trunk group switch(vlan)# vlan 8021q vlan 8021q aggreator [PortNumber] VLAN через транковую группу aggreator 3 hybrid-link untag 4 tag 3,6,8 or hybrid-link untag switch(vlan)# vlan 8021q aggreator 3 hybrid-link [UntaggedVID] untag 5 tag 6-8 tag [TaggedVID List] v show vlan Показать информацию VLAN switch(vlan)#show vlan 23 [VID] or show vlan

#### 6.8. Список команд настройки Spanning Tree

| Команды SWM-80         | Уровень | Описание                          | Пример                                      |
|------------------------|---------|-----------------------------------|---------------------------------------------|
| / SWM-62 серии         |         |                                   |                                             |
| spanning-tree enable   | G       | Включение Spanning Tree           | switch(config)#spanning-tree enable         |
| spanning-tree priority | G       | Конфигурация параметров           | switch(config)#spanning-tree priority 32767 |
| [0to61440]             |         | приоритета Spanning Tree          |                                             |
| spanning-tree max-age  | G       | Команда глобальной конфигурации   | switch(config)# spanning-tree max-age 15    |
| [seconds]              |         | времени максимального периода     |                                             |
|                        |         | Spanning Tree для изменения       |                                             |
|                        |         | интервала между сообщениями,      |                                             |
|                        |         | которые Spanning Tree получает от |                                             |
|                        |         | корневого коммутатора. Если       |                                             |
|                        |         | коммутатор не получает сообщения  |                                             |
|                        |         | блоков данных bridge-протокола    |                                             |
|                        |         | (BPDU) от корневого коммутатора   |                                             |
|                        |         | в течение этого интервала,        |                                             |
|                        |         | топология Spanning Tree (STP)     |                                             |
|                        |         | расчитывается заново              |                                             |

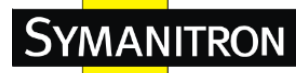

| spanning-tree           | G | Команда настройки времени           | switch(config)#spanning-tree hello-time 3     |
|-------------------------|---|-------------------------------------|-----------------------------------------------|
| hello-time [seconds]    |   | интервала отправки сообщений        |                                               |
|                         |   | hello протокола BPDUs               |                                               |
| spanning-tree           | G | Команда настройки времени           | switch(config)# spanning-tree forward-time 20 |
| forward-time [seconds]  |   | пересылки для специальных           |                                               |
|                         |   | инстансов Spanning Tree. Время      |                                               |
|                         |   | пересылки определяет, как долго     |                                               |
|                         |   | длятся состояния прослушивания и    |                                               |
|                         |   | распознавания перед тем, как порт   |                                               |
|                         |   | начнет пересылку                    |                                               |
| stp-path-cost           | Ι | Команда настройки стоимости пути    | switch(config)#interface fastEthernet 2       |
| [1to20000000]           |   | для Spanning Tree Protocol (STP). В | switch(config-if)#stp-path-cost 20            |
|                         |   | случае появления петли, Spanning    |                                               |
|                         |   | Tree учитывает стоимость пути при   |                                               |
|                         |   | выборе интерфейса для перевода в    |                                               |
|                         |   | состояние пересылки                 |                                               |
| stp-path-priority [Port | Ι | Команда настройки приоритета        | switch(config)#interface fastEthernet 2       |
| Priority]               |   | портов. Используется в том случае,  | switch(config-if)# stp-path-priority 127      |
|                         |   | когда два коммутатора привязаны к   |                                               |
|                         |   | одной позиции в качестве корневых   |                                               |
|                         |   | коммутаторов.                       |                                               |
| stp-admin-p2p           | Ι | Администратор Р2Р приоритета        | switch(config)#interface fastEthernet 2       |
| [Auto True False]       |   | STP на этом интерфейсе              | switch(config-if)# stp-admin-p2p Auto         |
| stp-admin-edge          | Ι | Администратор Edge приоритета       | switch(config)#interface fastEthernet 2       |
| [True False]            |   | STP на этом интерфейсе              | switch(config-if)# stp-admin-edge True        |
| stp-admin-non-stp       | Ι | Администратор NonSTP                | switch(config)#interface fastEthernet 2       |
| [True False]            |   | приоритета STP на этом              | switch(config-if)# stp-admin-non-stp False    |
|                         |   | интерфейсе                          |                                               |
| Show spanning-tree      | E | Показать общий статус Spanning      | switch>show spanning-tree                     |
|                         |   | Tree                                |                                               |
| no spanning-tree        | G | Отключение Spanning Tree            | switch(config)#no spanning-tree               |

## 6.9. Список команд настройки QoS

| Команды SWM-80         | Уровень | Описание                        | Пример                                  |
|------------------------|---------|---------------------------------|-----------------------------------------|
| / SWM-62 серии         |         |                                 |                                         |
| qos policy             | G       | Выбор политики планирования QoS | switch(config)#qos policy weighted-fair |
| [weighted-fair strict] |         |                                 |                                         |

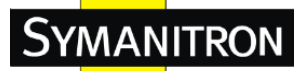

| qos prioritytype           | G | Выбор типа приоритета QoS   | switch(config)#qos prioritytype             |
|----------------------------|---|-----------------------------|---------------------------------------------|
| [port-based cos-only tos   |   |                             |                                             |
| -only cos-first tos-first] |   |                             |                                             |
| qos priority portbased     | G | Настройка приоритета портов | switch(config)#qos priority portbased 1 low |
| [Port]                     |   | Port-based                  |                                             |
| [lowest low middle high]   |   |                             |                                             |
| qos priority cos           | G | Настройка приоритета COS    | switch(config)#qos priority cos 22 middle   |
| [Priority][lowest low mi   |   |                             |                                             |
| d dle high]                |   |                             |                                             |
| qos priority tos           | G | Настройка приоритета TOS    | switch(config)#qos priority tos 3 high      |
| [Priority][lowest low mi   |   |                             |                                             |
| d dle high]                |   |                             |                                             |
| show qos                   | Р | Показать информацию о       | switch>show qos                             |
|                            |   | конфигурации QoS            |                                             |
| no qos                     | G | Отключить функцию QoS       | switch(config)#no qos                       |

#### 6.10. Список команд настройки IGMP snooping

| Команды SWM-80   | Уровень | Описание                      | Пример                          |
|------------------|---------|-------------------------------|---------------------------------|
| / SWM-62 серии   |         |                               |                                 |
| igmp enable      | G       | Включение функции IGMP        | switch(config)#igmp enable      |
|                  |         | snooping                      |                                 |
| Igmp-query auto  | G       | Установка IGMP-запросов в     | switch(config)#Igmp-query auto  |
|                  |         | автоматическом режиме         |                                 |
| Igmp-query force | G       | Установка IGMP-запросов в     | switch(config)#Igmp-query force |
|                  |         | форсированном режиме          |                                 |
| show igmp        | Р       | Показать детали настроек IGMP | switch#show igmp configuration  |
| configuration    |         |                               |                                 |
| show igmp multi  | Р       | Показать детали записей IGMP  | switch#show igmp multi          |
|                  |         | snooping                      |                                 |
| no igmp          | G       | Отключение функции IGMP       | switch(config)#no igmp          |
|                  |         | snooping                      |                                 |
| no igmp-query    | G       | Отключение IGMP-запросов      | switch#no igmp-query            |

#### 6.11. Список команд настройки фильтров таблицы МАС-адресов

| Команды SWM-80          | Уровень | Описание  | Пример                                  |
|-------------------------|---------|-----------|-----------------------------------------|
| / SwM-62 серии          |         |           |                                         |
| mac-adress-table static | Ι       | Настройка | switch(config)#interface fastEthernet 2 |

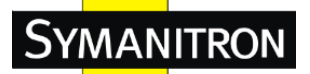

| hwaddr               |   | таблицы МАС-адресов                                | switch(config-if)#mac-address-table static     |
|----------------------|---|----------------------------------------------------|------------------------------------------------|
| [MAC]                |   | (статических)                                      | hwaddr 000012345678                            |
| mac-address-table    | G | Настройка                                          | switch(config)#mac-address-table filter hwaddr |
| filter hwaddr        |   | таблицы МАС-адресов (фильтр)                       | 000012348678                                   |
| [MAC]                |   |                                                    |                                                |
| show                 | Р | Показать таблицу МАС-адресов                       | switch#show mac-address-table                  |
| mac-address-table    |   |                                                    |                                                |
| show                 | Р | Показать таблицу статических                       | switch#show mac-address-table static           |
| mac-address-table    |   | МАС-адресов                                        |                                                |
| static               |   |                                                    |                                                |
| show                 | Р | Показать фильтр таблицы                            | switch#show mac-address-table filter           |
| mac-address-table    |   | МАС-адресов                                        |                                                |
| filter               |   |                                                    |                                                |
| no mac-address-table | Ι | Удалить запись таблицы                             | no mac-address-table static hwaddr [MAC]       |
| static hwaddr        |   | МАС-адресов (статические)                          |                                                |
| [MAC]                |   |                                                    |                                                |
| no mac-address-table | G | Удалить запись из таблицы                          | switch(config)#no mac-address-table filter     |
| filter hwaddr        |   | МАС-адресов (фильтр)                               | hwaddr 000012348678                            |
| [MAC]                |   |                                                    |                                                |
| no mac-address-table | G | Удалить запись из динамической таблицы МАС-адресов | switch(config)#no mac-address-table            |

## 6.12. Список команд настройки SNMP

| Команды SWM-80         | Уровень | Описание                        | Пример                                        |
|------------------------|---------|---------------------------------|-----------------------------------------------|
| / SWM-62 серии         |         |                                 |                                               |
| snmp agent-mode        | G       | Выбор режима агента SNMP        | switch(config)#snmp agent-mode v1v2c          |
| [v1v2c   v3]           |         |                                 |                                               |
| snmp-server host       | G       | Настройка информации            | switch(config)#snmp-server host 192.168.10.50 |
| [IP address] community |         | SNMP-сервера и строки community | community public trap-version v1 (remove)     |
| [Community-string]     |         |                                 | Switch(config)# no snmp-server host           |
| trap-version [v1 v2c]  |         |                                 | 192.168.10.50                                 |
| snmp                   | G       | Точная настройка строки         | switch(config)#snmp community-strings public  |
| community-strings      |         | community                       | right RO or switch(config)#snmp               |
| [Community-string]     |         |                                 | community-strings public right RW             |
| right [RO RW]          |         |                                 |                                               |
| snmp snmpv3-user       | G       | Настройка пользовательского     | switch(config)#snmp snmpv3-user test01        |
| [User Name] password   |         | профиля для агента SNMPv3.      | password AuthPW PrivPW                        |

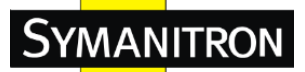

Руководство по эксплуатации

| [Authentication      |   | Секретный пароль должен быть     |                                            |
|----------------------|---|----------------------------------|--------------------------------------------|
| Password] [Privacy   |   | пустым.                          |                                            |
| Password]            |   |                                  |                                            |
| show snmp            | Р | Показать конфигурацию SNMP       | switch#show snmp                           |
| show snmp-server     | Р | Показать информацию о trap       | switch#show snmp-server                    |
|                      |   | сообщениях сервера               |                                            |
| no snmp              | G | Удаление указанной строки        | switch(config)#no snmp community-strings   |
| community-strings    |   | community                        | public                                     |
| [Community]          |   |                                  |                                            |
| no snmp snmpv3-user  | G | Удаление указанного пользователя | switch(config)# no snmp snmpv3-user test01 |
| [User Name] password |   | агента SNMPv3. Секретный пароль  | password AuthPW PrivPW                     |
| [Authentication      |   | должен быть пустым.              |                                            |
| Password] [Privacy   |   |                                  |                                            |
| Password]            |   |                                  |                                            |
| no snmp-server host  | G | Удаление хоста SNMP-сервера      | no snmp-server host [Host-address]         |
| [Host-address]       |   |                                  |                                            |

# 6.13. Список команд настройки функции зеркалирования портов (Port Mirroring)

| Команды SWM-80 | Уровень | Описание                      | Пример                                  |
|----------------|---------|-------------------------------|-----------------------------------------|
| / SWM-62 серии |         |                               |                                         |
| monitor rx     | G       | Установка RX-порта назначения | switch(config)#monitor rx               |
|                |         | функции мониторинга           |                                         |
| monitor tx     | G       | Установка ТХ-порта назначения | switch(config)#monitor tx               |
|                |         | функции мониторинга           |                                         |
| show monitor   | Р       | Показать информацию порта     | switch#show monitor                     |
|                |         | мониторинга                   |                                         |
| monitor        | Ι       | Настройка порта отправителя   | switch(config)#interface fastEthernet 2 |
| [RX TX Both]   |         | функции мониторинга           | switch(config-if)#monitor RX            |
| show monitor   | Ι       | Показать информацию порта     | switch(config)#interface fastEthernet 2 |
|                |         | мониторинга                   | switch(config-if)#show monitor          |
| no monitor     | Ι       | Отключение порта отправителя  | switch(config)#interface fastEthernet 2 |
|                |         | функции мониторинга           | switch(config-if)#no monitor            |

#### 6.14. Список команд настройки 802.1х

| Команды SWM-80 | Уровень | Описание                   | Пример                       |
|----------------|---------|----------------------------|------------------------------|
| / SWM-62 серии |         |                            |                              |
| 8021x enable   | G       | Включение протокола 802.1x | switch(config)# 8021x enable |

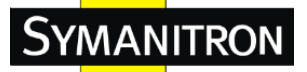

| 8021x system radiousip   | G | Настройка IP адреса             | switch(config)# 8021x system radiousip        |
|--------------------------|---|---------------------------------|-----------------------------------------------|
| [IP address]             |   | радиус-сервера                  | 192.168.1.1                                   |
| 8021x system             | G | Изменение порта радиус-сервера  | switch(config)# 8021x system serverport 1815  |
| serverport [port ID]     |   |                                 |                                               |
| 8021x system             | G | Настройка изменения порта       | switch(config)# 8021x system accountport 1816 |
| accountport [port ID]    |   | учета (accounting port)         |                                               |
| 8021x system sharekey    | G | Настройка изменения значения    | switch(config)# 8021x system sharekey 123456  |
| [ID]                     |   | открытого ключа                 |                                               |
| 8021x system nasid       | G | Настройка изменения NAS ID      | switch(config)# 8021x system nasid test1      |
| [words]                  |   |                                 |                                               |
| 8021x misc quietperiod   | G | Определение значения периода    | switch(config)# 8021x misc quietperiod 10     |
| [sec.]                   |   | молчания (quiet period)         |                                               |
|                          |   | коммутатора                     |                                               |
| 8021x misc txperiod      | G | Установка значения периода Тх.  | switch(config)# 8021x misc txperiod 5         |
| [sec.]                   |   |                                 |                                               |
| 8021x misc               | G | Установка таймаута              | switch(config)# 8021x misc supportimeout 20   |
| supportimeout [sec.]     |   | запрашивающего устройства       |                                               |
| 8021x misc               | G | Установка таймаута сервера      | switch(config)#8021x misc servertimeout 20    |
| servertimeout            |   |                                 |                                               |
| 8021x misc maxrequest    | G | Установки максимального         | switch(config)# 8021x misc maxrequest 3       |
| [number]                 |   | количества запросов             |                                               |
| 8021x misc               | G | Установка периода повторной     | switch(config)# 8021x misc reauthperiod 3000  |
| reauthperiod [sec.]      |   | аутентификации                  |                                               |
| 8021x portstate [disable | Ι | Настройка параметра статуса     | switch(config)#interface fastethernet 3       |
| reject   accept          |   | выбранного порта                | switch(config-if)#8021x portstate accept      |
| authorize]               |   |                                 |                                               |
| show 8021x               | Ε | Показать общие свойства 802.1х, | switch>show 8021x                             |
|                          |   | а также статуса портов          |                                               |
| no 8021x                 | G | Отключить функцию протокола     | switch(config)#no 8021x                       |
|                          |   | 802.1x                          |                                               |

#### 6.15. Список команд настройки TFTP

| Команды SWM-80   | Уровень | Описание                     | Пример                                 |
|------------------|---------|------------------------------|----------------------------------------|
| / SWM-62 серии   |         |                              |                                        |
| backup           | G       | Сохранить конфигурацию ТFTP; | switch(config)#backup flash:backup_cfg |
| flash:backup_cfg |         | также необходимо указать     |                                        |
|                  |         | IP-адрес TFTP-сервера и имя  |                                        |

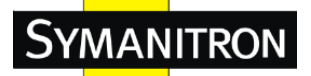

Руководство по эксплуатации

|                   |   | файла                       |                                          |
|-------------------|---|-----------------------------|------------------------------------------|
| restore           | G | Получить конфигурацию       | switch(config)#restore flash:restore_cfg |
| flash:restore_cfg |   | ТFTP-сервера; также         |                                          |
|                   |   | необходимо указать IP-адрес |                                          |
|                   |   | TFTP-сервера и имя файла    |                                          |
| upgrade           | G | Обновить прошивку           | switch(config)#upgrade lash:upgrade_fw   |
| flash:upgrade_fw  |   | ТFTP-сервера, также         |                                          |
|                   |   | необходимо указать IP-адрес |                                          |
|                   |   | ТFTP-сервера и имя файла    |                                          |

## 6.16. Список команд настройки оповещений SYSLOG, SMTP, EVENT

| Команды SWM-80          | Уровень | Описание                       | Пример                                         |  |
|-------------------------|---------|--------------------------------|------------------------------------------------|--|
| / SWM-62 серии          |         |                                |                                                |  |
| systemlog ip            | G       | Установка IP-адреса системного | switch(config)# systemlog ip 192.168.1.100     |  |
| [IP address]            |         | журнала сервера                |                                                |  |
| systemlog mode          | G       | Определение режима журнала     | switch(config)# systemlog mode both            |  |
| [client server both]    |         |                                |                                                |  |
| show systemlog          | Ε       | Показать системный журнал      | Switch>show systemlog                          |  |
| show systemlog          | Р       | Показать информацию клиента и  | switch#show systemlog                          |  |
|                         |         | сервера системного журнала     |                                                |  |
| no systemlog            | G       | Отключение функции             | switch(config)#no systemlog                    |  |
|                         |         | системного журнала             |                                                |  |
| smtp enable             | G       | Включение функции SMTP         | switch(config)#smtp enable                     |  |
| smtp serverip           | G       | Настройка IP-адреса            | switch(config)#smtp serverip 192.168.1.5       |  |
| [IP address]            |         | SMTP-сервера                   |                                                |  |
| smtp authentication     | G       | Включение аутентификации       | switch(config)#smtp authentication             |  |
|                         |         | SMTP                           |                                                |  |
| smtp account            | G       | Настройка аккаунта             | switch(config)#smtp account User               |  |
| [account]               |         | аутентификации                 |                                                |  |
| smtp password           | G       | Настройка пароля               | switch(config)#smtp password                   |  |
| [password]              |         | аутентификации                 |                                                |  |
| smtp rcptemail          | G       | Настройка e-mail адреса Rcpt   | switch(config)#smtp rcptemail 1 Alert@test.com |  |
| [Index] [Email address] |         |                                |                                                |  |
| show smtp               | Р       | Показать информацию SMTP       | switch#show smtp                               |  |
| no smtp                 | G       | Отключение функции SMTP        | switch(config)#no smtp                         |  |
| event device-cold-start | G       | Установить тип оповещения о    | switch(config)#event device-cold-start both    |  |

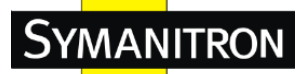

| [Systemlog SMTP Both]                                                                                                    |                                 | холодном старте                                                                                                    |                                                                                                    |
|----------------------------------------------------------------------------------------------------|---------------------------------|----------------------------------------------------------------------------------------------------|----------------------------------------------------------------------------------------------------|
| event                                                                                                    | G                               | Установить тип оповещения о                                                                                                    | switch(config)#event authentication-failure both                                                                                                    |
| authentication-failure                                                                                                    |                                 | неудачной аутентификации                                                                                                    |                                                                                                    |
| [Systemlog SMTP Both]                                                                                                    |                                 |                                                                                                    |                                                                                                    |
| event                                                                                                    | G                               | Установить тип оповещения об                                                                                                    | switch(config)#event ring-topology-change both                                                                                                    |
| Sy-Ring-topology-chan                                                                                                    |                                 | изменении топологии Sy-Ring                                                                                                    |                                                                                                    |
| ge                                                                                                    |                                 |                                                                                                    |                                                                                                    |
| [Systemlog SMTP Both]                                                                                                    |                                 |                                                                                                    |                                                                                                    |
| event systemlog                                                                                                    | Ι                               | Установить порт оповещения для                                                                                                    | switch(config)#interface fastethernet 3                                                                                                    |
| [Link-UP Link-Down Bo                                                                                                    |                                 | системного журнала                                                                                                    | switch(config-if)#event systemlog both                                                                                                    |
| th]                                                                                                    |                                 |                                                                                                    |                                                                                                    |
| event smtp                                                                                                    | Ι                               | Установить порт оповещения для                                                                                                    | switch(config)#interface fastethernet 3                                                                                                    |
| [Link-UP Link-Down Bo                                                                                                    |                                 | SMTP                                                                                                    | switch(config-if)#event smtp both                                                                                                    |
| th]                                                                                                    |                                 |                                                                                                    |                                                                                                    |
|                                                                                                    |                                 |                                                                                                    |                                                                                                    |
| show event                                                                                                    | Р                               | Показать выборку событий                                                                                                    | switch#show event                                                                                                    |
| show event<br>no event                                                                                                    | P<br>G                          | Показать выборку событий<br>Отключение оповещений о                                                                                                    | switch#show event<br>switch(config)#no event device-cold-start                                                                                                    |
| show event<br>no event<br>device-cold-start                                                                                                    | P<br>G                          | Показать выборку событий<br>Отключение оповещений о<br>холодном старте                                                                                                    | switch#show event<br>switch(config)#no event device-cold-start                                                                                                    |
| show event<br>no event<br>device-cold-start<br>no event                                                                                                    | P<br>G<br>G                     | Показать выборку событий<br>Отключение оповещений о<br>холодном старте<br>Отключение оповещений о                                                                                                    | switch#show event         switch(config)#no event device-cold-start         switch(config)#no event authentication-failure                                                                                                    |
| show event<br>no event<br>device-cold-start<br>no event<br>authentication-failure                                                                                                    | P<br>G<br>G                     | Показать выборку событий<br>Отключение оповещений о<br>холодном старте<br>Отключение оповещений о<br>неудачной аутентификации                                                                                                    | switch#show event<br>switch(config)#no event device-cold-start<br>switch(config)#no event authentication-failure                                                                                                    |
| show event<br>no event<br>device-cold-start<br>no event<br>authentication-failure<br>no event                                                                                         | P<br>G<br>G<br>G                | Показать выборку событий<br>Отключение оповещений о<br>холодном старте<br>Отключение оповещений о<br>неудачной аутентификации<br>Отключение оповещений об                                                                                                    | switch#show event         switch(config)#no event device-cold-start         switch(config)#no event authentication-failure         switch(config)#no event ring-topology-change                                                                                                    |
| show event<br>no event<br>device-cold-start<br>no event<br>authentication-failure<br>no event<br>Sy-Ring-topology-chan                                                                | P<br>G<br>G<br>G                | Показать выборку событий<br>Отключение оповещений о<br>холодном старте<br>Отключение оповещений о<br>неудачной аутентификации<br>Отключение оповещений об<br>изменении топологии Sy-Ring                                                                                                    | switch#show eventswitch(config)#no event device-cold-startswitch(config)#no event authentication-failureswitch(config)#no event ring-topology-change                                                                                                    |
| show event<br>no event<br>device-cold-start<br>no event<br>authentication-failure<br>no event<br>Sy-Ring-topology-chan<br>ge                                                          | P<br>G<br>G<br>G                | Показать выборку событий<br>Отключение оповещений о<br>холодном старте<br>Отключение оповещений о<br>неудачной аутентификации<br>Отключение оповещений об<br>изменении топологии Sy-Ring                                                                                                    | switch#show event         switch(config)#no event device-cold-start         switch(config)#no event authentication-failure         switch(config)#no event ring-topology-change                                                                                                    |
| show event<br>no event<br>device-cold-start<br>no event<br>authentication-failure<br>no event<br>Sy-Ring-topology-chan<br>ge<br>no event systemlog                                    | P<br>G<br>G<br>G<br>G           | Показать выборку событий<br>Отключение оповещений о<br>холодном старте<br>Отключение оповещений о<br>неудачной аутентификации<br>Отключение оповещений об<br>изменении топологии Sy-Ring<br>Отключение порта оповещений                                                                                                    | switch#show event         switch(config)#no event device-cold-start         switch(config)#no event authentication-failure         switch(config)#no event ring-topology-change         switch(config)#no event ring-topology-change         switch(config)#interface fastethernet 3                                                                                                    |
| show event<br>no event<br>device-cold-start<br>no event<br>authentication-failure<br>no event<br>Sy-Ring-topology-chan<br>ge<br>no event systemlog                                    | P<br>G<br>G<br>G<br>I           | Показать выборку событий         Отключение оповещений о         холодном старте         Отключение оповещений о         неудачной аутентификации         Отключение оповещений об         изменении топологии Sy-Ring         Отключение порта оповещений         для системного журнала                                                                                        | switch#show event         switch(config)#no event device-cold-start         switch(config)#no event authentication-failure         switch(config)#no event ring-topology-change         switch(config)#interface fastethernet 3         switch(config-if)#no event systemlog                                                                                                    |
| show event<br>no event<br>device-cold-start<br>no event<br>authentication-failure<br>no event<br>Sy-Ring-topology-chan<br>ge<br>no event systemlog<br>no event smpt                   | P<br>G<br>G<br>G<br>I<br>I      | Показать выборку событий         Отключение оповещений о         холодном старте         Отключение оповещений о         неудачной аутентификации         Отключение оповещений об         изменении топологии Sy-Ring         Отключение порта оповещений         для системного журнала         Отключение порта оповещений                                                    | switch#show event         switch(config)#no event device-cold-start         switch(config)#no event authentication-failure         switch(config)#no event ring-topology-change         switch(config)#interface fastethernet 3         switch(config)#interface fastethernet 3         switch(config)#interface fastethernet 3         switch(config)#interface fastethernet 3                                                                                                    |
| show event<br>no event<br>device-cold-start<br>no event<br>authentication-failure<br>no event<br>Sy-Ring-topology-chan<br>ge<br>no event systemlog<br>no event smpt                   | P<br>G<br>G<br>G<br>I<br>I      | Показать выборку событий         Отключение оповещений о         холодном старте         Отключение оповещений о         неудачной аутентификации         Отключение оповещений об         изменении топологии Sy-Ring         Отключение порта оповещений для системного журнала         Отключение порта оповещений         Аля SMTP                                           | switch#show eventswitch(config)#no event device-cold-startswitch(config)#no event authentication-failureswitch(config)#no event authentication-failureswitch(config)#no event ring-topology-changeswitch(config)#interface fastethernet 3switch(config-if)#no event systemlogswitch(config)#interface fastethernet 3switch(config)#interface fastethernet 3switch(config)#interface fastethernet 3switch(config)#interface fastethernet 3switch(config)#interface fastethernet 3                                                                                                    |
| show event<br>no event<br>device-cold-start<br>no event<br>authentication-failure<br>no event<br>Sy-Ring-topology-chan<br>ge<br>no event systemlog<br>no event smpt<br>show systemlog | P<br>G<br>G<br>G<br>I<br>I<br>P | Показать выборку событий         Отключение оповещений о         холодном старте         Отключение оповещений о         неудачной аутентификации         Отключение оповещений об         изменении топологии Sy-Ring         Отключение порта оповещений         для системного журнала         Отключение порта оповещений         для SMTP         Показать системный журнал | switch#show eventswitch(config)#no event device-cold-startswitch(config)#no event device-cold-startswitch(config)#no event authentication-failureswitch(config)#no event ring-topology-changeswitch(config)#no event ring-topology-changeswitch(config)#interface fastethernet 3switch(config)#interface fastethernet 3 |

## 6.17. Список команд настройки SNTP

| Команды SWM-80<br>/ SWM-62 серии | Уровень | Описание                                                                                                    | Пример                       |
|----------------------------------|---------|----------------------------------------------------------------------------------------------------|------------------------------|
| sntp enable                      | G       | Включение функции SNTP                                                                                               | switch(config)#sntp enable   |
| sntp daylight                    | G       | Включение функции сохранения<br>летнего времени; если функция<br>SNTP не активна, то данная<br>команда не может быть | switch(config)#sntp daylight |

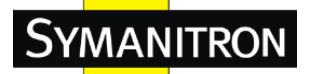

Руководство по эксплуатации

|                                                 |   | применена                                                                                                    |                                                                       |
|-------------------------------------------------|---|----------------------------------------------------------------------------------------------------|-----------------------------------------------------------------------|
| sntp daylight-period<br>[Start time] [End time] | G | Установка периода летнего<br>времени; если функция SNTP не<br>активна, то данная команда не<br>может быть применена. Формат<br>параметра: [ггггммдд-чч:мм] | switch(config)# sntp daylight-period<br>20060101-01:01 20060202-01-01 |
| <b>sntp daylight-offset</b><br>[Minute]         | G | Установка смещения летнего<br>времени; если функция SNTP не<br>активна, то данная команда не<br>может быть применена                                       | switch(config)#sntp daylight-offset 3                                 |
| sntp ip<br>[IP]                                 | G | Установка IP-адреса<br>SNTP-сервера; если функция<br>SNTP не активна, то данная<br>команда не может быть<br>применена                                      | switch(config)#sntp ip 192.169.1.1                                    |
| sntp timezone<br>[Timezone]                     | G | Настройка индекса часовых<br>поясов, используйте команду<br>"show sntp timezone" чтобы<br>получить больше информации                                       | switch(config)#sntp timezone 22                                       |
| show sntp                                       | Р | Показать информацию SNTP                                                                                                    | switch#show sntp                                                      |
| show sntp timezone                              | Р | Показать индекс в списке часовых поясов                                                                                                    | switch#show sntp timezone                                             |
| no sntp                                         | G | Отключение функции SNTP                                                                                                    | switch(config)#no sntp                                                |
| no sntp daylight                                | G | Отключение функции установки<br>периода летнего времени                                                                                                    | switch(config)#no sntp daylight                                       |

### 6.18. Список установочных команд—список команд Sy-Ring

| Команды SWM-80            | Уровень | Описание                     | Пример                              |  |
|---------------------------|---------|------------------------------|-------------------------------------|--|
| / SWM-62 серии            |         |                              |                                     |  |
| Ring enable               | G       | Включение Sy-Ring            | switch(config)# ring enable         |  |
| Ring master               | G       | Включение Мастера кольца     | switch(config)# ring master         |  |
| Ring couplering           | G       | Включение режима Couple Ring | switch(config)# ring couplering     |  |
| Ring dualhoming           | G       | Включение режима Dual Homing | switch(config)# ring dualhoming     |  |
| Ring ringport             | G       | Настройка 1-го/2-го портов   | switch(config)# ring ringport 7 8   |  |
| [1st Ring Port] [2nd Ring |         | кольца                       |                                     |  |
| Port                      |         |                              |                                     |  |
| Ring couplingport         | G       | Настройка порта Coupling     | switch(config)# ring couplingport 1 |  |

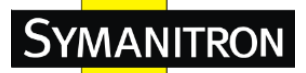

| [Coupling Port]                                 |             |                                                                           |                                                                                          |  |
|-------------------------------------------------|-------------|---------------------------------------------------------------------------|------------------------------------------------------------------------------------------|--|
| Ring controlport                                | G           | Настройка порта управления                                                | switch(config)# ring controlport 2                                                       |  |
| [Control Port]                                  |             |                                                                           |                                                                                          |  |
| Ring homingport [Dual                           | G           | Hастройка порта Dual Homing                                               | switch(config)# ring homingport 3                                                        |  |
| Homing Port]                                    |             |                                                                           |                                                                                          |  |
| show Ring                                       | Р           | Показать информацию о Sy-ring                                             | switch#show ring                                                                         |  |
|                                                 |             |                                                                           | switch(config)#no ring                                                                   |  |
| no Ring                                         | G           | Отключение Sy-Ring                                                        | switch(config)#no ring                                                                   |  |
| no Ring<br>no Ring master                       | G<br>G      | Отключение Sy-Ring<br>Отключение Мастера кольца                           | switch(config)#no ring switch(config)# no ring master                                    |  |
| no Ring<br>no Ring master<br>no Ring couplering | G<br>G<br>G | Отключение Sy-Ring<br>Отключение Мастера кольца<br>Отключение Couple Ring | switch(config)#no ring switch(config)# no ring master switch(config)# no ring couplering |  |

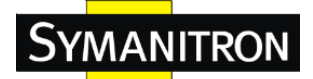

## 7. Технические характеристики

| Модель          |             | SWM-80 | SWM-80 SWM-62G SWM-62F-MM SWM-62F-SM S |             | SWM-62GF-MM | SWM-62GF-SM |             |
|-----------------|-------------|--------|----------------------------------------|-------------|-------------|-------------|-------------|
| Порты           |             |        | · · · · · · · · · · · · · · · · · · ·  |             |             |             |             |
| 10/100Base-T(X) | RJ45 Auto   | 8      | 6                                      | 6           | 6           | 6           | 6           |
| MDI/MDIX        |             | 0      | 0                                      | 0           | 0           | 0           | 0           |
| 100/1000 Base-X | порты SFP   |        | 2                                      |             |             |             |             |
|                 | Оптические  |        |                                        | 2           | 2           | 2           | 2           |
|                 | порты       |        |                                        | _           |             | _           |             |
|                 | Стандарт    |        |                                        | 100Base-FX  | 100Base-FX  | 1000Base-SX | 1000Base-LX |
|                 | Оптическое  |        |                                        | Многомод    | Одномод     | Многомод    | Одномод     |
|                 | волокно     |        |                                        | с. ссд      |             |             |             |
|                 | Диаметр     |        |                                        | 62.5/125мкм | 9/125мкм    | 62.5/125мкм | 9/125мкм    |
|                 | сердечника  |        |                                        | 50/125мкм   |             | 50/125мкм   | 0,120,111   |
|                 | Коннектор   |        |                                        | SC          | SC          | SC          | SC          |
|                 | Дистанция   |        |                                        | 2 км        | 30 км       | 0.55 км     | 10 км       |
|                 | Длина       |        |                                        | 1210        | 1210        | 950         | 1210        |
|                 | волны       |        |                                        | 1310 HM     | 1310 HM     | 890 HM      | 1310 HM     |
|                 | Макс.       |        |                                        |             |             |             |             |
|                 | Мощность    |        |                                        | -14 дБ      | -8 дБ       | -4 дБ       | -3 дБ       |
| Спецификация    | выходного   |        |                                        |             |             |             |             |
| оптических      | сигнала     |        |                                        |             |             |             |             |
| портов          | (дБ)        |        |                                        |             |             |             |             |
|                 | Макс.       |        |                                        |             |             |             |             |
|                 | Мощность    |        |                                        |             |             |             |             |
|                 | выходного   |        |                                        | -23.5 дБ    | -15 дБ      | -9.5 дБ     | -9.5дБ      |
|                 | сигнала     |        |                                        |             |             |             |             |
|                 | (дБ)        |        |                                        |             |             |             |             |
|                 | Макс.       |        |                                        |             |             |             |             |
|                 | Мощность    |        |                                        | 0 дБ        | 0 лБ        | 0 дБ        | -3 лБ       |
|                 | входного    |        |                                        |             |             |             |             |
|                 | сигнала     |        |                                        |             |             |             |             |
|                 | Мин.        |        |                                        |             |             |             |             |
|                 | Мощность    |        |                                        | -31 лБ      | -34 дБ      | -18 дБ      | -20 лБ      |
|                 | входного    |        |                                        |             |             |             |             |
|                 | сигнала     |        |                                        |             |             |             |             |
|                 | Link Budget |        |                                        | 7.5 дБ      | 19 дБ       | 8.5 дБ      | 10.5 дБ     |

Symanitron LTD.

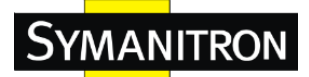

| Технологии             |                                                                                      |  |  |  |  |
|------------------------|--------------------------------------------------------------------------------------|--|--|--|--|
|                        | IEEE 802.3 for 10Base-T,                                                             |  |  |  |  |
|                        | IEEE 802.3u for 100Base-T(X) and 100Base-FX,                                         |  |  |  |  |
|                        | IEEE 802.3z for 1000Base-X                                                           |  |  |  |  |
|                        | IEEE 802.3ab for 1000Base-T                                                          |  |  |  |  |
|                        | IEEE 802.3x for Flow control                                                         |  |  |  |  |
|                        | IEEE 802.3ad for LACP (Link Aggregation Control Protocol)                            |  |  |  |  |
| Стандарты Еспетнес     | IEEE 802.1D for STP (Spanning Tree Protocol)                                         |  |  |  |  |
|                        | IEEE 802.1p for COS (Class of Service)                                               |  |  |  |  |
|                        | IEEE 802.1Q for VLAN Tagging                                                         |  |  |  |  |
|                        | IEEE 802.1w for RSTP (Rapid Spanning Tree Protocol)                                  |  |  |  |  |
|                        | IEEE 802.1X for Authentication                                                       |  |  |  |  |
|                        | IEEE 802.1s for (Multiple Spanning Tree Protocol)                                    |  |  |  |  |
| Таблица МАС адресов    | 8192 МАС адресов                                                                     |  |  |  |  |
| Количество уровней     |                                                                                      |  |  |  |  |
| приоритета очередности | 4                                                                                    |  |  |  |  |
| Технология передачи    | Store-and-Forward                                                                    |  |  |  |  |
|                        | Задержка коммутации: 7мкс                                                            |  |  |  |  |
|                        | Коммутирующая способность: 5,2 Гб/с                                                  |  |  |  |  |
| Свойства коммутации    | Макс. количество возможных VLAN:4096                                                 |  |  |  |  |
|                        | Количество IGMP групп многоадресной передачи: 1024                                   |  |  |  |  |
|                        | Ограничение скорости передачи на портах: определяется пользователем                  |  |  |  |  |
|                        | Вкл./откл. портов, безопасность портов по МАС адресам                                |  |  |  |  |
|                        | Контроль доступа к сети по портам (802.1х)                                           |  |  |  |  |
|                        | VLAN – изолирование и безопасность трафика                                           |  |  |  |  |
| Средства защиты        | Поддержка Q-in-Q VLAN для повышения производительности и                             |  |  |  |  |
|                        | безопасности расширения пространства VLAN                                            |  |  |  |  |
|                        | Radius – централизованное управление паролями                                        |  |  |  |  |
|                        | SNMPV1/V2c/V3 – шифрование аутентификации и доступа                                  |  |  |  |  |
|                        | STP/RSTP/MSTP (IEEE 802.1D/w)                                                        |  |  |  |  |
|                        | Кольцевое резервирование (Sy-Ring) со временем восстановления <10мс на 250 устройств |  |  |  |  |
|                        | Поддержка TOS/Diffserv                                                               |  |  |  |  |
|                        | Quality of Service (802.1p) – передача трафика в реальном времени                    |  |  |  |  |
| Возможности ПО         | VLAN (802.1Q) с тегированием VLAN и поддержкой GVRP                                  |  |  |  |  |
|                        | IGMP snooping – фильтрация трафика групповой рассылки                                |  |  |  |  |
|                        | Конфигурация, статус, статистика, мониторинг и безопасность портов                   |  |  |  |  |
|                        | SNTP для синхронизации времени по сети                                               |  |  |  |  |

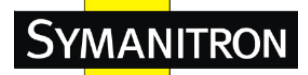

#### РТР клиент – синхронизация времени **DHCP** клиент / сервер Поддержка агрегирования каналов Поддержка MVR Sy-Ring All-Ring Sy-RSTP Резервирование сети MRP STP RSTP Светодиодные индикаторы Индикаторы питания Зеленый: питание – 3 светодиода **R.M. индикатор** Зеленый: мигает, когда система работает в режиме Sy-Ring Master Sy-Ring индикатор Зеленый: система работает в режиме Sy-Ring Индикатор сбоя Желтый: произошла недопустимая ошибка Индикаторы портов 10/100TX Зеленый: горит при активности порта и наличии связи; RJ45 Желтый: дуплекс/коллизия Индикаторы портов Зеленый: горит при активности порта и наличии связи; 100/1000Base-X SFP Сигнальный контакт Реле Контакт реле – 1А при 24VDC Питание Тройной вход DC; 12-48VDC на 7-контактной клеммной колодке, Входы питания с резервированием 12-45VDC - гнездо внешнего адаптера Потребляемая мощность 5 BT 8 BT 9 Bт 9 Bт 7 Вт 7 Вт (типовая) Защита от перегрузки по току Присутствует Защита от неправильной Обеспечивается конструкцией клеммной колодки полярности Физические характеристики IP-30 Класс защиты Размеры (Ш х Г х В) 52(Ш) х 106(Г) х 144(В) мм 740 г Bec 710 г 722 г 735 г 735 г 740 г Рабочая среда От -40 до 85°С Температура хранения Рабочая температура От -40 до 70°С

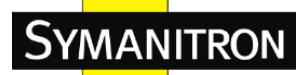

| Рабочая влажность    | От 5% до 95% (без конденсата)                                                                                               |  |  |  |  |
|----------------------|----------------------------------------------------------------------------------------------------|--|--|--|--|
| Сертификация и тесты |                                                                                                    |  |  |  |  |
| EMI                  | FCC Part 15, CISPR (EN55022) class A                                                                                        |  |  |  |  |
| EMS                  | EN61000-4-2 (ESD), EN61000-4-3 (RS), EN61000-4-4 (EFT), EN61000-4-5 (Surge),<br>EN61000-4-6 (CS), EN61000-4-8, EN61000-4-11 |  |  |  |  |
| EMO                  |                                                                                                    |  |  |  |  |
| Удары                | IEC60068-2-27                                                                                                    |  |  |  |  |
| Свободное падение    | IEC60068-2-32                                                                                                    |  |  |  |  |
| Вибрация             | IEC60068-2-6                                                                                                    |  |  |  |  |
| Безопасность         | EN60950, UL508 (E331061)                                                                                                    |  |  |  |  |
| MTBF                 | 324409 287493 280176 290610                                                                                                 |  |  |  |  |
| Гарантия             | 5 лет                                                                                                    |  |  |  |  |